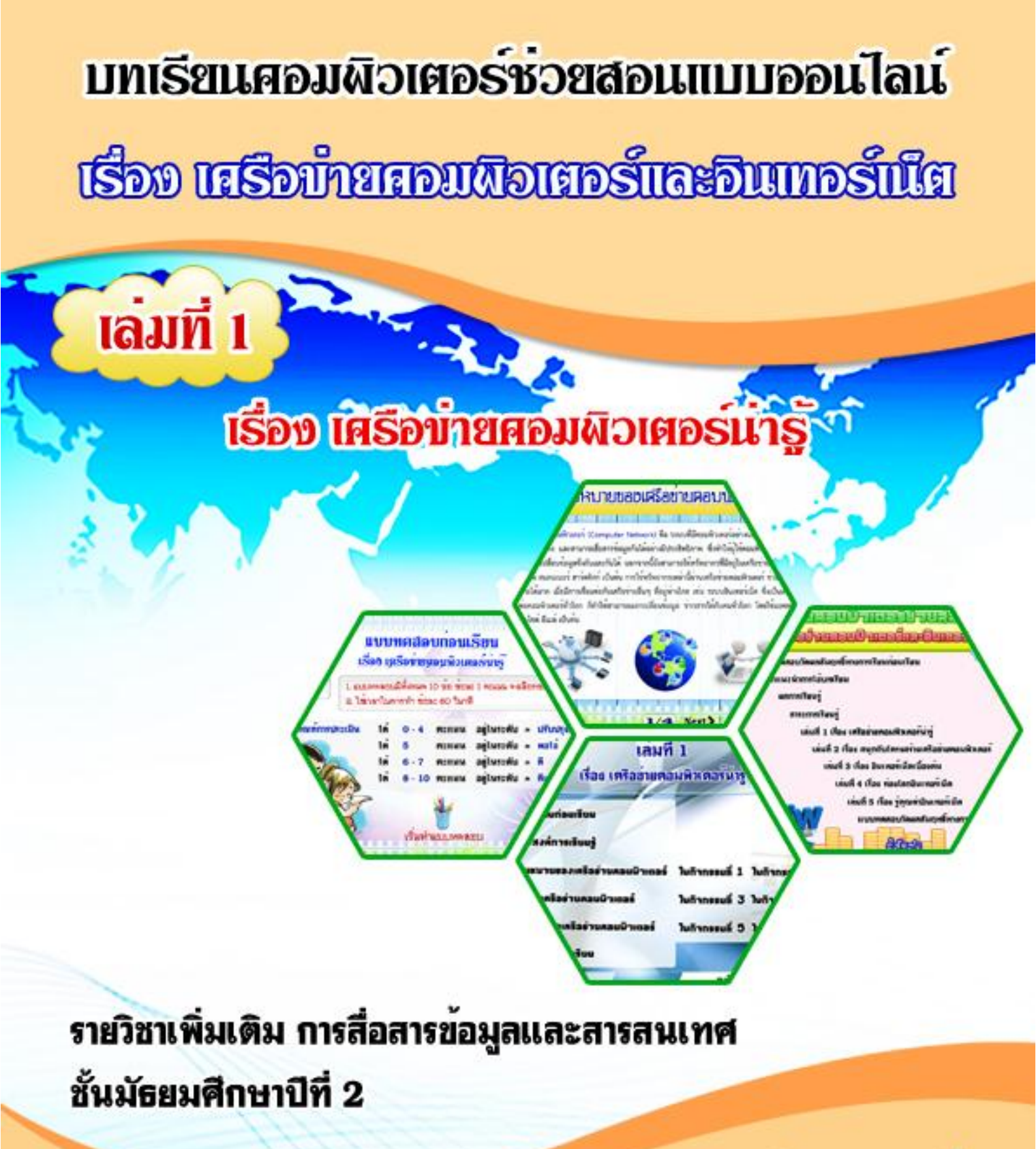

อดิศร รอดเหลื่อม ตำแหน่ง ครู วิทยฐานะครูชำนาญการ โรงเรียนวิเชียรประชาสรรค์ สำนักงานเขตพื้นที่การศึกษามัธยมศึกษา เขต 12 สำนักงานคณะกรรมการการศึกษาขั้นพื้นฐาน

# คำนำ

บทเรียนคอมพิวเตอร์ช่วยสอนแบบออนไลน์ เรื่อง เครือข่ายคอมพิวเตอร์และอินเทอร์เน็ต เล่มที่ 1 เรื่อง เครือข่ายคอมพิวเตอร์น่ารู้ รายวิชาเพิ่มเติม การสื่อสารข้อมูลและสารสนเทศ ชั้นมัธยมศึกษาปีที่ 2 โรงเรียนวิเชียรประชาสรรค์ สำนักงานเขตพื้นที่การศึกษามัธยมศึกษา เขต 12 เล่มนี้ ได้จัดทำขึ้นเพื่อให้นักเรียนได้ใช้ศึกษาควบคู่กับการเรียนบทเรียนคอมพิวเตอร์ช่วยสอนแบบ ออนไลน์ เรื่อง เครือข่ายคอมพิวเตอร์และอินเทอร์เน็ต เล่มที่ 1 เรื่อง เครือข่ายคอมพิวเตอร์น่ารู้ รายวิชาเพิ่มเติม การสื่อสารข้อมูลและสารสนเทศ ชั้นมัธยมศึกษาปีที่ 2 เพื่อให้บรรลุตามจุดประสงค์ และผลการเรียนรู้ โดยนักเรียนสามารถศึกษาหาความรู้และสร้างองค์ความรู้ด้วยตนเอง

ทั้งนี้บทเรียนคอมพิวเตอร์ช่วยสอนแบบออนไลน์ เรื่อง เครือข่ายคอมพิวเตอร์และ อินเทอร์เน็ต เล่มที่ 1 เรื่อง เครือข่ายคอมพิวเตอร์น่ารู้ รายวิชาเพิ่มเติม การสื่อสารข้อมูลและ สารสนเทศ ชั้นมัธยมศึกษาปีที่ 2 ประกอบด้วย วัตถุประสงค์ในการสร้างบทเรียนคอมพิวเตอร์ ช่วยสอนแบบออนไลน์ คุณสมบัติพื้นฐานของเครื่องคอมพิวเตอร์ที่รองรับบทเรียนคอมพิวเตอร์ ช่วยสอนแบบออนไลน์ ทำความเข้าใจก่อนเรียน การเปิดใช้บทเรียนคอมพิวเตอร์ช่วยสอนแบบ ออนไลน์ การเปิดใช้บทเรียนคอมพิวเตอร์ช่วยสอน จากแผ่น CD ขั้นตอนการดำเนินกิจกรรมการเรียน การสอน การใช้งานบทเรียนคอมพิวเตอร์ช่วยสอนแบบออนไลน์ เล่มที่ 1 เรื่อง เครือข่ายคอมพิวเตอร์ น่ารู้ ประกอบด้วยวิธีการนำเสนอชื่อเรื่อง ชื่อผู้จัดทำ การลงทะเบียนเรียน เมนูหลัก แบบทดสอบวัด ผลสัมฤทธิ์ทางการเรียนก่อนเรียน คำแนะนำการใช้บทเรียน ผลการเรียนรู้ สาระการเรียนรู้ ผู้จัดทำ บรรณานุกรม วิธีการเรียน เล่มที่ 1 เรื่อง เครือข่ายคอมพิวเตอร์น่ารู้ ประกอบด้วยเมนู แบบทดสอบ ก่อนเรียน จุดประสงค์การเรียนรู้ เนื้อหาในบทเรียน ใบกิจกรรมที่ 1-6 และแบบทดสอบหลังเรียน โดย คู่มือการใช้บทเรียนคอมพิวเตอร์ช่วยสอนแบบออนไลน์เล่มนี้ ได้อธิบายวิธีการใช้งานบทเรียน ตั้งแต่ขั้น เริ่มต้น จนจบบทเรียน

ผู้จัดทำหวังเป็นอย่างยิ่งว่า คู่มือการใช้บทเรียนคอมพิวเตอร์ช่วยสอนแบบออนไลน์เล่มนี้ จะเป็นประโยชน์ในการใช้งานควบคู่กับการจัดกิจกรรมการเรียนการสอนบทเรียนคอมพิวเตอร์ ช่วยสอนแบบออนไลน์ต่อไป

อดิศร รอดเหลื่อม

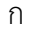

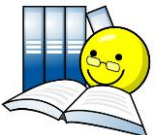

| สารบัญ                                                                            |      |
|-----------------------------------------------------------------------------------|------|
| เรื่อง                                                                            | หน้า |
| คำนำ                                                                              | ก    |
| สารบัญ                                                                            | ข    |
| สารบัญรูปภาพ                                                                      | ٩    |
| วัตถุประสงค์ในการสร้างบทเรียนคอมพิวเตอร์ช่วยสอนแบบออนไลน์                         | 1    |
| คุณสมบัติพื้นฐานของเครื่องคอมพิวเตอร์ที่รองรับบทเรียนคอมพิวเตอร์ช่วยสอนแบบออนไลน์ | 1    |
| ทำความเข้าใจก่อนเรียน                                                             | 2    |
| การเปิดใช้บทเรียนคอมพิวเตอร์ช่วยสอน                                               | 5    |
| การเปิดบทเรียนคอมพิวเตอร์ช่วยสอนแบบออนไลน์                                        | 5    |
| การเปิดบทเรียนคอมพิวเตอร์ช่วยสอน จากแผ่น CD                                       | 6    |
| ขั้นตอนการดำเนินกิจกรรมการเรียนการสอน                                             | 8    |
| การใช้งานบทเรียนคอมพิวเตอร์ช่วยสอนแบบออนไลน์                                      | 10   |
| การนำเสนอบทเรียนคอมพิวเตอร์ช่วยสอนแบบออนไลน์                                      | 10   |
| การลงทะเบียนเรียน                                                                 | 12   |
| เมนูหลัก                                                                          | 15   |
| แบบทดสอบวัดผลสัมฤทธิ์ทางการเรียนก่อนเรียน                                         | 16   |
| คำแนะนำการใช้บทเรียน                                                              | 18   |
| ผลการเรียนรู้                                                                     | 19   |
| สาระการเรียนรู้                                                                   | 20   |
| ผู้จัดทำ                                                                          | 21   |
| บรรณานุกรม                                                                        | 22   |
| วิธีการเรียน เล่มที่ 1 เรื่อง เครือข่ายคอมพิวเตอร์น่ารู้                          | 23   |
| เมนูบทเรียน                                                                       | 23   |
| แบบทดสอบก่อนเรียน                                                                 | 24   |
| จุดประสงค์การเรียนรู้                                                             | 26   |
| เนื้อหาบทเรียนคอมพิวเตอร์ช่วยสอนแบบออนไลน์                                        | 27   |
| ใบกิจกรรมที่ 1-6                                                                  | 29   |

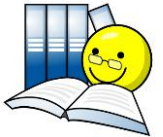

| สารบัญ (ต่อ)             |      |
|--------------------------|------|
| เรื่อง                   | หน้า |
| แบบทดสอบหลังเรียน        | 32   |
| เฉลยแบบทดสอบและใบกิจกรรม | 34   |
| บรรณานุกรม               | 42   |
| ภาคผนวก                  | 43   |
|                          |      |
|                          |      |
|                          |      |
|                          |      |
|                          |      |
|                          |      |
|                          |      |
|                          |      |
|                          |      |
|                          |      |
|                          |      |
|                          |      |
|                          |      |
|                          |      |
|                          |      |
|                          |      |
|                          |      |
|                          |      |
|                          |      |
|                          |      |
|                          |      |
|                          | -    |
|                          |      |

| สารบัญรูปภาพ                                                                  |      |  |  |
|-------------------------------------------------------------------------------|------|--|--|
| รูปภาพ                                                                        | หน้า |  |  |
| รูปภาพที่ 1 หน้าแรกของเว็บไซต์ บทเรียนคอมพิวเตอร์ช่วยสอนแบบออนไลน์            | 1    |  |  |
| รูปภาพที่ 2 บทเรียนคอมพิวเตอร์ช่วยสอน เปิดจากแผ่นซีดี (CD)                    | 6    |  |  |
| รูปภาพที่ 3 วิธีการเข้าหน้าจอ My Computer                                     | 7    |  |  |
| รูปภาพที่ 4 หน้าจอ My Computer                                                | 7    |  |  |
| รูปภาพที่ 5 วิธีเปิดอ่านแผ่นซีดี (CD)                                         | 8    |  |  |
| รูปภาพที่ 6 วิธีเปิดไฟล์ CAI                                                  | 8    |  |  |
| รูปภาพที่ 7 เข้าสู่บทเรียนคอมพิวเตอร์ช่วยสอนแบบออนไลน์                        | 10   |  |  |
| รูปภาพที่ 8 เรื่อง เครือข่ายคอมพิวเตอร์และอินเทอร์เน็ต                        | 10   |  |  |
| รูปภาพที่ 9 ชั้นมัธยมศึกษาปีที่ 2                                             | 11   |  |  |
| รูปภาพที่ 10 โดย                                                              | 11   |  |  |
| รูปภาพที่ 11 นายอดิศร รอดเหลื่อม                                              | 12   |  |  |
| รูปภาพที่ 12 สำนักงานเขตพื้นที่การศึกษามัธยมศึกษา เขต 12                      | 12   |  |  |
| รูปภาพที่ 13 วิธีการข้ามหน้าจอปัจจุบันไปหน้าต่อไป                             | 13   |  |  |
| รูปภาพที่ 14 หน้าจอลงทะเบียน                                                  | 13   |  |  |
| รูปภาพที่ 15 การพิมพ์ชื่อ – สกุล                                              | 14   |  |  |
| รูปภาพที่ 16 หน้าจอยินดีต้อนรับ ทักทายผู้เรียน                                | 14   |  |  |
| รูปภาพที่ 17 หน้าจอเมนูหลัก                                                   | 15   |  |  |
| รูปภาพที่ 18 หน้าจอออกจากโปรแกรม                                              | 15   |  |  |
| รูปภาพที่ 19 หน้าจอเมนูหลัก แสดงปุ่มแบบทดสอบวัดผลสัมฤทธิ์ทางการเรียนก่อนเรียน | 16   |  |  |
| รูปภาพที่ 20 หน้าจอแบบทดสอบวัดผลสัมฤทธิ์ทางการเรียนก่อนเรียน                  | 16   |  |  |
| รูปภาพที่ 21 ตัวอย่างข้อสอบวัดผลสัมฤทธิ์ทางการเรียนก่อนเรียน                  | 17   |  |  |
| รูปภาพที่ 22 หน้าจอสรุปผลการทดสอบ                                             | 17   |  |  |
| รูปภาพที่ 23 หน้าจอเมนูหลัก แสดงปุ่มคำแนะนำการใช้บทเรียน                      | 18   |  |  |
| รูปภาพที่ 24 หน้าจอคำแนะนำการใช้บทเรียน                                       | 18   |  |  |
| รูปภาพที่ 25 หน้าจอเมนูหลัก แสดงปุ่มผลการเรียนรู้                             | 19   |  |  |

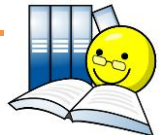

| สารบัญรูปภาพ (ต่อ)                                                            |      |  |  |
|-------------------------------------------------------------------------------|------|--|--|
| รูปภาพ                                                                        | หน้า |  |  |
| รูปภาพที่ 26 หน้าจอ ผลการเรียนรู้                                             | 19   |  |  |
| รูปภาพที่ 27 หน้าจอเมนูหลัก แสดงปุ่มสาระการเรียนรู้                           | 20   |  |  |
| รูปภาพที่ 28 หน้าจอ สาระการเรียนรู้                                           | 20   |  |  |
| รูปภาพที่ 29 หน้าจอเมนูหลัก แสดงปุ่มผู้จัดทำ                                  | 21   |  |  |
| รูปภาพที่ 30 หน้าจอผู้จัดทำ                                                   | 21   |  |  |
| รูปภาพที่ 31 หน้าจอเมนูหลัก แสดงปุ่มบรรณานุกรม                                | 22   |  |  |
| รูปภาพที่ 32 หน้าจอบรรณานุกรม                                                 | 22   |  |  |
| รูปภาพที่ 33 การเข้าสู่หน้าจอเมนู เล่มที่ 1 เรื่อง เครือข่ายคอมพิวเตอร์น่ารู้ | 24   |  |  |
| รูปภาพที่ 34 การเข้าสู่หน้าจอแบบทดสอบก่อนเรียน                                | 24   |  |  |
| รูปภาพที่ 35 ตัวอย่างข้อสอบแบบทดสอบก่อนเรียน                                  | 25   |  |  |
| รูปภาพที่ 36 หน้าจอสรุปผลการทดสอบ                                             | 26   |  |  |
| รูปภาพที่ 37 การเข้าสู่หน้าจอจุดประสงค์การเรียนรู้                            | 26   |  |  |
| รูปภาพที่ 38 การเข้าสู่หน้าจอเนื้อหา เรื่อง ความหมายของเครือข่ายคอมพิวเตอร์   | 27   |  |  |
| รูปภาพที่ 39 การเข้าสู่หน้าจอเนื้อหา เรื่อง ชนิดของเครือข่ายคอมพิวเตอร์       | 27   |  |  |
| รูปภาพที่ 40 การเข้าสู่หน้าจอเนื้อหา เรื่อง ประโยชน์ของเครือข่ายคอมพิวเตอร์   | 28   |  |  |
| รูปภาพที่ 41 การเข้าสู่หน้าจอ ใบกิจกรรมที่ 1                                  | 29   |  |  |
| รูปภาพที่ 42 การเข้าสู่หน้าจอ ใบกิจกรรมที่ 2                                  | 29   |  |  |
| รูปภาพที่ 43 การเข้าสู่หน้าจอ ใบกิจกรรมที่ 3                                  | 30   |  |  |
| รูปภาพที่ 44 การเข้าสู่หน้าจอ ใบกิจกรรมที่ 4                                  | 30   |  |  |
| รูปภาพที่ 45 การเข้าสู่หน้าจอ ใบกิจกรรมที่ 5                                  | 31   |  |  |
| รูปภาพที่ 46 การเข้าสู่หน้าจอ ใบกิจกรรมที่ 6                                  | 31   |  |  |
| รูปภาพที่ 47 การเข้าสู่หน้าจอแบบทดสอบหลังเรียน                                | 32   |  |  |
| รูปภาพที่ 48 ตัวอย่างข้อสอบแบบทดสอบหลังเรียน                                  | 33   |  |  |
| รูปภาพที่ 49 หน้าจอสรุปผลการทดสอบ                                             | 33   |  |  |

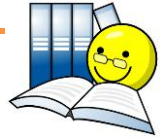

#### วัตถุประสงค์ในการสร้างบทเรียนคอมพิวเตอร์ช่วยสอนแบบออนไลน์

1. เพื่อช่วยให้ผู้เรียนเกิดการเรียนรู้และเข้าใจเนื้อหาได้ชัดเจนยิ่งขึ้น

 เพื่อเร้าความสนใจในการเรียน ให้ผู้เรียนได้มีปฏิสัมพันธ์กับบทเรียน ทำให้เกิดการเรียนรู้ ด้วยตนเอง ทราบความก้าวหน้าในการเรียนของตนเองได้ทันที

3. เพื่อช่วยให้ผู้เรียนมีความคงทนในการเรียนรู้

4. เพื่อช่วยให้ผู้เรียนเรียนรู้ได้ตามความสนใจ ความสามารถของตนเองและสามารถเรียนซ้ำ
 ได้ตามความต้องการ อีกทั้งสามารถเข้าถึงข้อมูลได้ทุกที่ ทุกเวลา

5. เพื่อช่วยให้ผู้เรียนสามารถสืบค้นข้อมูลที่เกี่ยวข้องกับบทเรียนได้สะดวกรวดเร็วยิ่งขึ้น

 เพื่อให้ผู้เรียนมีผลสัมฤทธิ์ทางการเรียนเพิ่มขึ้น ในรายวิชาเพิ่มเติม การสื่อสารข้อมูลและ สารสนเทศ ชั้นมัธยมศึกษาปีที่ 2

# คุณสมบัติพื้นฐานของเครื่องคอมพิวเตอร์ที่รองรับบทเรียนคอมพิวเตอร์ช่วยสอนแบบออนไลน์

บทเรียนคอมพิวเตอร์ช่วยสอนแบบออนไลน์ เรื่อง เครือข่ายคอมพิวเตอร์และอินเทอร์เน็ต รายวิชาเพิ่มเติม การสื่อสารข้อมูลและสารสนเทศ ชั้นมัธยมศึกษาปีที่ 2 ประกอบด้วยบทเรียน คอมพิวเตอร์ช่วยสอนแบบออนไลน์ บนเว็บไซต์ <u>http://www.kru-one.com</u> และแผ่นซีดีรอม ใช้กับ เครื่องคอมพิวเตอร์ทั่วไป เครื่องคอมพิวเตอร์และโปรแกรมสนับสนุนการใช้บทเรียนคอมพิวเตอร์ช่วย สอนมีคุณสมบัติ ดังนี้

1. เครื่องคอมพิวเตอร์ที่มีหน่วยประมวลผลกลาง (CPU) ระดับ Intel Pentium 4 MHz หรือ สูงกว่า

2. หน่วยความจำของเครื่อง (RAM) 1 GB หรือสูงกว่า

3. เนื้อที่ของฮาร์ดดิสก์ (Hard Disk) 80 GB หรือสูงกว่า

 การ์ดเสียง (Sound Card) พร้อมลำโพง (Speaker) หรือชุดหูฟัง เพื่อฟังคำบรรยาย เสียง เพลงบรรเลง และข้อมูลย้อนกลับในการทำแบบทดสอบต่างๆ

5. การ์ดจอแสดงความละเอียดสี 16 Bit หรือสูงกว่า แต่สำหรับการแสดงกราฟิกที่มีความ ละเอียดสูงควรเป็น 32 Bit

6. ต้องมีเครื่องอ่านแผ่นซีดี (CD-ROM) เพื่อใช้ในการอ่านแผ่นซีดี (CD) บทเรียนคอมพิวเตอร์ ช่วยสอน ต้องอยู่ในสภาพดี สามารถอ่านแผ่นซีดีได้อย่างรวดเร็ว

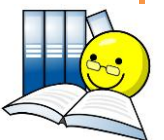

7. ความละเอียดของจอภาพ แนะนำควรตั้งความละเอียดขนาด 1600 X 900 Pixels เพราะ ทำให้การแสดงผลของภาพจากบทเรียนคอมพิวเตอร์ช่วยสอนแบบออนไลน์ บนเว็บไซต์มีประสิทธิภาพ มากที่สุด

8. ระบบปฏิบัติการ Windows XP/Windows 7 หรือสูงกว่า

9. การเปิดบทเรียนคอมพิวเตอร์ช่วยสอนแบบออนไลน์ เรื่อง เครือข่ายคอมพิวเตอร์และ อินเทอร์เน็ต บนเว็บไซต์ <u>http://www.kru-one.com</u> ต้องใช้โปรแกรมสนับสนุน ดังนี้

- โปรแกรมเว็บเบราว์เซอร์ (Web Browser) เช่น โปรแกรม Google Chrome V.33

โปรแกรม Mozilla Firefox V.12 และ โปรแกรม Internet Explorer V.8 ขึ้นไป

- โปรแกรม Adobe Flash Player สำหรับใช้เปิดไฟล์มีเดียผ่านเว็บบราวเซอร์

## ทำความเข้าใจก่อนเรียน

บทเรียนคอมพิวเตอร์ช่วยสอนแบบออนไลน์ เรื่อง เครือข่ายคอมพิวเตอร์และอินเทอร์เน็ต รายวิชาเพิ่มเติม การสื่อสารข้อมูลและสารสนเทศ ชั้นมัธยมศึกษาปีที่ 2 แบ่งเนื้อหาออกเป็น 5 หน่วย การเรียนรู้ ใช้เวลาเรียนทั้งสิ้น 20 ชั่วโมง ให้นักเรียนศึกษาคู่มือการใช้งานให้เข้าใจแล้วเริ่มศึกษา เนื้อหาบทเรียน โดยมีลำดับขั้นตอนในการเรียน ดังนี้

 เมื่อเข้าสู่บทเรียนคอมพิวเตอร์ช่วยสอนแบบออนไลน์ จะมีลำดับการแนะนำชื่อเรื่อง ระดับชั้น กลุ่มสาระการเรียนรู้ ชื่อและตำแหน่งของผู้จัดทำ ชื่อหน่วยงานและต้นสังกัดของผู้จัดทำ

2. ลงทะเบียนเรียน และยินดีต้อนรับ เข้าสู่บทเรียนคอมพิวเตอร์ช่วยสอนแบบออนไลน์

 เข้าสู่บทเรียนหน้าเมนูหลัก อ่านคำแนะนำการใช้บทเรียน ผลการเรียนรู้ และสาระ การเรียนรู้ บรรณานุกรม และผู้จัดทำ

 ทำแบบทดสอบวัดผลสัมฤทธิ์ทางการเรียนก่อนเรียน จำนวน 30 ข้อ เพื่อประเมินความรู้ พื้นฐานก่อนเรียน

 ศึกษาเนื้อหาบทเรียนแต่ละหน่วยการเรียนรู้ ทำแบบทดสอบก่อนเรียน หลังเรียน และทำ ใบกิจกรรมระหว่างเรียน จากบทเรียนคอมพิวเตอร์ช่วยสอนแบบออนไลน์ ตามลำดับหน่วยการเรียนรู้ ดังนี้

- 1. แบบทดสอบก่อนเรียน
- 2. จุดประสงค์การเรียนรู้
- 3. ความหมายของเครือข่ายคอมพิวเตอร์
  - ใบกิจกรรมที่ 1
  - ใบกิจกรรมที่ 2

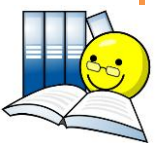

|                                              | เล่มที่ 1 เรื่อง เครือข่ายคอมพิวเตอร์น่ารู้ |
|----------------------------------------------|---------------------------------------------|
| 4. ชนิดของเครือข่ายคอมพิวเต                  | อร์                                         |
| - ใบกิจกรรมที่ 3                             |                                             |
| - ใบกิจกรรมที่ 4                             |                                             |
| 5. ประโยชน์ของเครือข่ายคอมเ                  | พิวเตอร์                                    |
| - ใบกิจกรรมที่ 5                             |                                             |
| - ใบกิจกรรมที่ 6                             |                                             |
| 6. แบบทดสอบหลังเรียน                         |                                             |
| เล่มที่ 2 เรื่อง สนุกกับโครงสร้างเครือข่     | ายคอมพิวเตอร์                               |
| 1. แบบทดสอบก่อนเรียน                         |                                             |
| 2. จุดประสงค์การเรียนรู้                     |                                             |
| <ol> <li>โครงสร้างของเครือข่ายคอม</li> </ol> | พิวเตอร์                                    |
| - ใบกิจกรรมที่ 1                             |                                             |
| - ใบกิจกรรมที่ 2                             |                                             |
| 4. อุปกรณ์ที่ใช้ในการเชื่อมต่อเ              | ารือข่ายคอมพิวเตอร์                         |
| - ใบกิจกรรมที่ 3                             |                                             |
| - ใบกิจกรรมที่ 4                             |                                             |
| 5. แบบทดสอบหลังเรียน                         |                                             |
| เล่มที่ 3 เรื่อง อินเทอร์เน็ตเบื้องต้น       |                                             |
| 1. แบบทดสอบก่อนเรียน                         |                                             |
| 2. จุดประสงค์การเรียนรู้                     |                                             |
| 3. ความหมายของอินเทอร์เน็ต                   |                                             |
| - ใบกิจกรรมที่ 1                             |                                             |
| 4. พัฒนาการของอินเทอร์เน็ต                   |                                             |
| - ใบกิจกรรมที่ 2                             |                                             |
| - ใบกิจกรรมที่ 3                             |                                             |
| 5. ผู้ให้บริการบนเครือข่ายอินเห              | าอร์เน็ต                                    |
| - ใบกิจกรรมที่ 4                             |                                             |
| 6. การกำหนดที่อยู่บนเครือข่าย                | อินเทอร์เน็ต                                |
| - ใบกิจกรรมที่ 5                             |                                             |
| - ใบกิจกรรมที่ 6                             |                                             |
| 7. แบบทดสอบหลังเรียน                         |                                             |

| เล่มที่ 1 เรื่อง เครือข่ายคอมพิวเตอร์น่ารู้                                    |
|--------------------------------------------------------------------------------|
| เล่มที่ 4 เรื่อง ท่องโลกอินเทอร์เน็ต                                           |
| 1. แบบทดสอบก่อนเรียน                                                           |
| 2. จุดประสงค์การเรียนรู้                                                       |
| 3. เวิลด์ไวด์เว็บ                                                              |
| - ใบกิจกรรมที่ 1                                                               |
| 4. ไปรษณีย์อิเล็กทรอนิกส์                                                      |
| - ใบกิจกรรมที่ 2                                                               |
| 5. การโอนย้ายแฟ้มข้อมูล                                                        |
| - ใบกิจกรรมที่ 3                                                               |
| 6. บริการกระดานข่าวหรือเว็บบอร์ด                                               |
| - ใบกิจกรรมที่ 4                                                               |
| 7. การสืบค้นข้อมูล                                                             |
| - ใบกิจกรรมที่ 5                                                               |
| 8. การสนทนาบนเครือข่าย                                                         |
| - ใบกิจกรรมที่ 6                                                               |
| 9. แบบทดสอบหลังเรียน                                                           |
| เล่มที่ 5 เรื่อง รู้คุณค่าอินเทอร์เน็ต                                         |
| 1. แบบทดสอบก่อนเรียน                                                           |
| 2. จุดประสงค์การเรียนรู้                                                       |
| 3. ผลกระทบของอินเทอร์เน็ตต่อสังคมไทย                                           |
| - ใบกิจกรรมที่ 1                                                               |
| 4. มารยาทในการใช้อินเทอร์เน็ต                                                  |
| - ใบกิจกรรมที่ 2                                                               |
| 5. จรรยาบรรณในการใช้อินเทอร์เน็ต                                               |
| - ใบกิจกรรมที่ 3                                                               |
| - ใบกิจกรรมที่ 4                                                               |
| 6. แบบทดสอบหลังเรียน                                                           |
| 6. ทำแบบทดสอบวัดผลสัมฤทธิทางการเรียนหลังเรียน จำนวน 30 ข้อ เพื่อประเมินความรู้ |
| หลังเรียน                                                                      |
| 7. หากไม่เข้าไจเนื้อหาไนบทเรียนสามารถเข้าศึกษาเนื้อหาเพิ่ม เพื่อทบทวนซ้ำได้อีก |

L

#### การเปิดใช้บทเรียนคอมพิวเตอร์ช่วยสอน

การเปิดใช้บทเรียนคอมพิวเตอร์ช่วยสอน ให้ปฏิบัติตามขั้นตอนดังนี้

- 1. เปิดเครื่องคอมพิวเตอร์และเข้าสู่ระบบปฏิบัติการ Windows
- 2. การเปิดใช้งานบทเรียน นักเรียนสามารถเปิดเข้าใช้งานได้ 2 รูปแบบ ดังนี้
  - 2.1 เปิดบทเรียนคอมพิวเตอร์ช่วยสอนแบบออนไลน์ เรื่อง เครือข่ายคอมพิวเตอร์ และอินเทอร์เน็ต รายวิชาเพิ่มเติม การสื่อสารข้อมูลและสารสนเทศ ชั้นมัธยมศึกษาปีที่ 2 จากเว็บไซต์ <u>http://www.kru-one.com</u>
  - 2.2 เปิดบทเรียนคอมพิวเตอร์ช่วยสอน เรื่อง เครือข่ายคอมพิวเตอร์ และอินเทอร์เน็ต รายวิชาเพิ่มเติม การสื่อสารข้อมูลและสารสนเทศ ชั้นมัธยมศึกษาปีที่ 2 จากแผ่น CD

## การเปิดบทเรียนคอมพิวเตอร์ช่วยสอนแบบออนไลน์

การเปิดบทเรียนคอมพิวเตอร์ช่วยสอนแบบออนไลน์ เรื่อง เครือข่ายคอมพิวเตอร์และ อินเทอร์เน็ต รายวิชาเพิ่มเติม การสื่อสารข้อมูลและสารสนเทศ ชั้นมัธยมศึกษาปีที่ 2 จากเว็บไซต์ ให้ปฏิบัติตามขั้นตอนดังต่อไปนี้

1. เปิดโปรแกรมเว็บบราวเซอร์ Internet Explorer, Mozilla Firefox หรือ Google Chrome

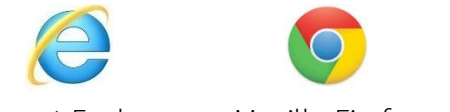

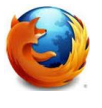

Internet Explorer

Mozilla Firefox

Google Chrome

 ในช่อง Address พิมพ์ <u>http://www.kru-one.com</u> จะปรากฏหน้าแรกของเว็บไซต์ บทเรียนคอมพิวเตอร์ช่วยสอนแบบออนไลน์ เรื่อง เครือข่ายคอมพิวเตอร์และอินเทอร์เน็ต รายวิชา เพิ่มเติม การสื่อสารข้อมูลและสารสนเทศ ชั้นมัธยมศึกษาปีที่ 2 ดังรูปภาพที่ 1

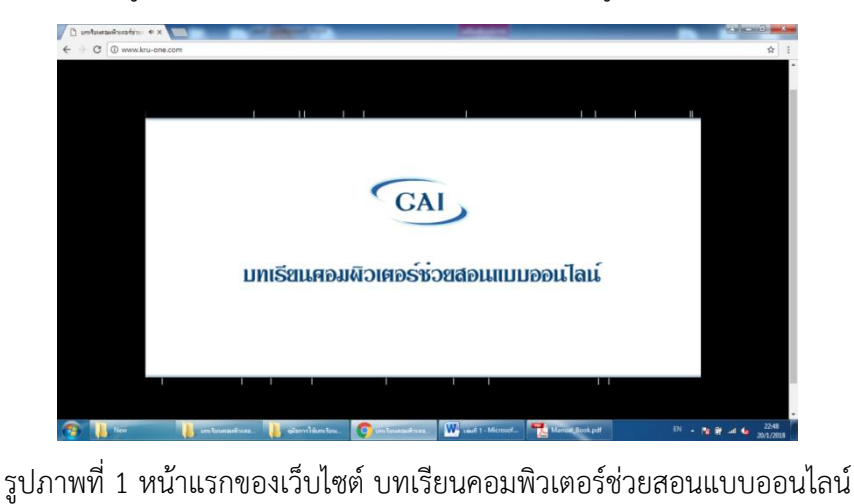

 ก่อนเข้าสู่หน้าหลักของบทเรียนคอมพิวเตอร์ช่วยสอนแบบออนไลน์ ให้นักเรียนทำการ ลงทะเบียนเรียนก่อน และจะมีข้อความยินดีต้อนรับเข้าสู่บทเรียน

 เข้าสู่หน้าหลักของบทเรียนคอมพิวเตอร์ช่วยสอนแบบออนไลน์ เรื่อง เครือข่าย คอมพิวเตอร์และอินเทอร์เน็ต รายวิชาเพิ่มเติม การสื่อสารข้อมูลและสารสนเทศ ชั้นมัธยมศึกษาปีที่ 2 โดยมีรายละเอียดการเชื่อมโยงข้อมูลบนหน้าเว็บไซต์ดังนี้

- แบบทดสอบวัดผลสัมฤทธิ์ทางการเรียนก่อนเรียน
- คำแนะนำการใช้บทเรียน
- ผลการเรียนรู้
- สาระการเรียนรู้
- เล่มที่ 1 เรื่อง เครือข่ายคอมพิวเตอร์น่ารู้
- เล่มที่ 2 เรื่อง สนุกกับโครงสร้างเครือข่ายคอมพิวเตอร์
- เล่มที่ 3 เรื่อง อินเทอร์เน็ตเบื้องต้น
- เล่มที่ 4 เรื่อง ท่องโลกอินเทอร์เน็ต
- เล่มที่ 5 เรื่อง รู้คุณค่าอินเทอร์เน็ต
- แบบทดสอบวัดผลสัมฤทธิ์ทางการเรียนหลังเรียน
- บรรณานุกรม
- ผู้จัดทำ
- 5. ผู้เรียนสามารถศึกษาและคลิกบทเรียนตามลำดับ

#### การเปิดบทเรียนคอมพิวเตอร์ช่วยสอน จากแผ่น CD

#### วิธีการเข้าใช้งานบทเรียนคอมพิวเตอร์ช่วยสอน จากแผ่น CD มี 2 วิธี

 นำแผ่นซีดี (CD) บทเรียนคอมพิวเตอร์ช่วยสอน ใส่เข้าไปในเครื่องอ่านแผ่นซีดี (CD-ROM) จะมีไฟล์ Auto run ฝังอยู่ เครื่องจะอ่านแผ่นโดยอัตโนมัติแล้วจะขึ้นหน้าแรกของ บทเรียนคอมพิวเตอร์ช่วยสอน ดังรูปภาพที่ 2

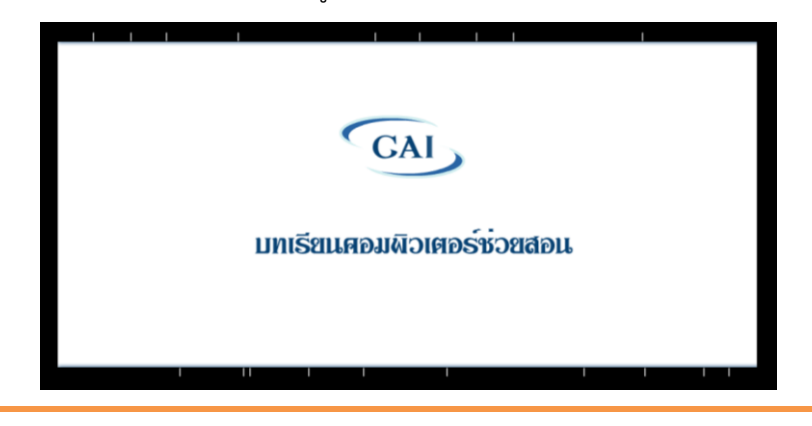

## เล่มที่ 1 เรื่อง เครือข่ายคอมพิวเตอร์น่ารู้

รูปภาพที่ 2 บทเรียนคอมพิวเตอร์ช่วยสอน เปิดจากแผ่นซีดี (CD) 2. ในกรณีที่เครื่องคอมพิวเตอร์ไม่สามารถเปิดอัตโนมัติได้ 2.1 ไปที่ Start Menu ดังรูปภาพที่ 3 คลิกเลือก Computer

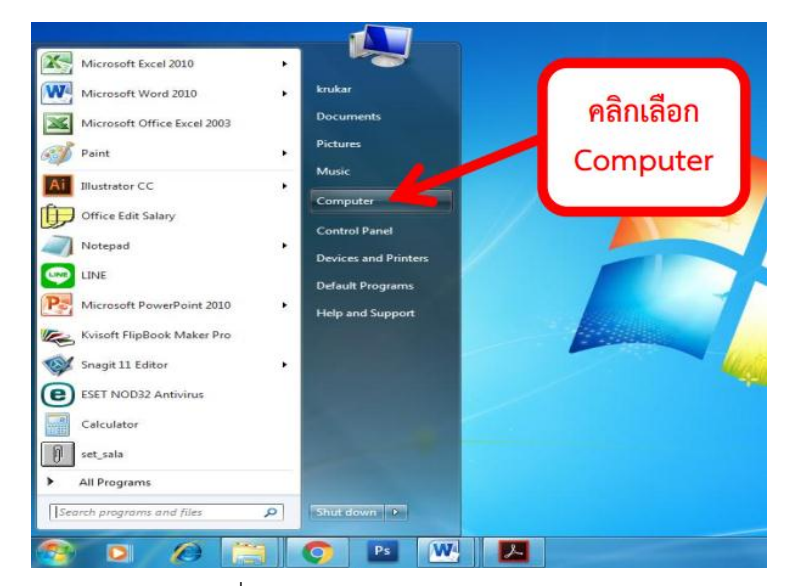

รูปภาพที่ 3 วิธีการเข้าหน้าจอ My Computer

2.2 ในหน้าจอ My Computer ให้ไปดับเบิลคลิก (Double Click) ที่ ไดร์ฟ (Drive) ที่บรรจุบทเรียนคอมพิวเตอร์ช่วยสอน ในตัวอย่างเป็นไดร์ฟ (Drive E:) ดังรูปภาพที่ 4 บทเรียนคอมพิวเตอร์ช่วยสอนจะเปิดอัตโนมัติ

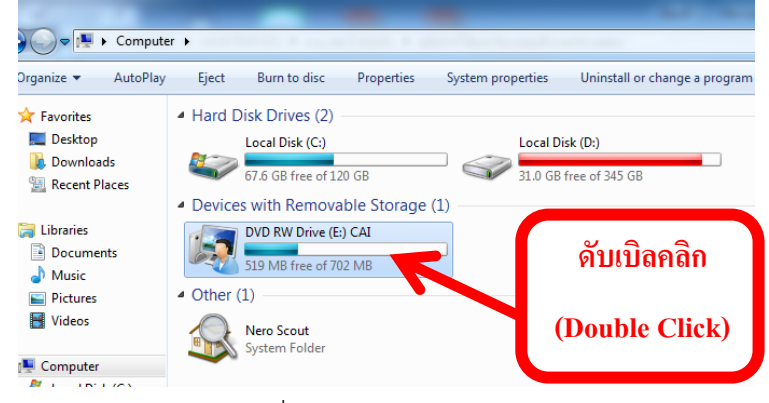

รูปภาพที่ 4 หน้าจอ My Computer

2.3 ในกรณีที่โปรแกรมไม่เปิดเองอัตโนมัติ ให้คลิกขวาที่เครื่องอ่านแผ่นซีดี (CD-ROM) คลิกปุ่ม Open ดังรูปภาพที่ 5

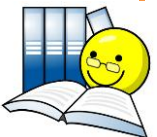

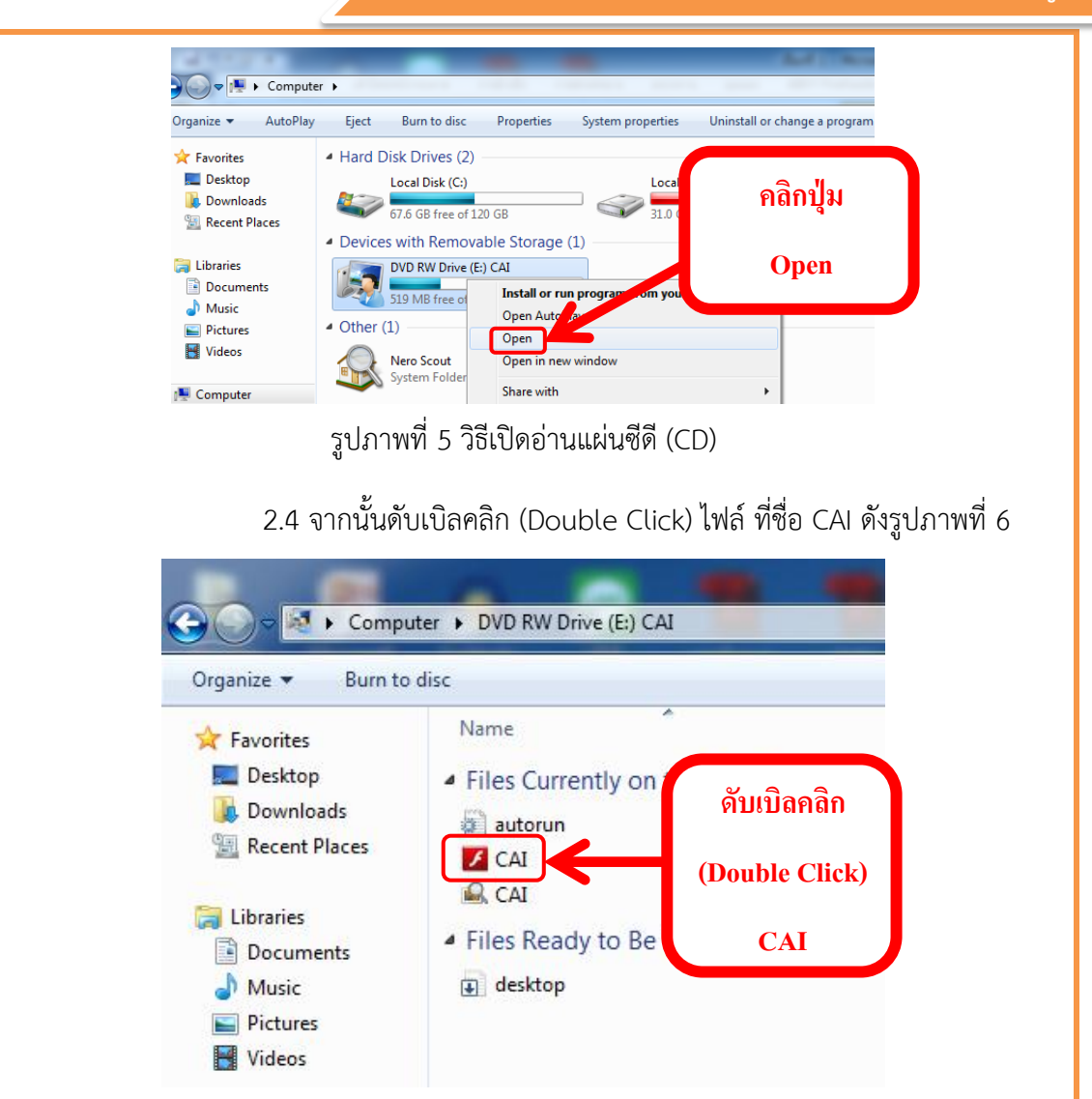

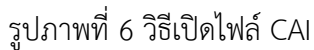

# ขั้นตอนการดำเนินกิจกรรมการเรียนการสอน

บทเรียนคอมพิวเตอร์ช่วยสอนแบบออนไลน์ เรื่อง เครือข่ายคอมพิวเตอร์และอินเทอร์เน็ต รายวิชาเพิ่มเติม การสื่อสารข้อมูลและสารสนเทศ ชั้นมัธยมศึกษาปีที่ 2 พัฒนาขึ้นเพื่อนำเสนอเนื้อหา บทเรียน กิจกรรมระหว่างเรียน ใบกิจกรรม แบบทดสอบวัดผลสัมฤทธิ์ทางการเรียนก่อนเรียนและ แบบทดสอบวัดผลสัมฤทธิ์ทางการเรียนหลังเรียน แบบทดสอบก่อนเรียนและแบบทดสอบหลังเรียน โดยมีกิจกรรมการเรียนการสอนที่คล้ายกับการสอนจริงในชั้นเรียน ผู้สอนควรดำเนินการดังนี้

 บทเรียนคอมพิวเตอร์ช่วยสอนแบบออนไลน์ เรื่อง เครือข่ายคอมพิวเตอร์และอินเทอร์เน็ต รายวิชาเพิ่มเติม การสื่อสารข้อมูลและสารสนเทศ ระดับชั้นมัธยมศึกษาปีที่ 2 รวมเวลาเรียน 20 ชั่วโมง

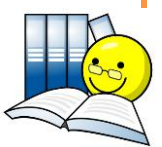

ครูควรดูแลนักเรียนอย่างใกล้ชิด เพื่อช่วยแก้ปัญหาให้กับนักเรียน ขณะที่ใช้บทเรียน
 คอมพิวเตอร์ช่วยสอนแบบออนไลน์ เรื่อง เครือข่ายคอมพิวเตอร์และอินเทอร์เน็ต โดยเฉพาะการเรียน
 ชั่วโมงแรก นักเรียนส่วนใหญ่ยังขาดทักษะในการใช้บทเรียนคอมพิวเตอร์ช่วยสอนแบบออนไลน์

 ครูอธิบาย ชี้แจง เกี่ยวกับการศึกษาบทเรียนคอมพิวเตอร์ช่วยสอนแบบออนไลน์ เรื่อง เครือข่ายคอมพิวเตอร์และอินเทอร์เน็ต รายวิชาเพิ่มเติม การสื่อสารข้อมูลและสารสนเทศ ชั้นมัธยมศึกษาปีที่ 2

ก่อนเรียนครูให้นักเรียนศึกษาวิธีใช้บทเรียน คู่มือการใช้บทเรียนคอมพิวเตอร์ช่วยสอนแบบ
 ออนไลน์ แนะนำก่อนเรียน มาตรฐานและจุดประสงค์ของแต่ละหน่วยการเรียนรู้ให้เข้าใจ

 5. ให้นักเรียนทำแบบทดสอบวัดผลสัมฤทธิ์ทางการเรียนก่อนเรียน เรื่อง เครือข่าย คอมพิวเตอร์และอินเทอร์เน็ต จำนวน 30 ข้อ ซึ่งเป็นแบบทดสอบปรนัย ชนิด 4 ตัวเลือก ด้วยความ ชื่อสัตย์

6. ให้นักเรียนศึกษาบทเรียนคอมพิวเตอร์ช่วยสอนแบบออนไลน์แต่ละเรื่องตามลำดับ ทำแบบทดสอบก่อนเรียน ศึกษาเนื้อหา ทำใบกิจกรรม และแบบทดสอบหลังเรียนของแต่ละเรื่อง และ สามารถศึกษาเนื้อหาในแต่ละเรื่องซ้ำกี่ครั้งก็ได้ตามต้องการ เพื่อตรวจสอบความเข้าใจในเนื้อหาหลัง เรียนในแต่ละเรื่องทุกครั้ง

 ครูให้คำแนะนำนักเรียนในขณะทำกิจกรรมจากบทเรียนคอมพิวเตอร์ช่วยสอนแบบ ออนไลน์แต่ละเรื่องอย่างใกล้ชิด

8. ครูให้คำปรึกษาแก่นักเรียนเมื่อมีปัญหาระหว่างเรียน

 1. เมื่อนักเรียนศึกษาเนื้อหาหรือเรียนจบเนื้อหาทุกเรื่องแล้ว ให้ทำแบบทดสอบวัดผลสัมฤทธิ์ ทางการเรียนหลังเรียน เรื่อง เครือข่ายคอมพิวเตอร์และอินเทอร์เน็ต จำนวน 30 ช้อ ซึ่งเป็น แบบทดสอบปรนัย ชนิด 4 ตัวเลือก ด้วยความซื่อสัตย์

 ครูควรเน้นยำให้นักเรียนมีวินัยและมีความซื่อสัตย์ในการใช้บทเรียนคอมพิวเตอร์ช่วยสอน แบบออนไลน์

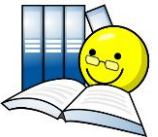

#### การใช้งานบทเรียนคอมพิวเตอร์ช่วยสอนแบบออนไลน์

# 1. การนำเสนอบทเรียนคอมพิวเตอร์ช่วยสอนแบบออนไลน์

1.1 เมื่อเข้าสู่บทเรียนคอมพิวเตอร์ช่วยสอนแบบออนไลน์ จากเว็บไซต์
 <u>http://www.kru-one.com</u> จะปรากฏภาพเคลื่อนไหว เป็นภาพการนำเสนอบทเรียนคอมพิวเตอร์
 ช่วยสอนแบบออนไลน์ ดังรูปภาพที่ 7

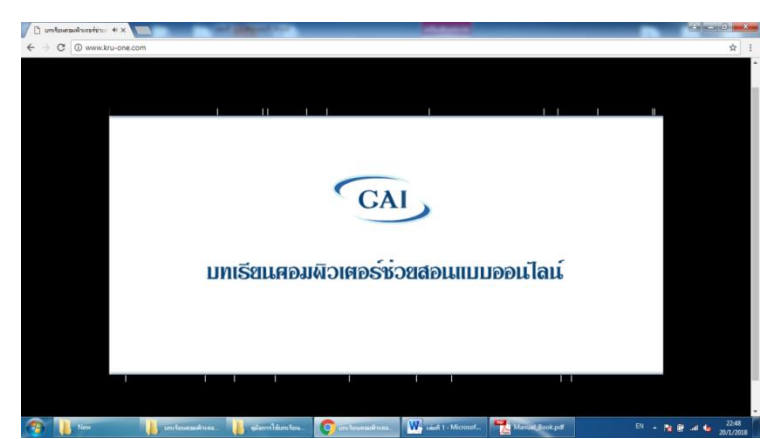

รูปภาพที่ 7 เข้าสู่บทเรียนคอมพิวเตอร์ช่วยสอนแบบออนไลน์

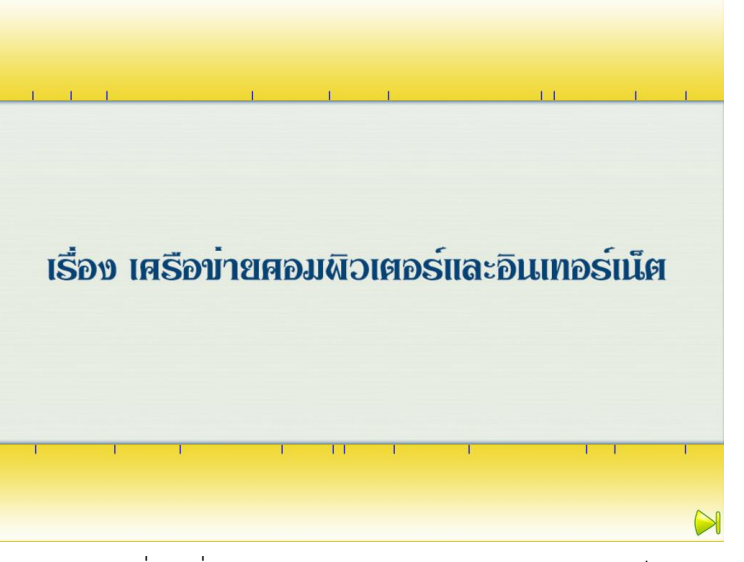

รูปภาพที่ 8 เรื่อง เครือข่ายคอมพิวเตอร์และอินเทอร์เน็ต

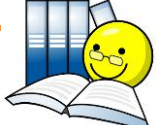

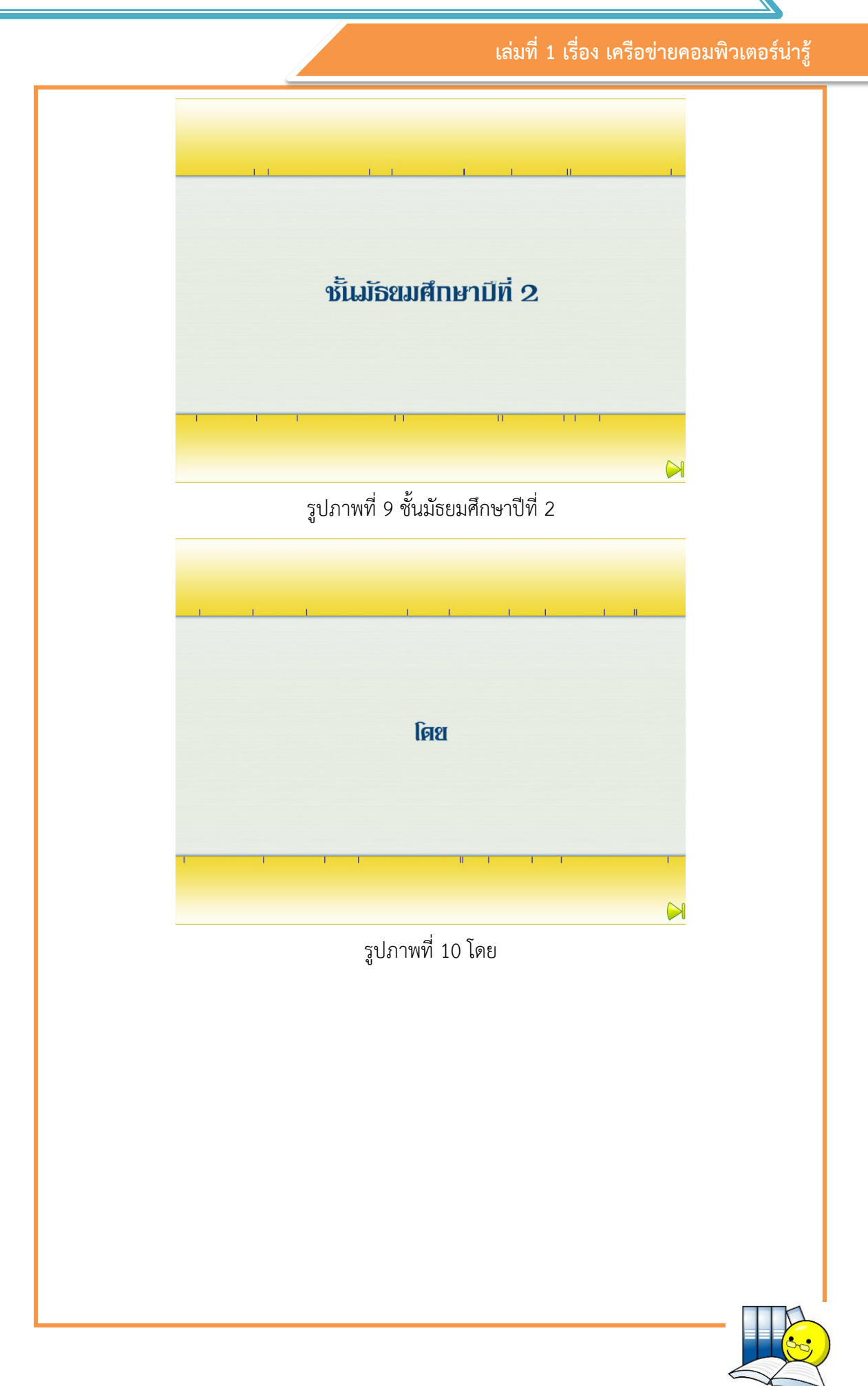

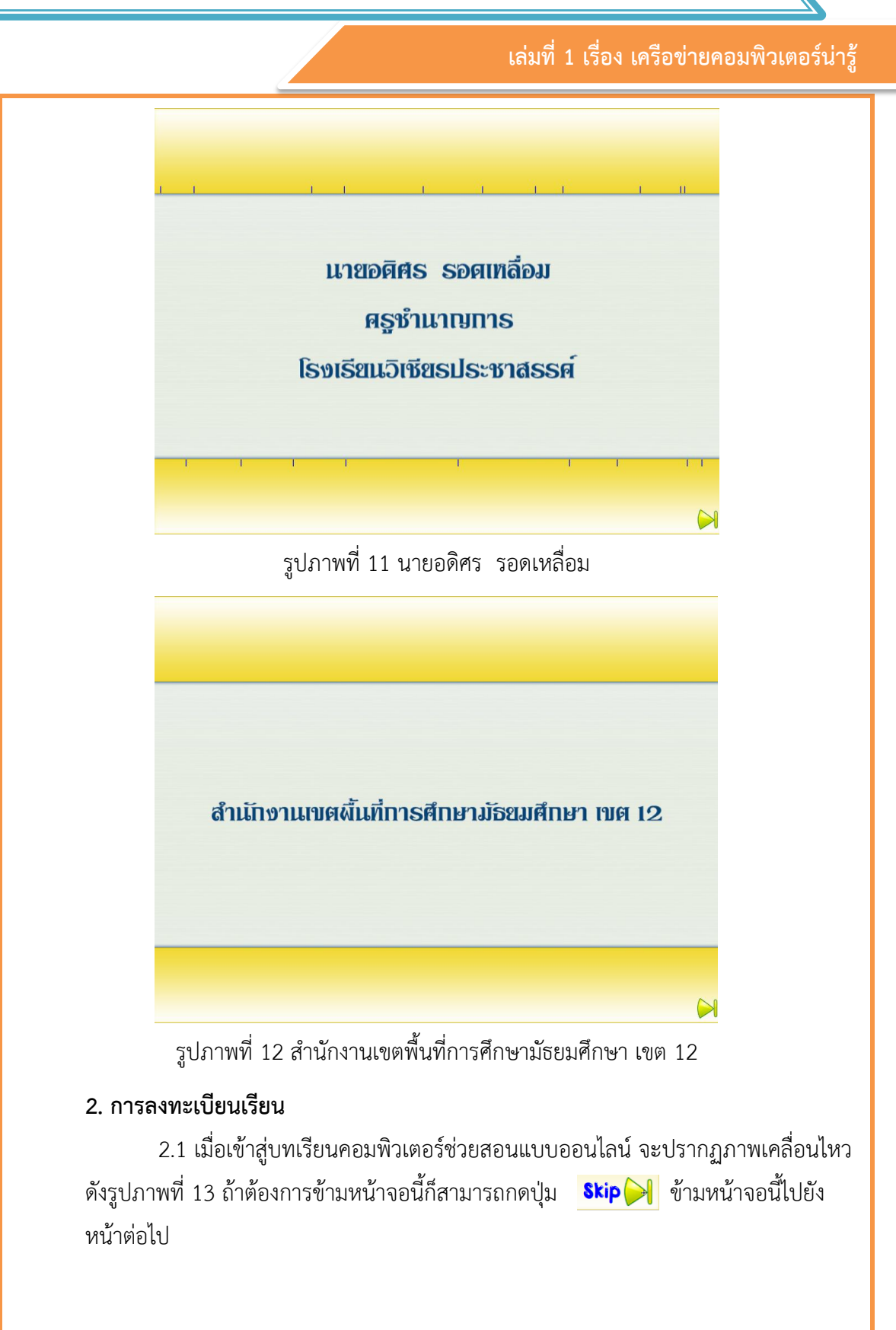

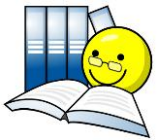

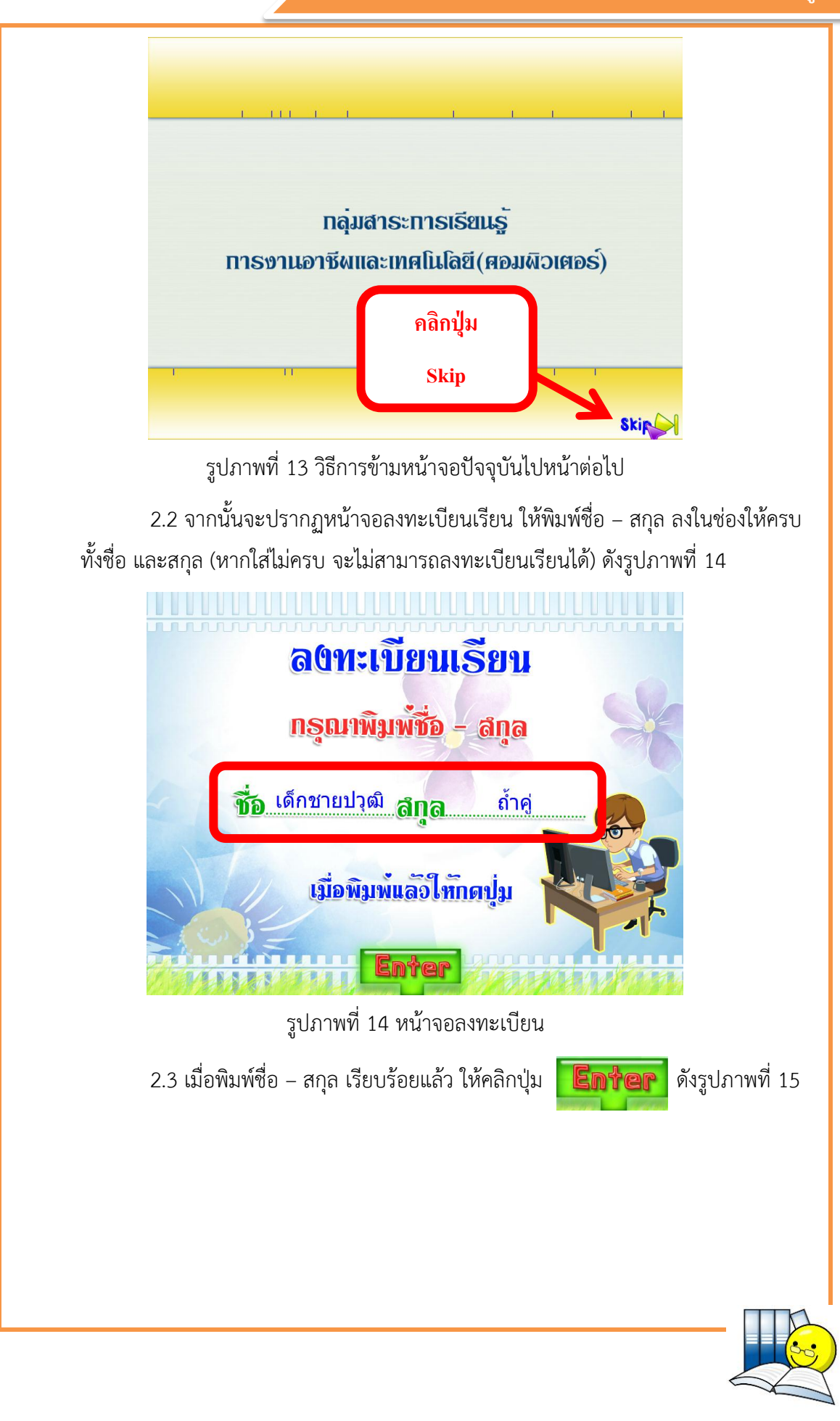

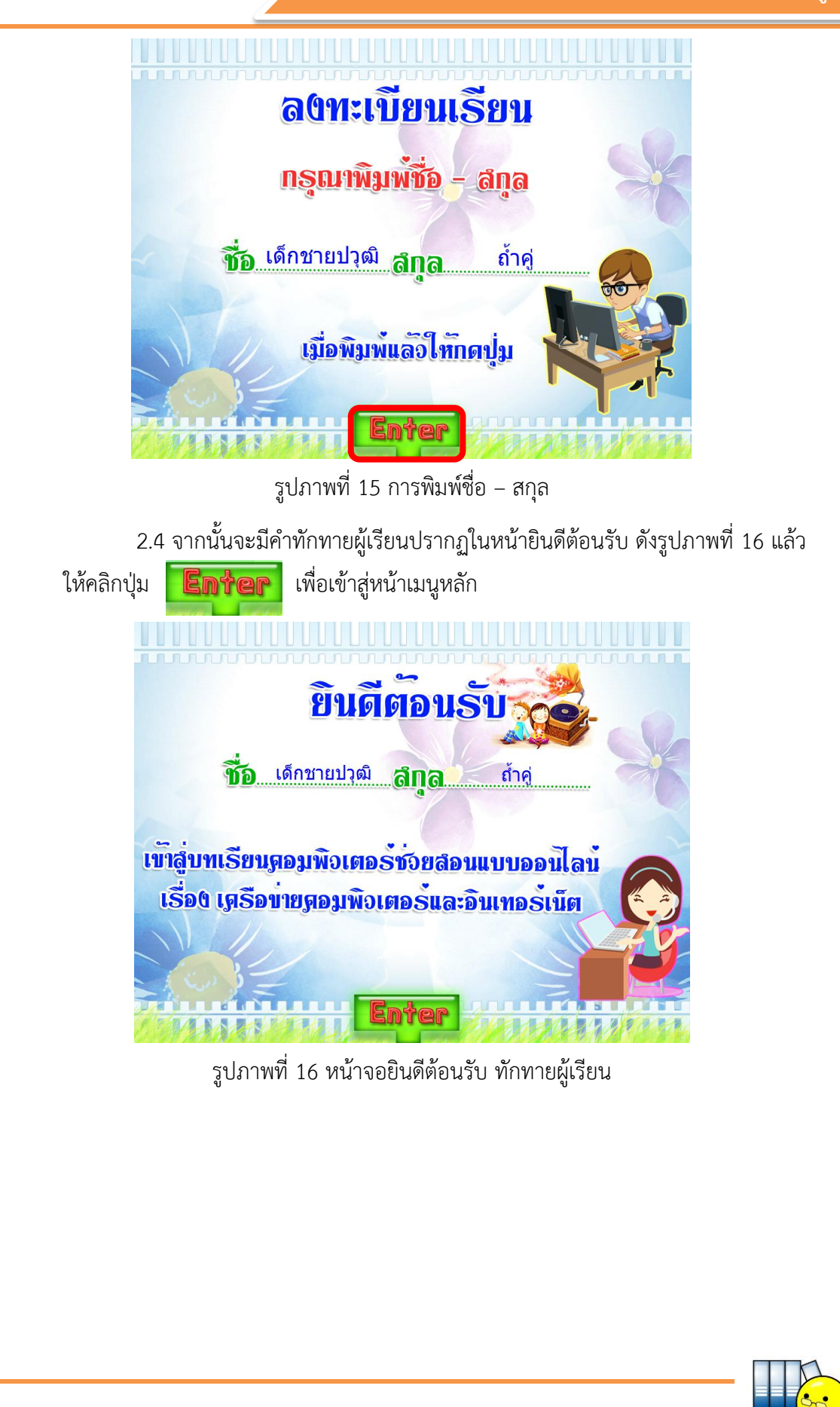

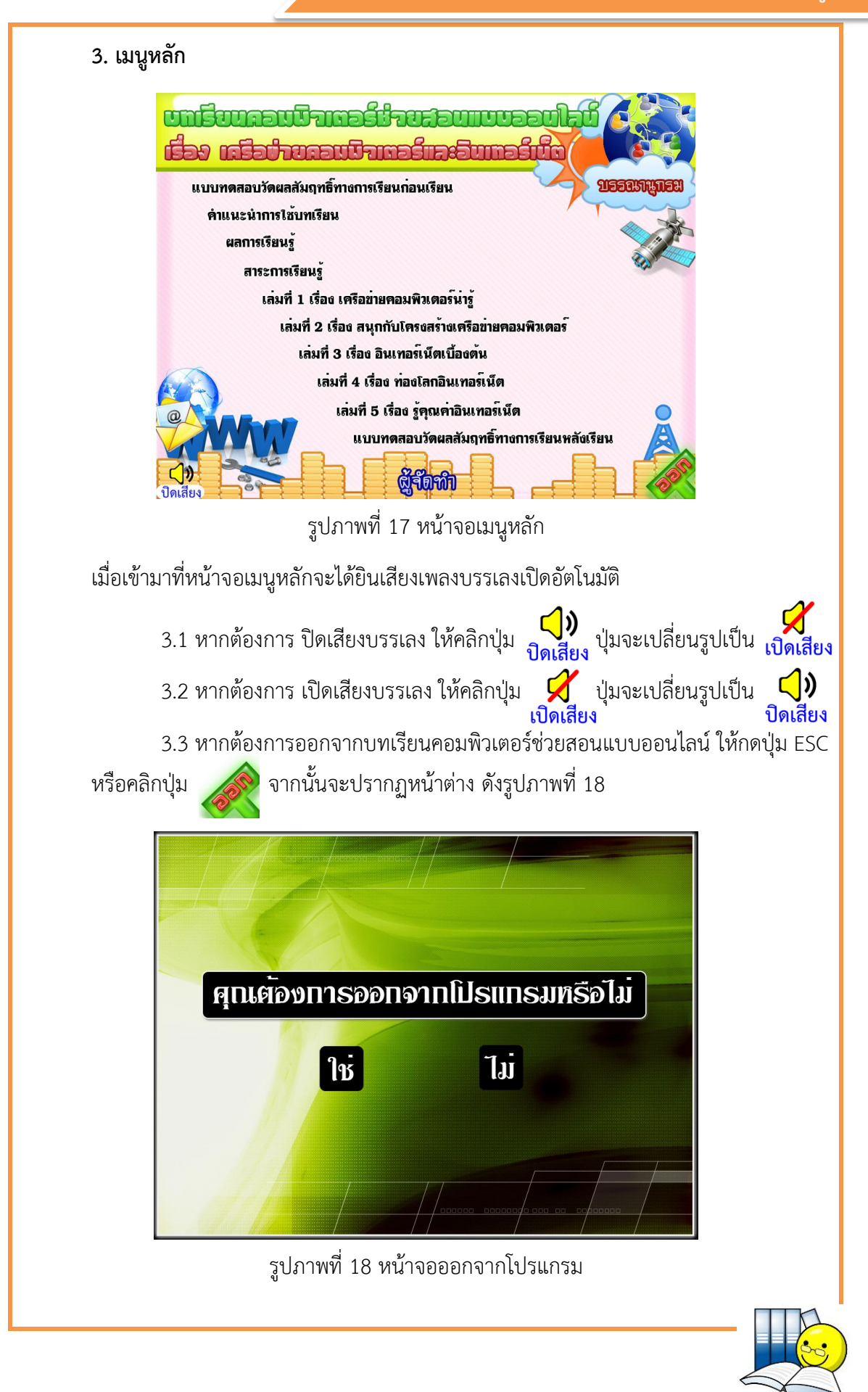

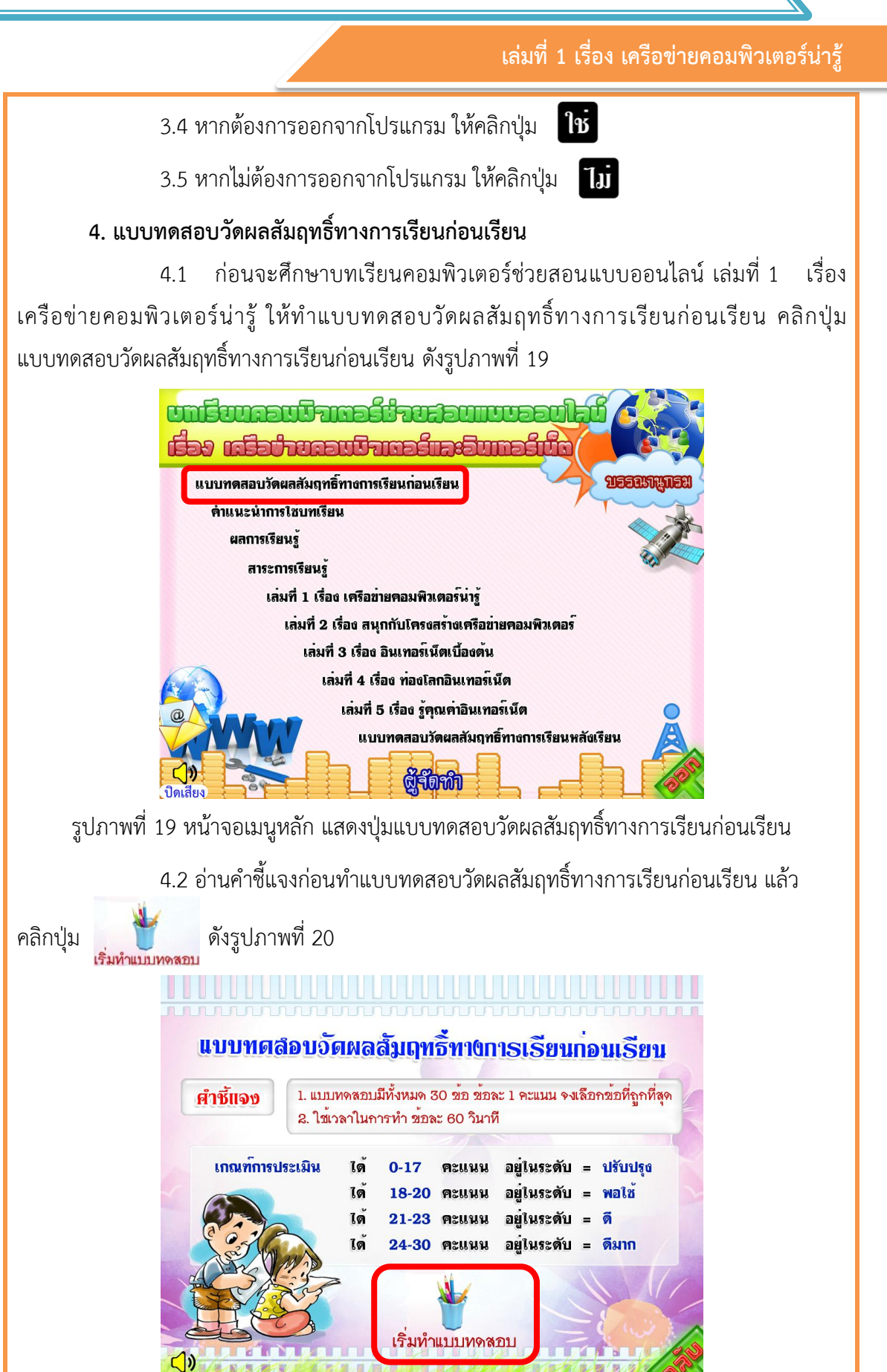

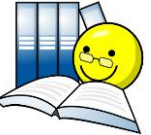

รูปภาพที่ 20 หน้าจอแบบทดสอบวัดผลสัมฤทธิ์ทางการเรียนก่อนเรียน

4.3 แบบทดสอบวัดผลสัมฤทธิ์ทางการเรียนก่อนเรียน เป็นแบบทดสอบปรนัยชนิด เลือกตอบ มี 4 ตัวเลือก จำนวน 30 ข้อ ในการทำแบบทดสอบแต่ละข้อ ใช้เมาส์คลิกเลือก คำตอบที่ถูกต้องที่สุดเพียงคำตอบเดียว โดยการคลิกเลือกที่ปุ่มคำตอบ เพื่อทำแบบทดสอบ ข้อต่อไป ดังรูปภาพที่ 21

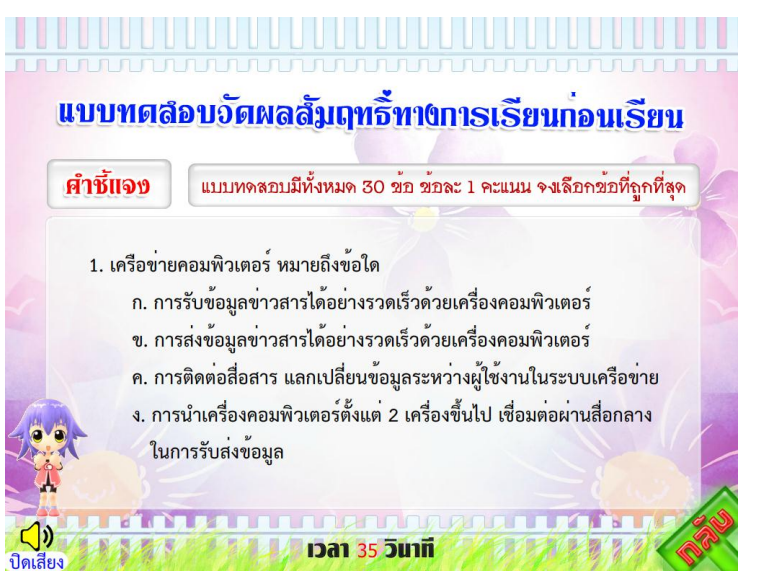

รูปภาพที่ 21 ตัวอย่างข้อสอบวัดผลสัมฤทธิ์ทางการเรียนก่อนเรียน

4.4 เมื่อทำแบบทดสอบวัดผลสัมฤทธิ์ทางการเรียนก่อนเรียนครบทุกข้อ จะสรุป ผลการทำแบบทดสอบให้ทราบทันที ดังรูปภาพที่ 22 ให้แจ้งคะแนนที่ได้กับครู เพื่อครูได้ บันทึกคะแนนของนักเรียนไว้

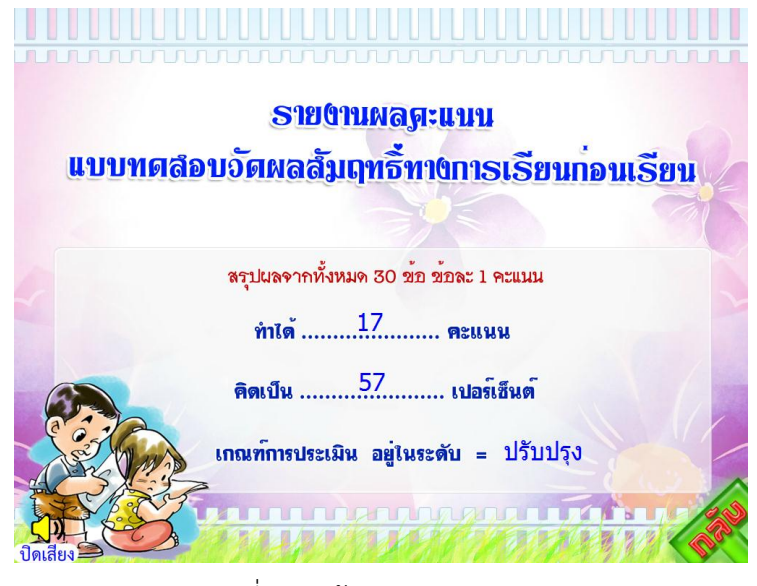

รูปภาพที่ 22 หน้าจอสรุปผลการทดสอบ

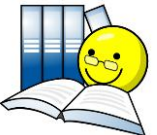

#### 5. คำแนะนำการใช้บทเรียน

5.1 คลิกปุ่ม คำแนะนำการใช้บทเรียน เพื่อเข้าไปศึกษาคำแนะนำการใช้งานบทเรียน คอมพิวเตอร์ช่วยสอนแบบออนไลน์ ดังรูปภาพที่ 23

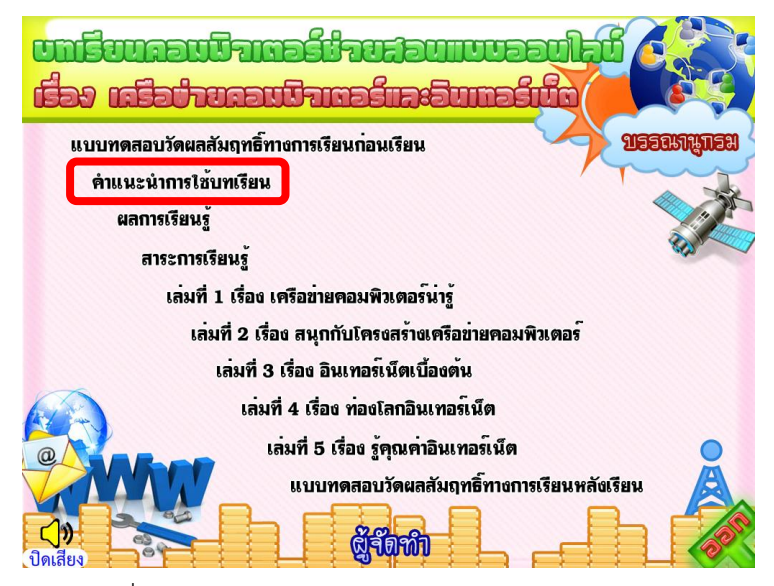

รูปภาพที่ 23 หน้าจอเมนูหลัก แสดงปุ่มคำแนะนำการใช้บทเรียน

5.2 หน้าจอ คำแนะนำการใช้บทเรียน ดังรูปภาพที่ 24

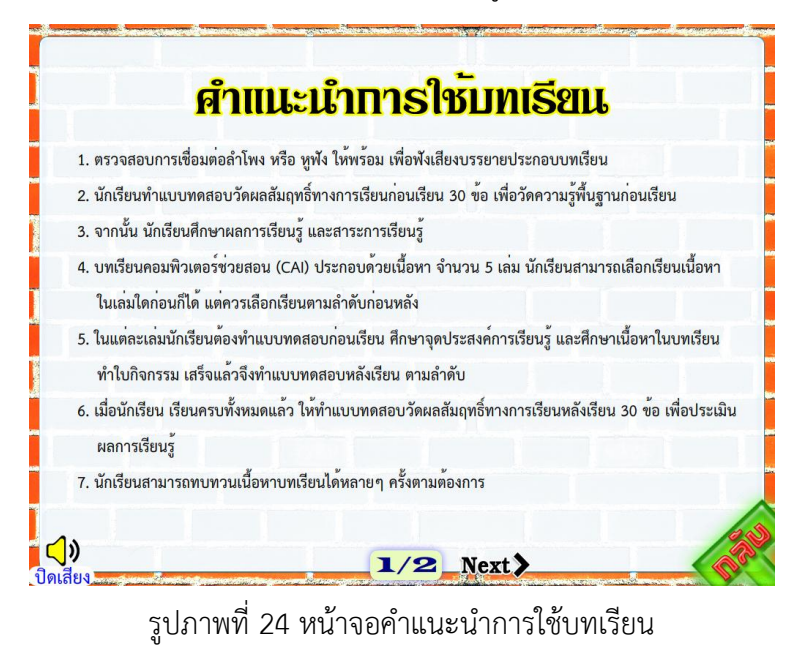

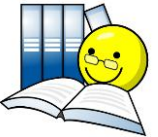

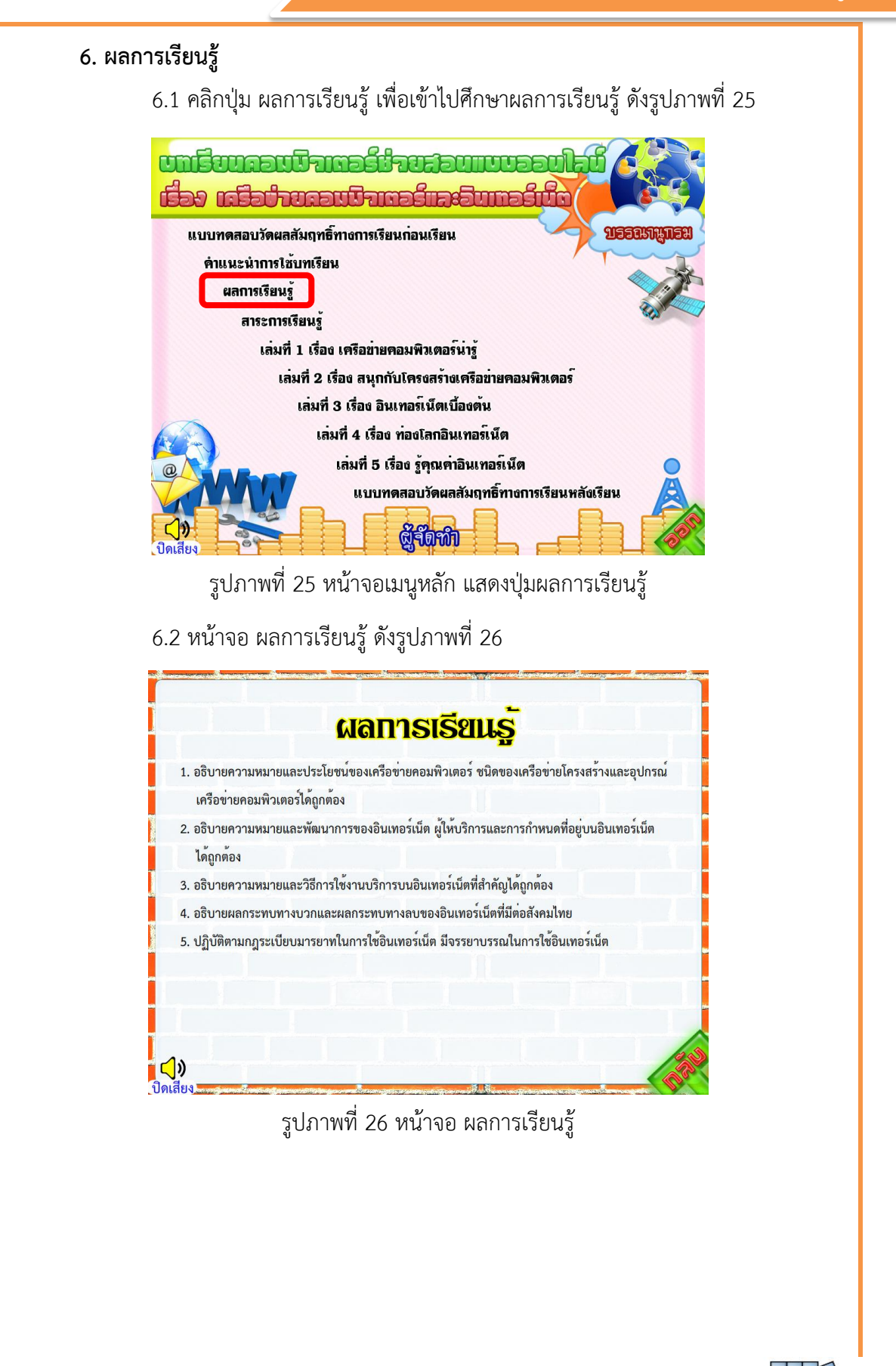

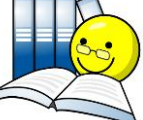

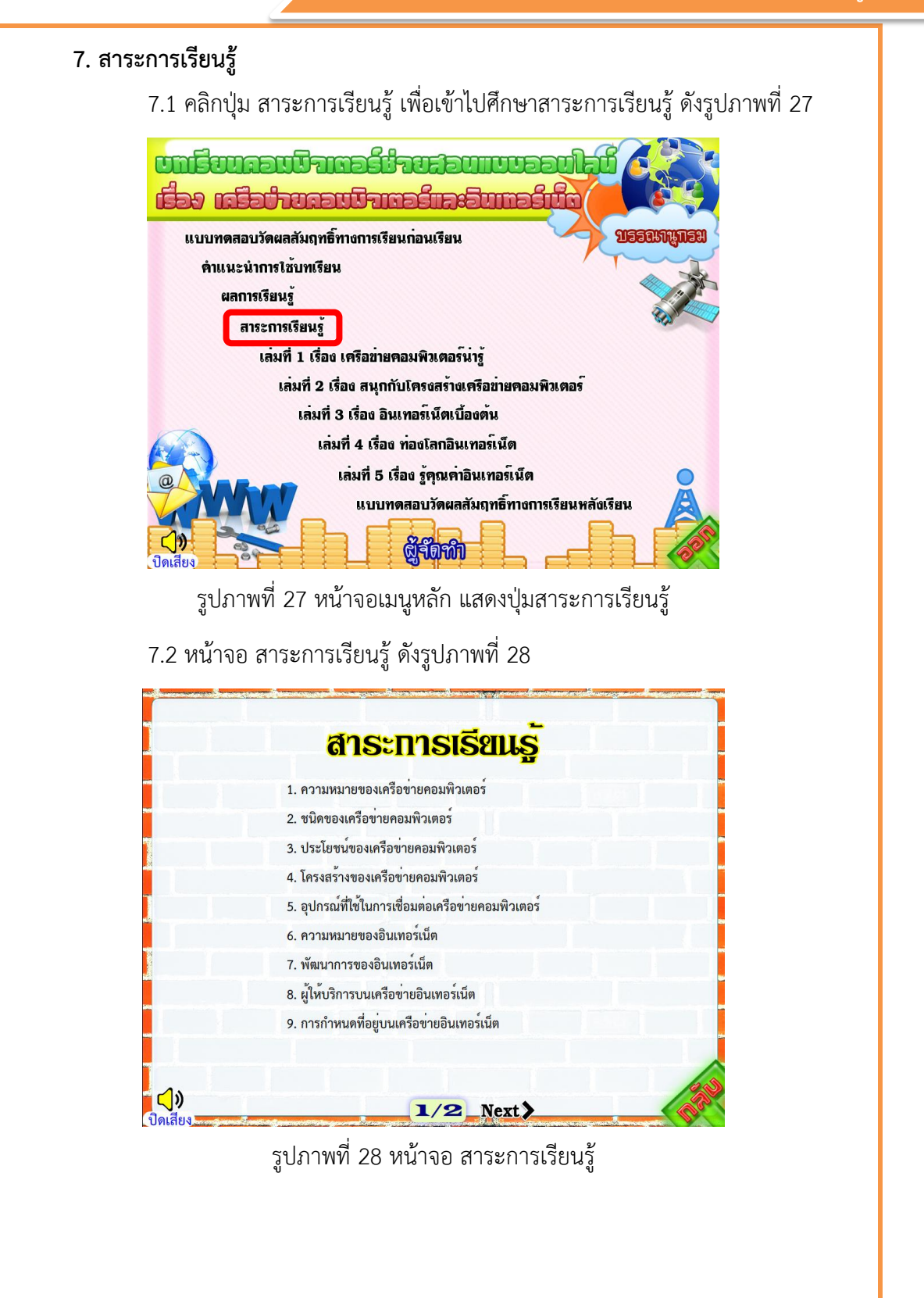

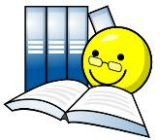

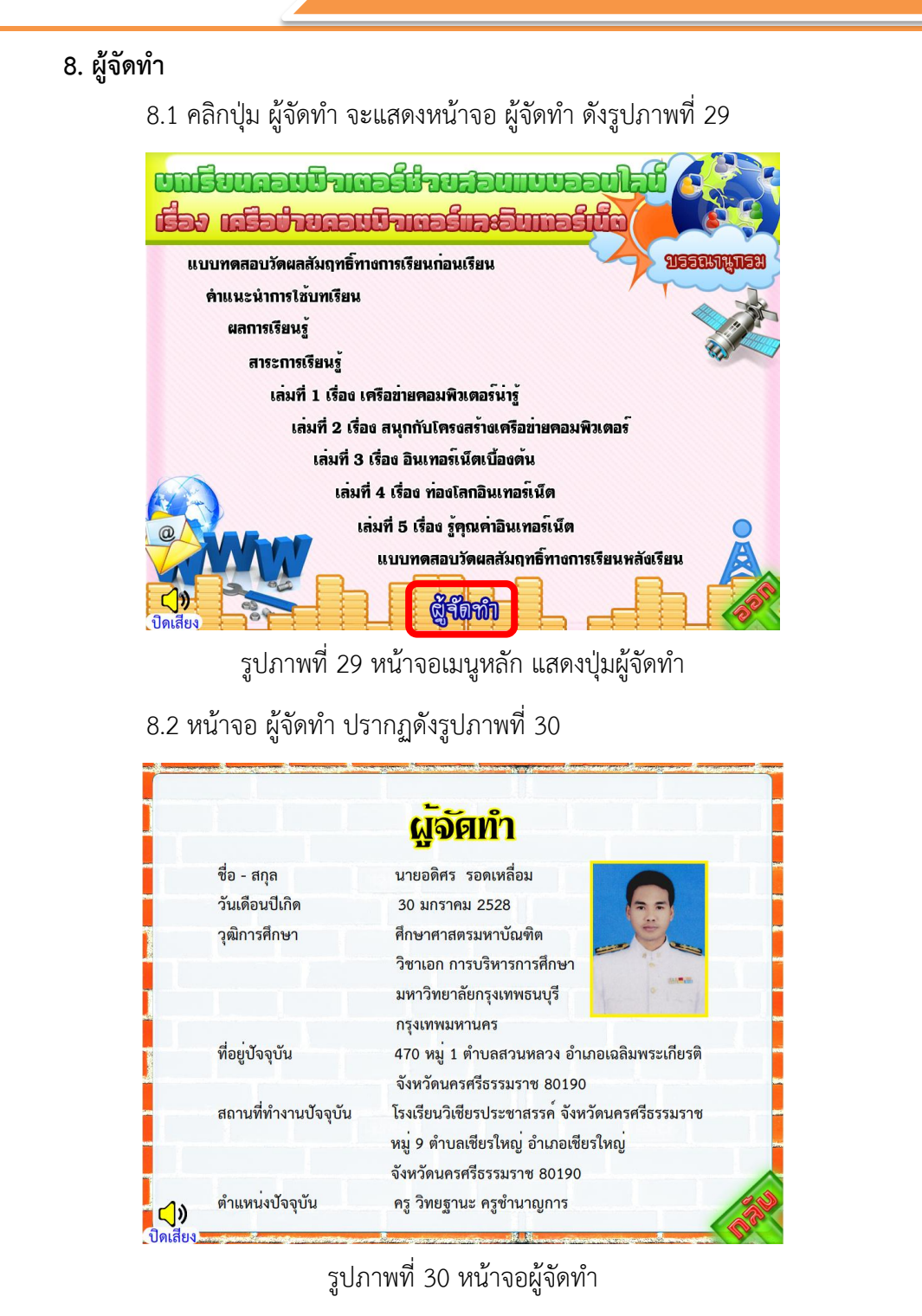

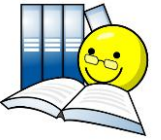

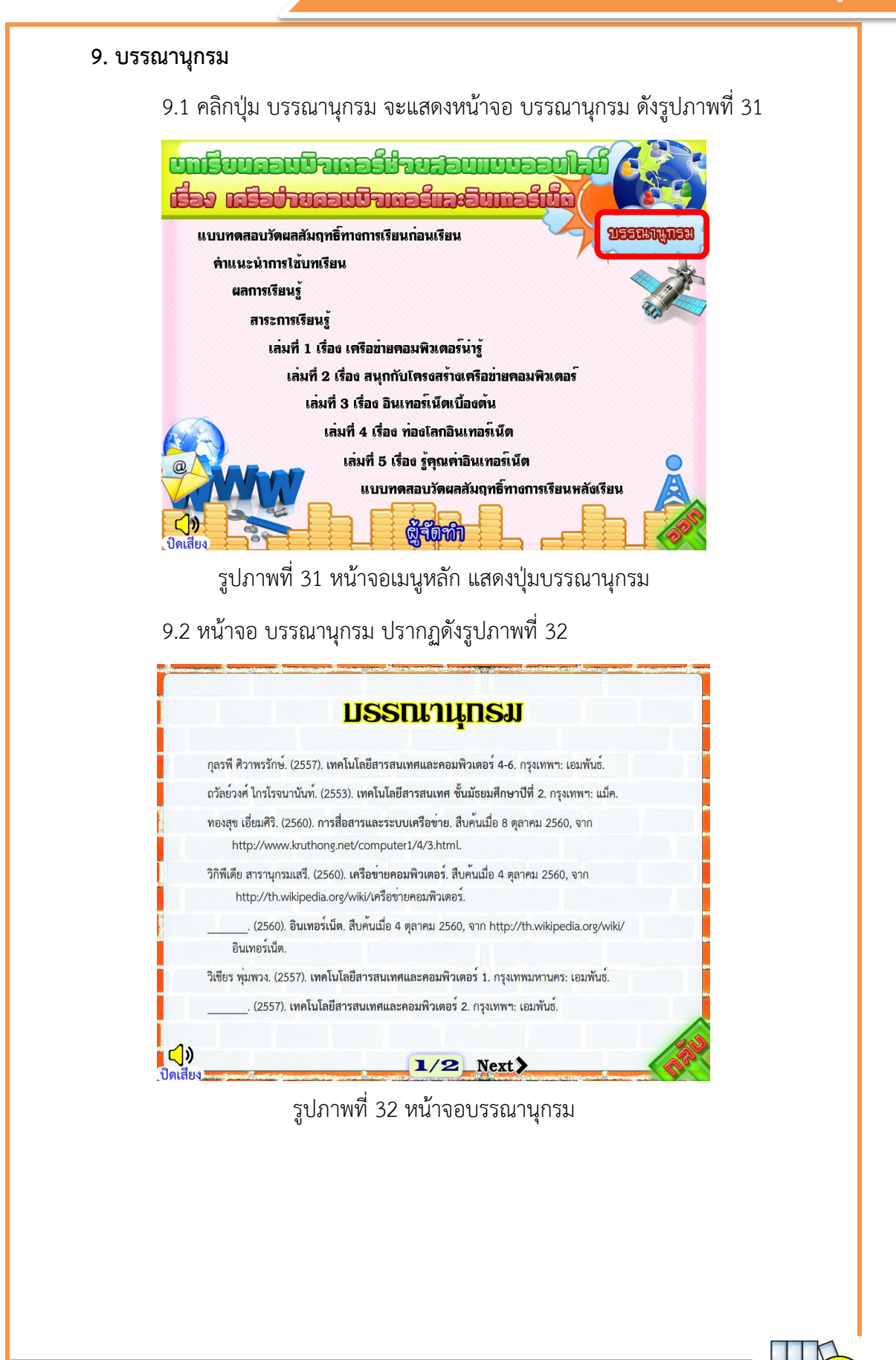

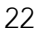

#### 10. วิธีการเรียน เล่มที่ 1 เรื่อง เครือข่ายคอมพิวเตอร์น่ารู้

10.1 นักเรียนทำแบบทดสอบก่อนเรียน เสร็จแล้วแจ้งผลคะแนนที่ได้ เพื่อให้ครู บันทึกคะแนนของนักเรียนไว้

10.2 นักเรียนศึกษาจุดประสงค์การเรียนรู้ของบทเรียนคอมพิวเตอร์ช่วยสอนแบบออนไลน์ เล่มที่ 1 เรื่อง เครือข่ายคอมพิวเตอร์น่ารู้

10.3 นักเรียนศึกษาเนื้อหาในบทเรียนคอมพิวเตอร์ช่วยสอนแบบออนไลน์ ในเนื้อหา แต่ละเล่ม ครูจะมอบหมายให้นักเรียนฝึกปฏิบัติ ดังนั้นนักเรียนต้องฟังคำสั่งให้เข้าใจและ ทำงานส่งครู เพื่อให้ครูบันทึกคะแนน

10.4 นักเรียนทำใบกิจกรรมที่ 1-6 ตามลำดับ และแจ้งผลคะแนนที่ได้ เพื่อให้ครู บันทึกคะแนนของนักเรียนไว้

10.5 นักเรียนทำแบบทดสอบหลังเรียน เสร็จแล้วแจ้งผลคะแนนที่ได้ให้ครูบันทึก คะแนน เพื่อวัดผลและประเมินผลนักเรียนผ่านหรือไม่ผ่าน

10.6 สำหรับนักเรียนที่ศึกษาจบ แต่ไม่ผ่านเกณฑ์การประเมินผล ให้กลับไปศึกษา ทบทวนบทเรียนคอมพิวเตอร์ช่วยสอนแบบออนไลน์ใหม่

#### 11. เมนูบทเรียน

11.1 เมื่อคลิกปุ่ม เล่มที่ 1 เรื่อง เครือข่ายคอมพิวเตอร์น่ารู้ ในหน้าจอเมนูหลัก จะเข้าสู่หน้าจอเมนูบทเรียน เล่มที่ 1 เรื่อง เครือข่ายคอมพิวเตอร์น่ารู้ ดังรูปภาพที่ 33

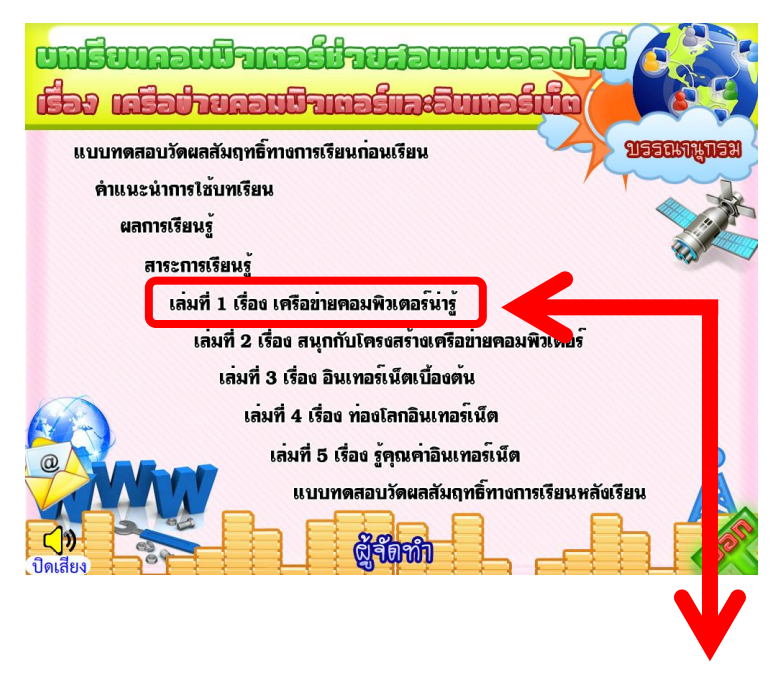

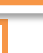

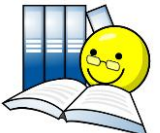

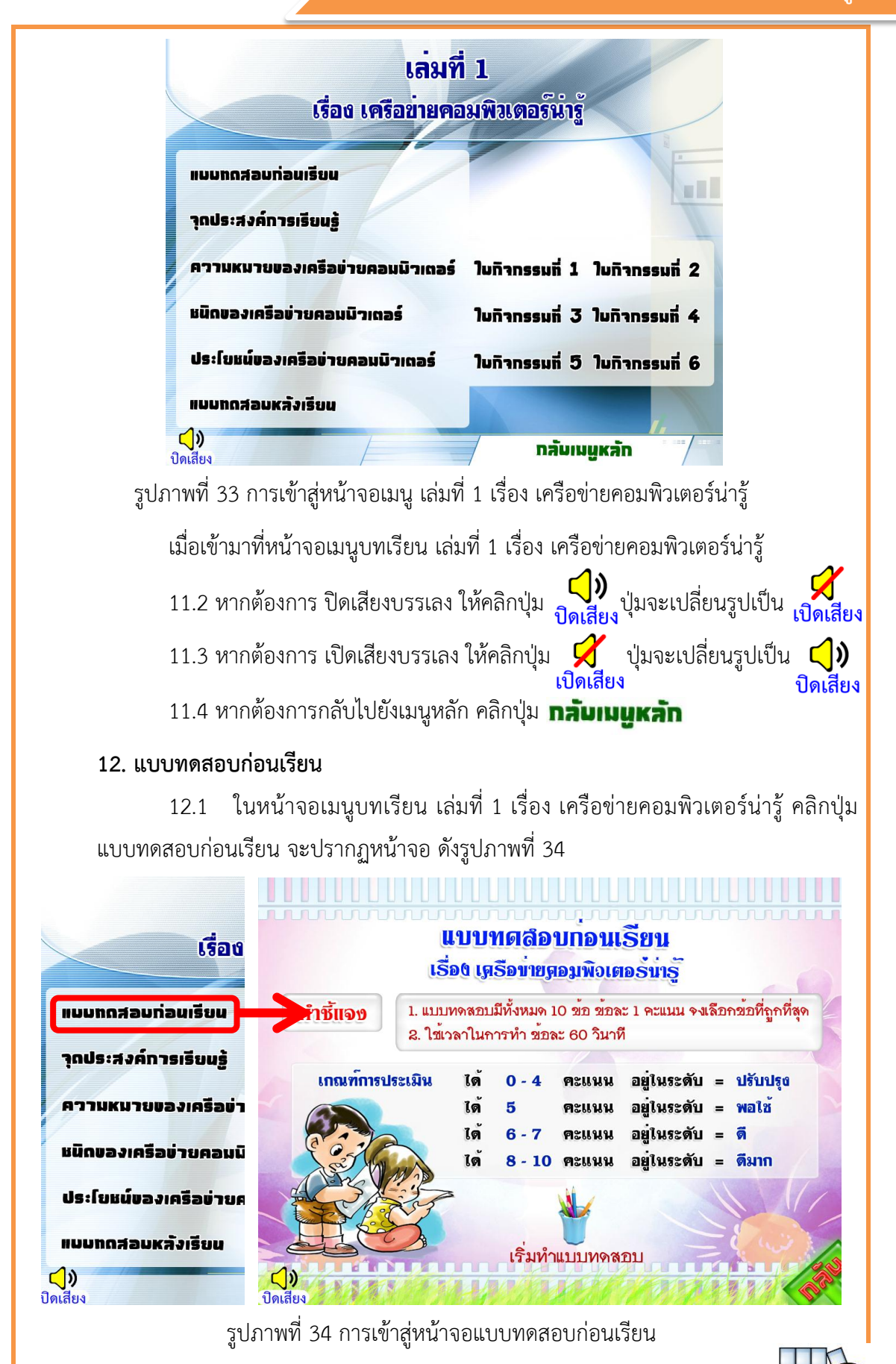

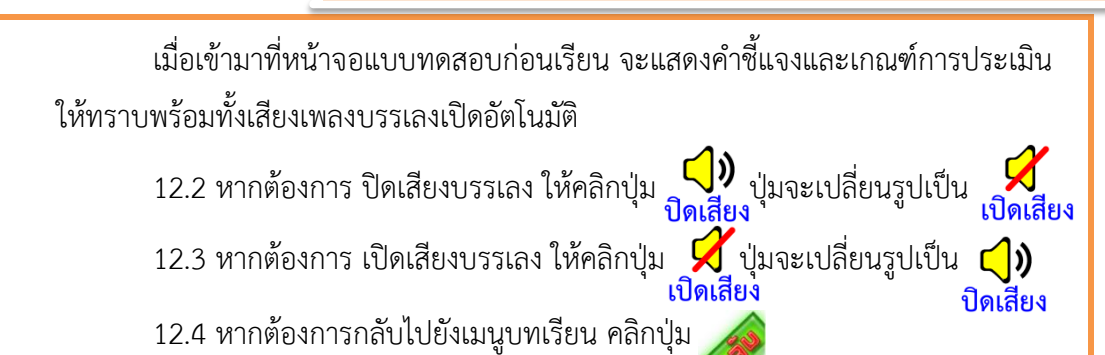

12.5 อ่านคำชี้แจงก่อนทำแบบทดสอบก่อนเรียน แล้วคลิกปุ่ม เริ่มทำแบบทดสอบ ข้อสอบมีทั้งหมด 10 ข้อ

12.6 แบบทดสอบก่อนเรียนเป็นแบบทดสอบปรนัยชนิดเลือกตอบ มี 4 ตัวเลือก ในการทำแบบทดสอบแต่ละข้อ ใช้เมาส์คลิกเลือกคำตอบที่ถูกต้องที่สุดเพียงคำตอบเดียว เพื่อทำแบบทดสอบข้อต่อไป ดังรูปภาพที่ 35

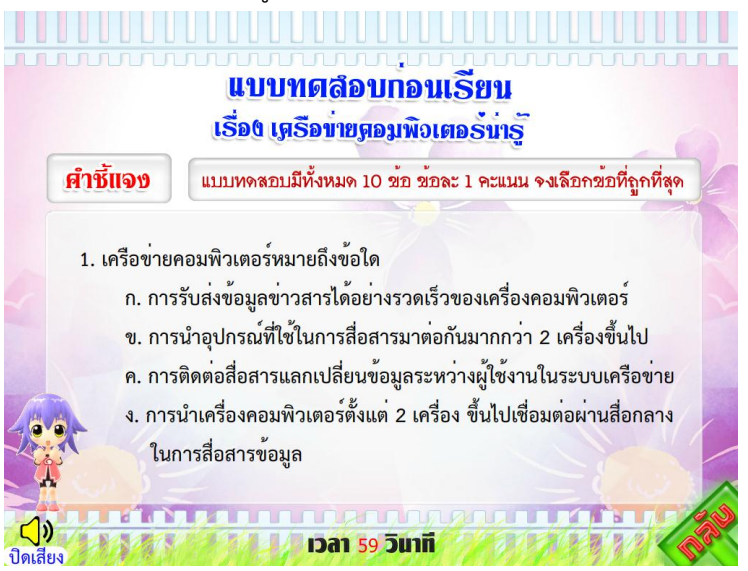

รูปภาพที่ 35 ตัวอย่างข้อสอบแบบทดสอบก่อนเรียน

12.7 เมื่อทำแบบทดสอบก่อนเรียนครบทุกข้อ จะสรุปผลการทำแบบทดสอบ ให้ทราบทันที ดังรูปภาพที่ 36 ให้แจ้งผลคะแนนที่ได้กับครู เพื่อครูจะได้บันทึกคะแนน ของนักเรียนไว้

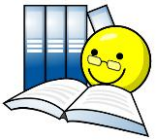

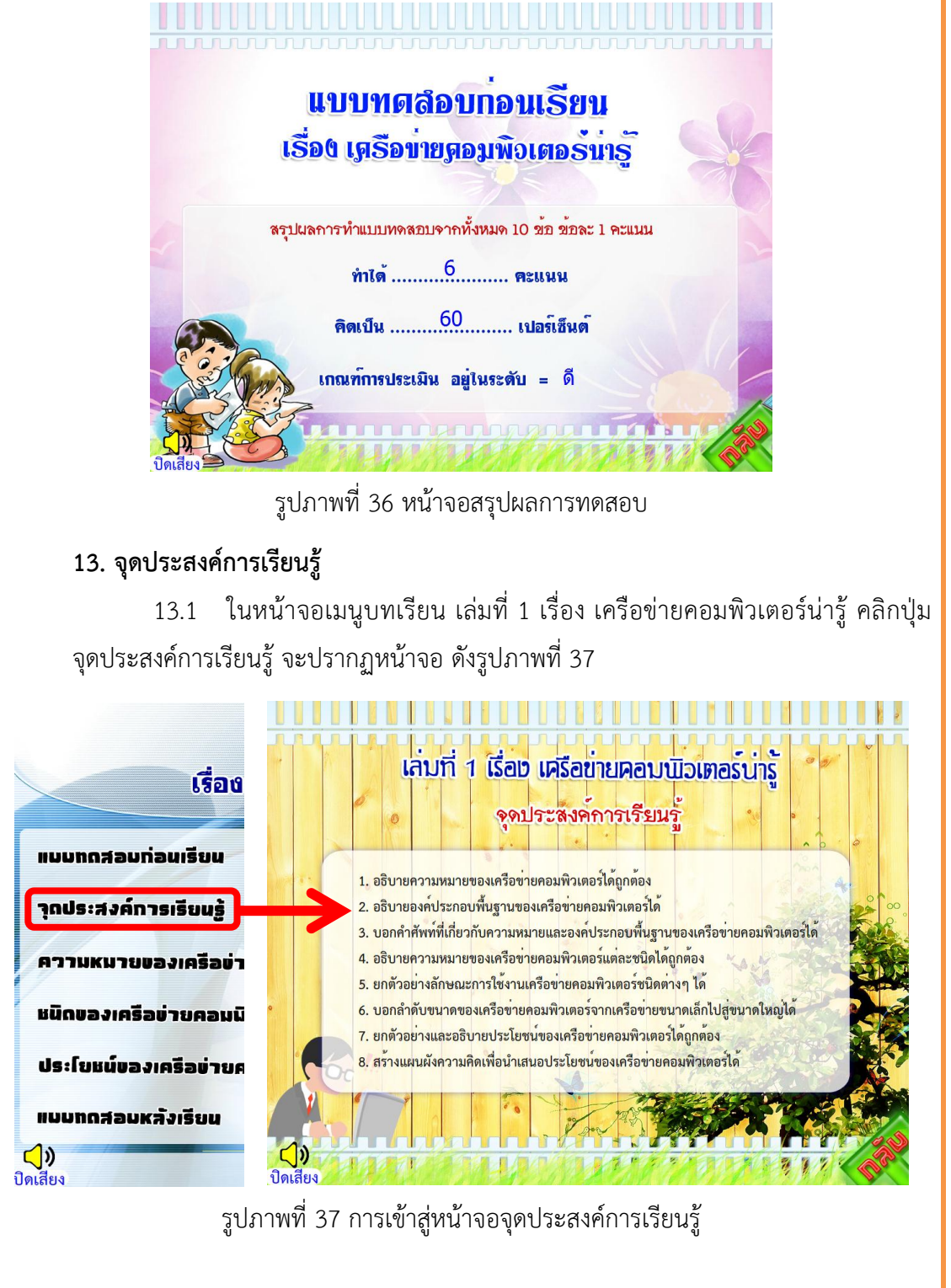

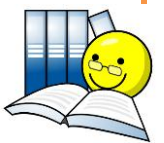

#### ้ เล่มที่ 1 เรื่อง เครือข่ายคอมพิวเตอร์น่ารู้ 14. เนื้อหาบทเรียนคอมพิวเตอร์ช่วยสอนแบบออนไลน์ ในหน้าจอเมนูบทเรียนคอมพิวเตอร์ช่วยสอนแบบออนไลน์ เล่มที่ 1 เรื่อง 14.1 ้เครือข่ายคอมพิวเตอร์น่ารู้ คลิกเลือกปุ่มเนื้อหาบทเรียนที่ต้องการเรียนตามลำดับ ดังรูปภาพ ที่ 38-40 ความหมายของเครือข่ายคอมพิวเตอร เลมขึ เรื่อง เครือข่ายค เครือข่ายคอมพิวเตอร์ (Computer Network) คือ ระบบที่มีคอมพิวเตอร์อย่างน้อยสองเครื่องเชื่อมต่อ กันโดยใช้สื่อกลาง และสามารถสื่อสารข้อมูลกันได้อย่างมีประสิทธิภาพ ซึ่งทำให้ผู้ใช้คอมพิวเตอร์แต่ละเครื่อง ແບບກຸດສອບກ່ອນເຮีຍນ สามารถแลกเปลี่ยนข้อมูลซึ่งกันและกันได้ นอกจากนี้ยังสามารถใช้ทรัพยากรที่มีอยู่ในเครือข่ายร่วมกันได้ เช่น เครื่องพิมพ์ สแกนเนอร์ ฮาร์ดดิสก์ เป็นต้น การใช้ทรัพยากรเหล่านี้ผ่านเครือข่ายคอมพิวเตอร์ ช่วยให้ประหยัด วุกประสงค์การเรียนรู้ ้ค่าใช้จ่ายได้มาก เมื่อมีการเชื่อมต่อกับเครือข่ายอื่นๆ ที่อยู่ห่างไกล เช่น ระบบอินเทอร์เน็ต ซึ่งเป็นเครือข่ายที เชื่อมาวออมพิวเตอร์ทั่วโลก ก็ทำให้สามารถแลกเปลี่ยนข้อมูล ข่าวสารได้กับคนทั่วโลก โดยใช้แอพพลิเคชั่น ความหมายของเครือข่ายคอมมิวเตอร์ เชน เช่นต์ อีเมล์ เป็นต้น หนิดของเครือข่ายคอมมิวเตอร์ ประโยชน์ของเครือข่ายคอมมิวเตอร์ แบบทดสอบหลังเรียน ()) (1)) ดเสียง 1/4 Next> รูปภาพที่ 38 การเข้าสู่หน้าจอเนื้อหา เรื่อง ความหมายของเครือข่ายคอมพิวเตอร์ ชนิดของเครือขายคอมพิวเตอร เลมจั เรื่อง เครือข่ายค WAN แบบทดสอบท่อนเรียน าุกประสงค์การเรียนรู้ ความหมายของเครือข่ายคอมมิวเตอร์ หนิดของเครือข่ายคอมมิวเตอร์ การเชื่อมต่อเครื่องคอมพิวเตอร์ผ่านระบบเครือข่ายนั้น แบ่งออกตามขนาดของเครือข่ายได้ 3 ชนิด คือ 1. เครือข่ายระดับท้องถิ่นหรือเครือข่ายแลน (Local Area Network : LAN) ประโยชน์ของเครือข่ายคอมมิวเตอร์ 2. เครือข่ายระดับเมือง (Metropolitan Area Network : MAN) 3. เครือข่ายระยะไกลหรือเครือข่ายแวน (Wide Area Network : WAN) แบบทดสอบหลังเรียน

รูปภาพที่ 39 การเข้าสู่หน้าจอเนื้อหา เรื่อง ชนิดของเครือข่ายคอมพิวเตอร์

(1) ดเสียง 1/5 Next>

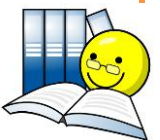

#### ้ เล่มที่ 1 เรื่อง เครือข่ายคอมพิวเตอร์น่ารู้

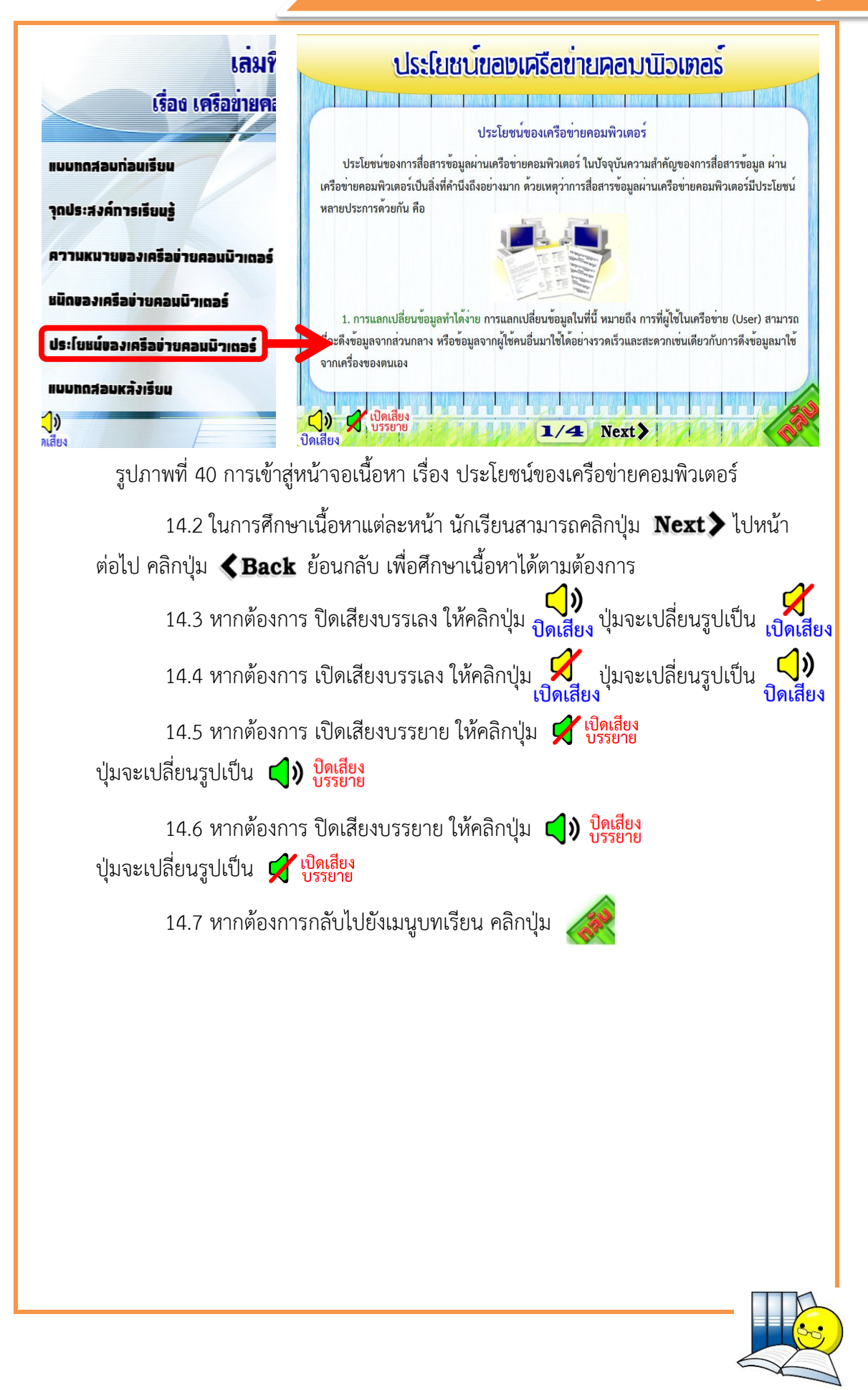

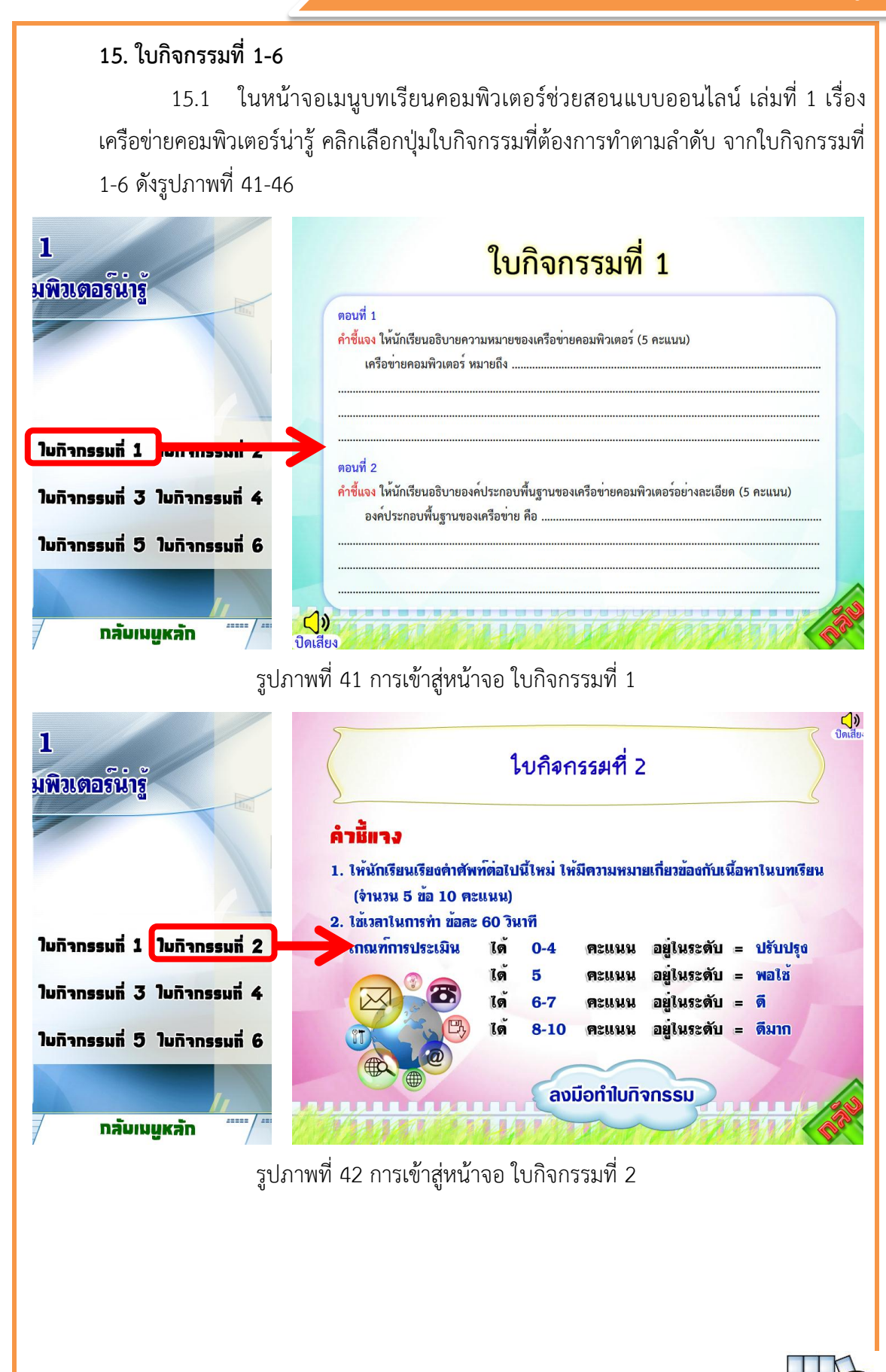

้ เล่มที่ 1 เรื่อง เครือข่ายคอมพิวเตอร์น่ารู้

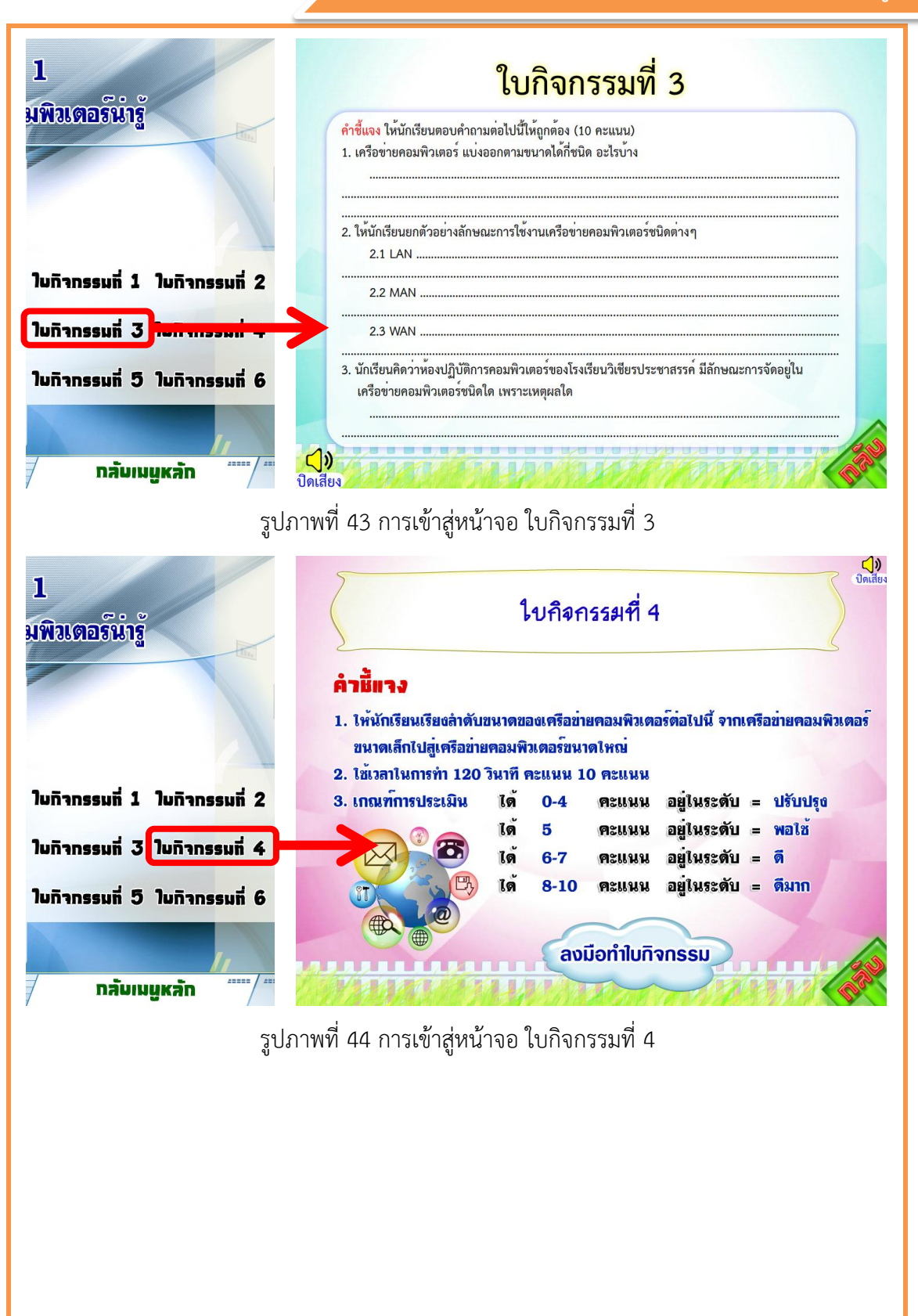

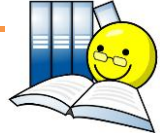

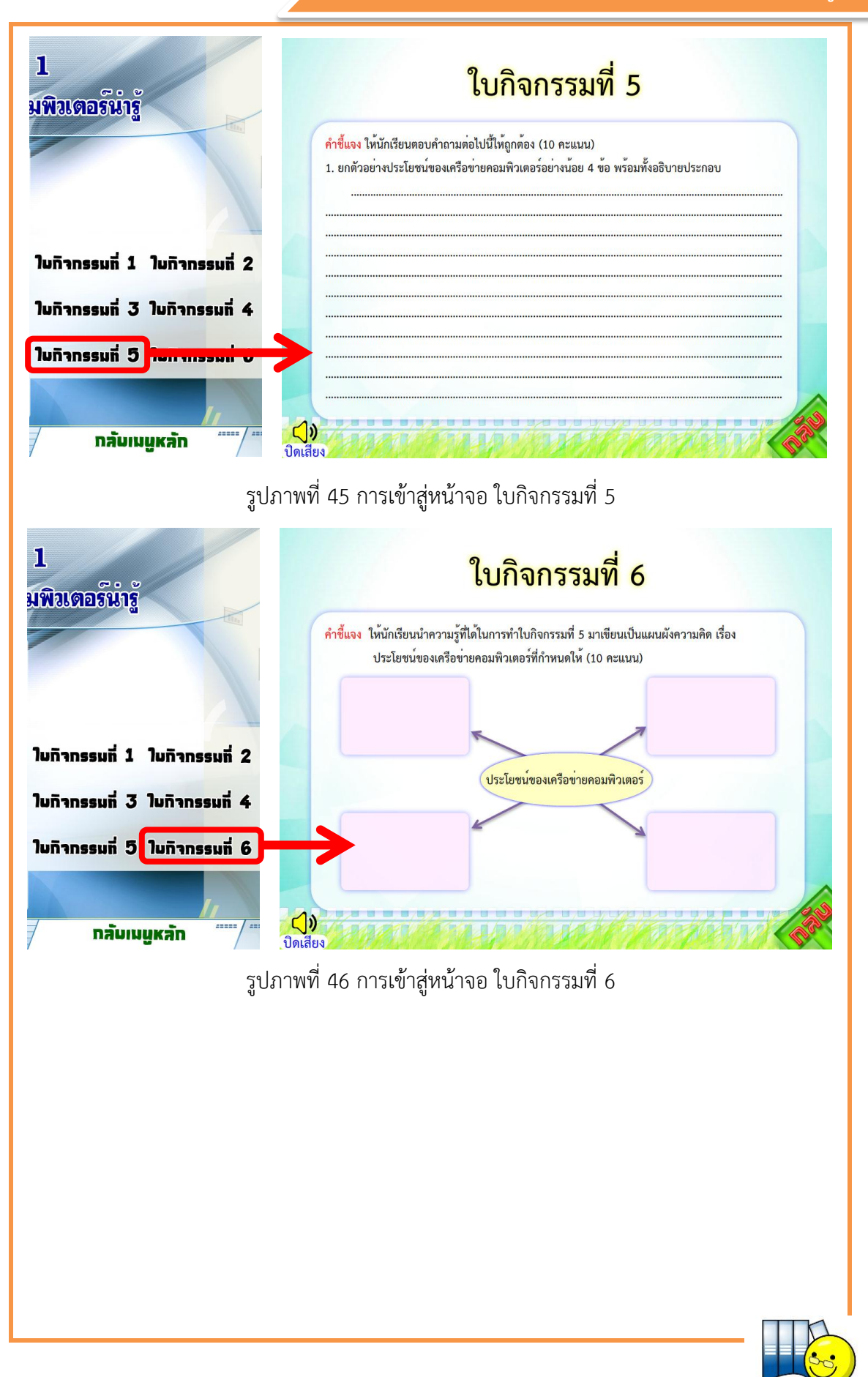

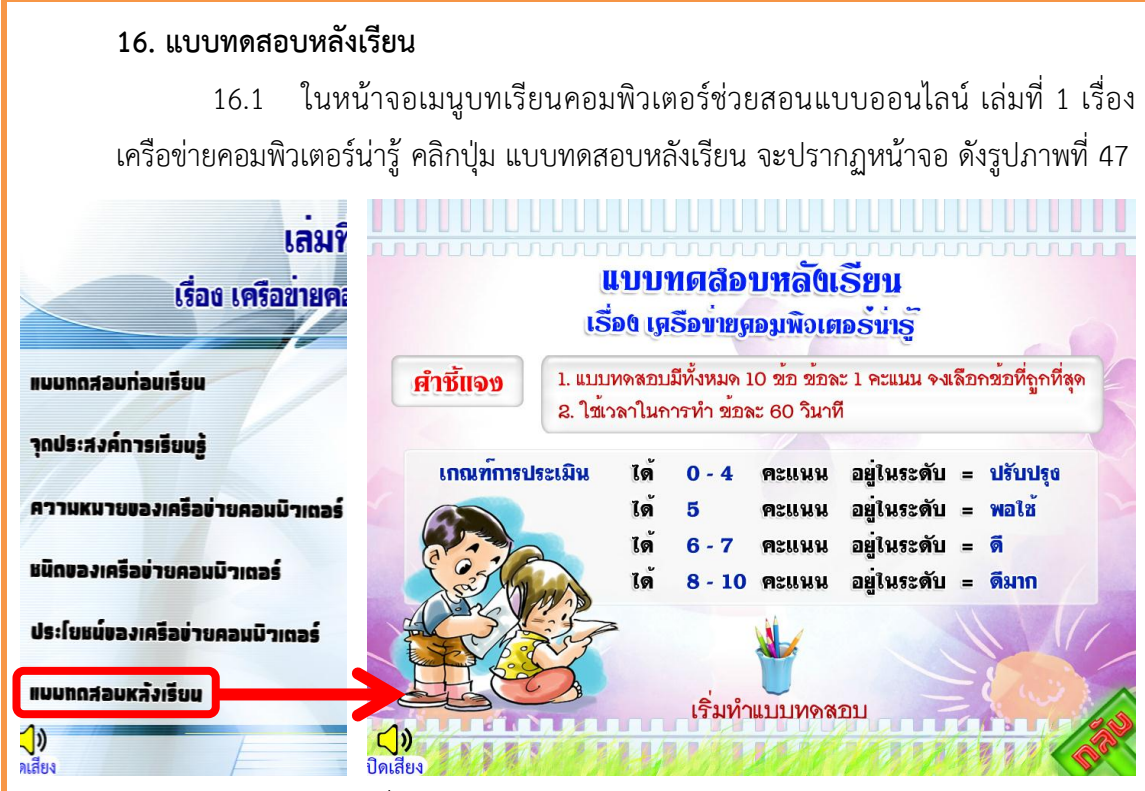

รูปภาพที่ 47 การเข้าสู่หน้าจอแบบทดสอบหลังเรียน

เมื่อเข้ามาที่หน้าจอแบบทดสอบหลัง จะแสดงคำชี้แจงและเกณฑ์การประเมินให้ ทราบพร้อมทั้งเสียงเพลงบรรเลงเปิดอัตโนมัติ

16.2 หากต้องการ ปิดเสียงบรรเลง ให้คลิกปุ่ม **ป**ุ่มจะเปลี่ยนรูปเป็น เปิดเสียง

16.3 หากต้องการ เปิดเสียงบรรเลง ให้คลิกปุ่ม 🛒 ปุ่มจะเปลี่ยนรูปเป็น 식 🕽

16.4 หากต้องการกลับไปยังเมนูบทเรียน คลิกปุ่ม

16.5 อ่านคำชี้แจงก่อนทำแบบทดสอบหลังเรียน แล้วคลิกปุ่ม เริ่มทำแบบทดสอบ ข้อสอบมีทั้งหมด 10 ข้อ

16.6 แบบทดสอบหลังเรียนเป็นแบบทดสอบปรนัยชนิดเลือกตอบ มี 4 ตัวเลือก ในการทำแบบทดสอบแต่ละข้อ ใช้เมาส์คลิกเลือกคำตอบที่ถูกต้องที่สุดเพียงคำตอบเดียว เพื่อทำแบบทดสอบข้อต่อไป ดังรูปภาพที่ 48

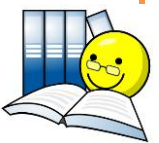

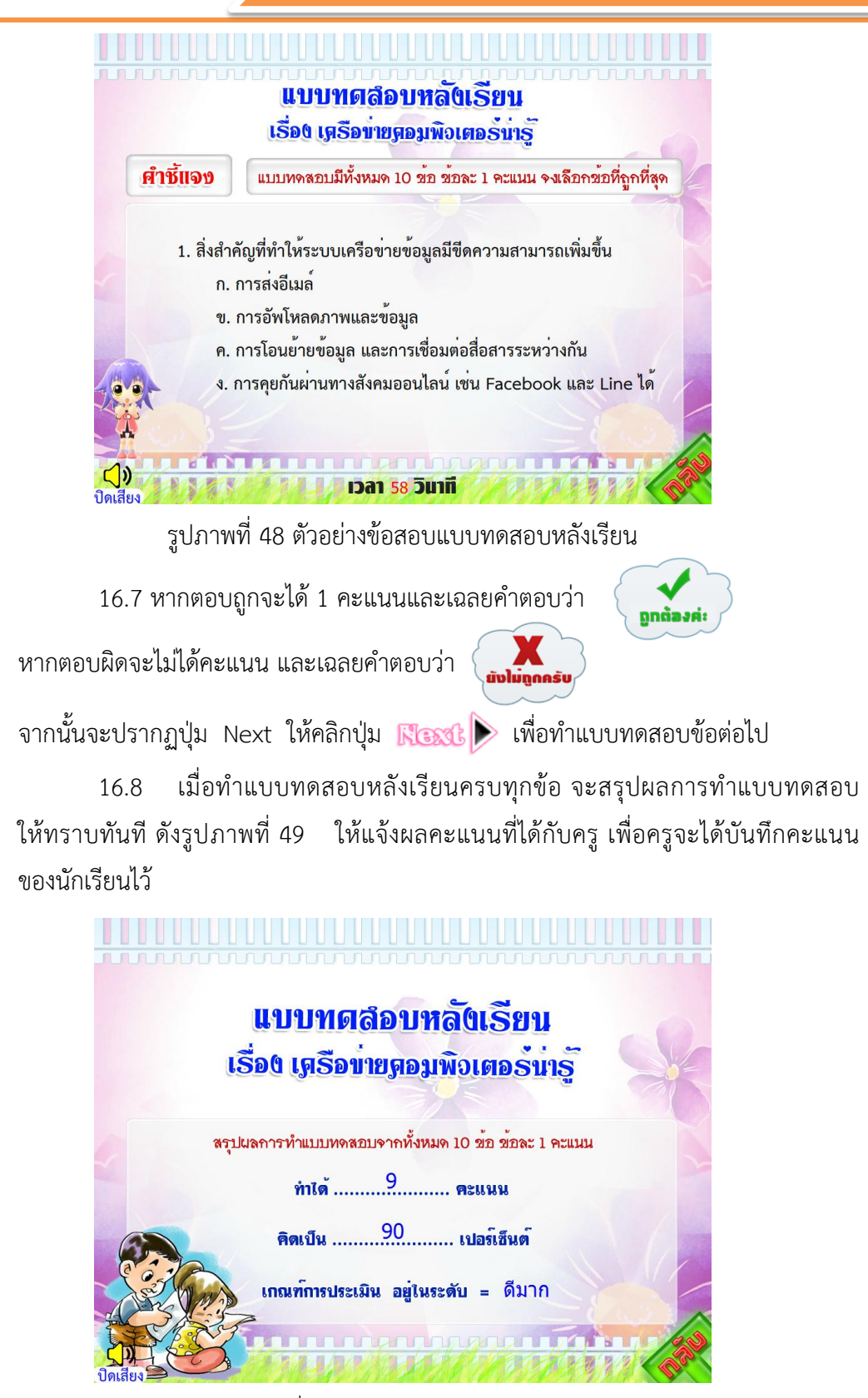

รูปภาพที่ 49 หน้าจอสรุปผลการทดสอบ

# เฉลยแบบทดสอบและใบกิจกรรม

# เฉลยแบบทดสอบวัดผลสัมฤทธิ์ทางการเรียนก่อนเรียน

| ข้อที่ | เฉลยคำตอบ | ข้อที่ | เฉลยคำตอบ | ข้อที่ | เฉลยคำตอบ |
|--------|-----------|--------|-----------|--------|-----------|
| 1      | ٩         | 11     | ก         | 21     | ٩         |
| 2      | ๆ         | 12     | ป         | 22     | P         |
| 3      | ٩         | 13     | ٩         | 23     | ๆ         |
| 4      | ก         | 14     | ข         | 24     | P         |
| 5      | ก         | 15     | P         | 25     | ٩         |
| 6      | P         | 16     | ๆ         | 26     | P         |
| 7      | ก         | 17     | ዋ         | 27     | P         |
| 8      | ๆ         | 18     | ą         | 28     | ٩         |
| 9      | P         | 19     | ก         | 29     | ก         |
| 10     | ข         | 20     | ก         | 30     | ٩         |

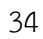

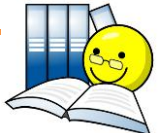

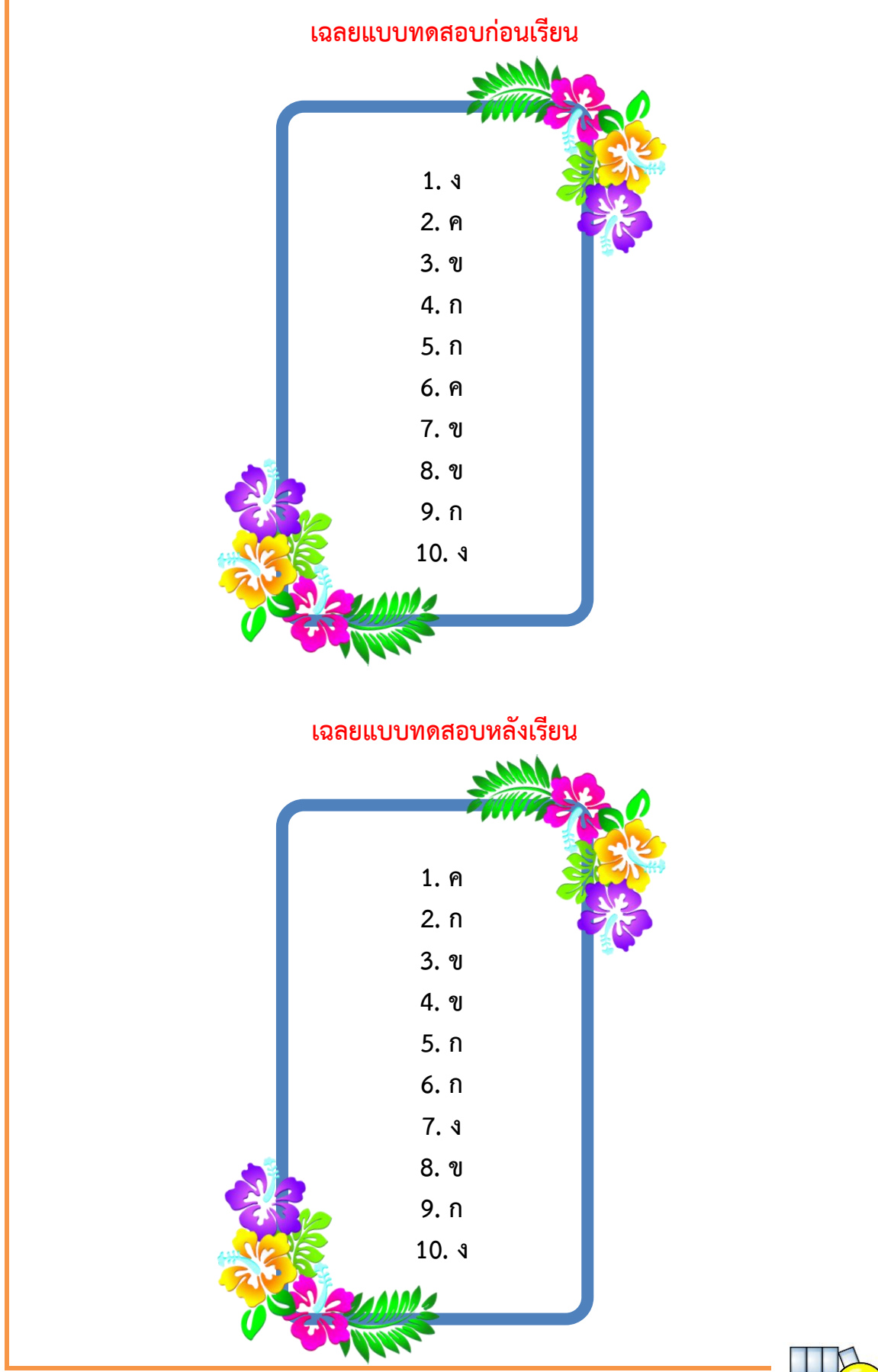

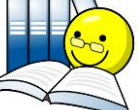

36

# เฉลยใบกิจกรรมที่ 1

ตอนที่ 1

<u>คำขึ้แจง</u> ให้นักเรียนอธิบายความหมายของเครือข่ายคอมพิวเตอร์ (5 คะแนน)

เครือข่ายคอมพิวเตอร์ หมายถึง

ระบบที่มีคอมพิวเตอร์อย่างน้อยสองเครื่องเชื่อมต่อกันโดยใช้สื่อกลาง และสามารถ สื่อสารข้อมูลกันได้อย่างมีประสิทธิภาพ ซึ่งทำให้ผู้ใช้คอมพิวเตอร์แต่ละเครื่อง สามารถ แลกเปลี่ยนข้อมูลซึ่งกันและกันได้

# ตอนที่ 2

<u>คำขึ้แจง</u> ให้นักเรียนอธิบายองค์ประกอบพื้นฐานของเครือข่ายคอมพิวเตอร์อย่างละเอียด (5 คะแนน)

องค์ประกอบพื้นฐานของเครือข่าย คือ

การที่คอมพิวเตอร์จะเชื่อมต่อกันเป็นเครือข่ายได้ ต้องมืองค์ประกอบพื้นฐาน ดังต่อไปนี้

- คอมพิวเตอร์ อย่างน้อย 2 เครื่อง
- เน็ตเวิร์คการ์ด หรือ NIC
- สื่อกลางและอุปกรณ์สำหรับการรับส่งข้อมูล
- โปรโตคอล
- ระบนปฏิบัติการเครือข่าย หรือ NOS

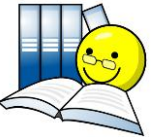

37

|                                                           | เฉลยใบกิจกรรมที่ 2           |                          |
|-----------------------------------------------------------|------------------------------|--------------------------|
| <u>คำขึ้แจง</u> ให้นักเรียนเรียงคำศัพท์ต่อไ<br>(10 คะแนน) | ไปนี้ใหม่ ให้มีความหมายเกี่ย | วข้องกับเนื้อหาในบทเรียน |
| 1. คอมพิวเตอร์ (2 คะแนน)                                  |                              |                          |
| ΤΟΜΟUREΡ                                                  | คำที่เรียงใหม่คือ            | <u>C.O.M.P.U.T.E.R</u>   |
| 2. เครือข่าย (2 คะแนน)                                    |                              |                          |
| T K E R W O N                                             | คำที่เรียงใหม่คือ            | N.E.T.W.O.R.K            |
| 3. เน็ตเวิร์คการ์ด (2 คะแนน                               | ))                           |                          |
| CNI                                                       | คำที่เรียงใหม่คือ            | <u>N I C</u>             |
| 4. โปรโตคอล (2 คะแนน)                                     |                              |                          |
| Ο R L O O C P T                                           | คำที่เรียงใหม่คือ            | PROTOCOL                 |
| 5. ระบบปฏิบัติการเครือข่าย                                | (2 คะแนน)                    |                          |
| SON                                                       | คำที่เรียงใหม่คือ            | <u>N.O.S</u>             |
|                                                           |                              |                          |
|                                                           |                              |                          |
|                                                           |                              | 1                        |

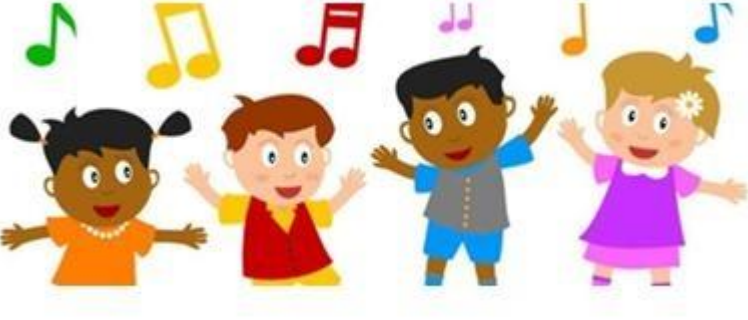

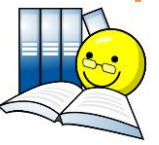

# เฉลยใบกิจกรรมที่ 3

<u>คำชี้แจง</u> ให้นักเรียนตอบคำถามต่อไปนี้ให้ถูกต้อง (10 คะแนน)

1. เครือข่ายคอมพิวเตอร์ แบ่งออกตามขนาดได้กี่ชนิด อะไรบ้าง

การเชื่อมต่อเครือข่ายคอมพิวเตอร์ สามารถแบ่งออกตามขนาดของเครือข่ายได้ 3 ชนิด คือ

1. เครือข่ายระดับท้องถิ่นหรือเครือข่ายแลน (Local Area Network : LAN)

2. เครือข่ายระดับเมือง (Metropolitan Area Network : MAN)

3. เครือข่ายระยะไกลหรือเครือข่าวแวน (Wide Area Network : WAN)

2. ให้นักเรียนยกตัวอย่างลักษณะการใช้งานเครือข่ายคอมพิวเตอร์ชนิดต่างๆ

2.1 LAN ลักษณะการใช้งานคือ เป็นเครือข่ายระยะใกล้หรือระบบเครือข่ายเฉพาะบริเวณที่ เชื่อมโยงคอมพิวเตอร์ และอุปกรณ์สื่อสารที่อยู่ในท้องที่บริเวณไม่ไกลเข้าด้วยกัน เช่น ภายในอาคาร หรือภายในองค์การที่มีระยะทางไม่ไกลมากนัก

2.2 MAN ลักษณะการใช้งานคือ...เป็นการเชื่อมต่อเครือข่ายระหว่างอาคารซึ่งอาจจะอยู่ใน พื้นที่เดียวกันหรือนอกพื้นที่ที่อาจจะอยู่กันคนละมุมเมืองก็ได้ เป็นระบบเครือข่ายที่มีขนาดอยู่ระหว่าง LAN และ WAN การเชื่อมโยงจะต้องอาศัยระบบบริการเครือข่ายสาธารณะ จึงเป็นเครือข่ายที่ใช้กับ องค์การที่มีสาขาห่างไกลและต้องการเชื่อมสาขาเหล่านั้นเข้าด้วยกัน เช่น ธุรกิจร้านค้า ร้านกาแฟ

2.3 WAN ลักษณะการใช้งานคือ เป็นเครือข่ายคอมพิวเตอร์ที่เชื่อมโยงระบบคอมพิวเตอร์ ในระยะห่างไกล เช่น ระหว่างประเทศ ใช้วงจรสื่อสารผ่านดาวเทียม ในเครือข่ายแวนประกอบด้วย LAN และ MAN อยู่ด้วย เช่น ระบบธนาคาร มีสาขาทั่วประเทศมีบริการรับฝากถอนเงินผ่านตู้เอทีเอ็ม

 นักเรียนคิดว่าห้องปฏิบัติการคอมพิวเตอร์ของโรงเรียนวิเซียรประชาสรรค์ มีลักษณะการจัด อยู่ในเครือข่ายคอมพิวเตอร์ชนิดใด เพราะเหตุผลใด

ห้องปฏิบัติการคอมพิวเตอร์ของโรงเรียนวิเชียรประชาสรรค์..มีลักษณะการเชื่อมต่อเครือข่าย แบบ LAN เพราะ เป็นเครือข่ายที่เชื่อมโยงเครื่องคอมพิวเตอร์และอุปกรณ์สื่อสารที่อยู่ในท้องที่บริเวณ ไม่ไกลเข้าด้วยกัน คือ มีการเชื่อมโยงคอมพิวเตอร์ตั้งแต่ 2 เครื่องขึ้นไปอยู่ภายในห้องเดียวกัน

ดังนั้นจึงทำให้เครือข่ายห้องปฏิบัติการคอมพิวเตอร์โรงเรียนวิเชียรประชาสรรค์ จัดอยู่ใน ลักษณะการเชื่อต่อแบบ เครือข่ายระดับท้องถิ่นหรือเครือข่ายแลน

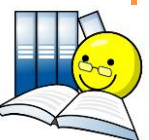

บทเรียนคอมพิวเตอร์ช่วยสอนแบบออนไลน์ เรื่อง เครือข่ายคอมพิวเตอร์และอินเทอร์เน็ต

# เฉลยใบกิจกรรมที่ 4

<u>คำชี้แจง</u> ให้นักเรียนเรียงลำดับขนาดของเครือข่ายคอมพิวเตอร์ต่อไปนี้ จากเครือข่ายคอมพิวเตอร์ ขนาดเล็กไปสู่เครือข่ายคอมพิวเตอร์ขนาดใหญ่ (10 คะแนน)

| คำที่ให้มา   | คำที่นำมาเรียงใหม่ (จากเครือข่ายขนาดเล็กไปใหญ่) |
|--------------|-------------------------------------------------|
| Wireless lan | 1. Wireless lan                                 |
| Wan          | 2. Lan                                          |
| Lan          | 3. Man                                          |
| Internet     | 4. Wan                                          |
| Man          | 5. Internet                                     |

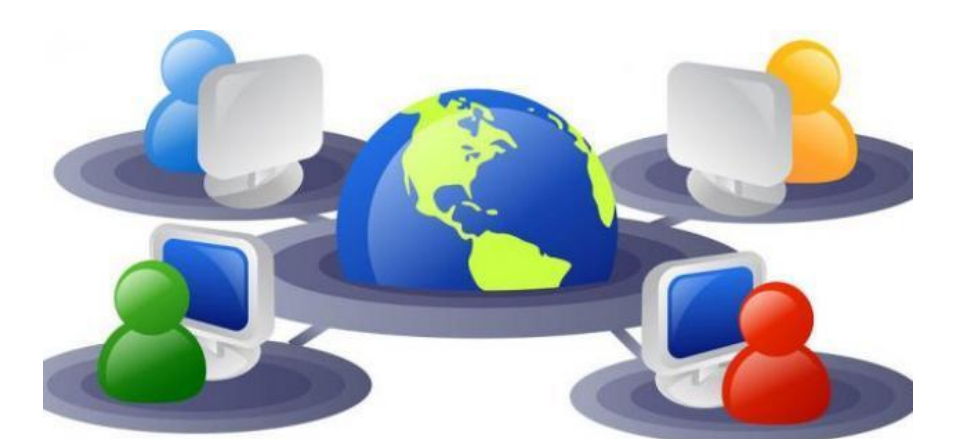

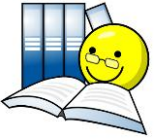

# เฉลยใบกิจกรรมที่ 5

<u>คำชี้แจง</u> ให้นักเรียนตอบคำถามต่อไปนี้ให้ถูกต้อง (10 คะแนน)

1. ยกตัวอย่างประโยชน์ของเครือข่ายคอมพิวเตอร์อย่างน้อย 4 ข้อ พร้อมทั้งอธิบายประกอบ

ประโยชน์ของการสื่อสารข้อมูลผ่านเครือข่ายคอมพิวเตอร์มีอยู่หลายประการด้วยกัน เช่น

- การแลกเปลี่ยนข้อมูลทำได้ง่าย หมายถึง ผู้ใช้ในเครือข่าย สามารถดึงข้อมูลจาก ส่วนกลาง หรือข้อมูลจากผู้ใช้คนอื่นมาใช้ได้อย่างรวดเร็วและสะดวก
- ใช้ทรัพยากรร่วมกันได้.หมายถึง.อุปกรณ์คอมพิวเตอร์ที่เชื่อมต่อกับเครือข่ายถือเป็น.
   ทรัพยากรส่วนกลางที่ผู้ใช้งานทุกคนในเครือข่ายสามารถใช้ได้ โดยการสั่งงานจากเครื่อง
   คอมพิวเตอร์ของตัวเองผ่านเครือข่ายไปยังอุปกรณ์นั้นๆ เช่น เครื่องพิมพ์
- ใช้โปรแกรมร่วมกันได้ หมายถึง ผู้ใช้ในเครือข่ายสามารถใช้โปรแกรมจากเครื่อง คอมพิวเตอร์ส่วนกลาง โดยไม่จำเป็นต้องซื้อโปรแกรมทุกชุด ทำให้ประหยัดค่าใช้จ่ายใน การซื้อซอฟแวร์และฮาร์ดแวร์จำนวนมาก
- <u>ติดต่อสื่อสารได้สะดวกและรวดเร็ว หมายถึง เครือข่ายนับว่าเป็นเครื่องมือที่ใช้ในการ</u>
   <u>ติดต่อสื่อสาร และแลกเปลี่ยนข้อมูลกับเพื่อนร่วมงานได้อย่างสะดวก รวดเร็ว และมี</u>
   ประสิทธิภาพ ถึงจะอยู่ห่างไกลกันก็ตาม เช่น อีเมล์

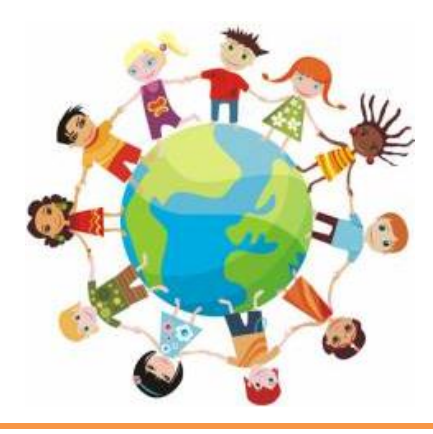

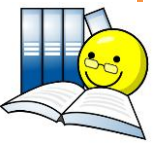

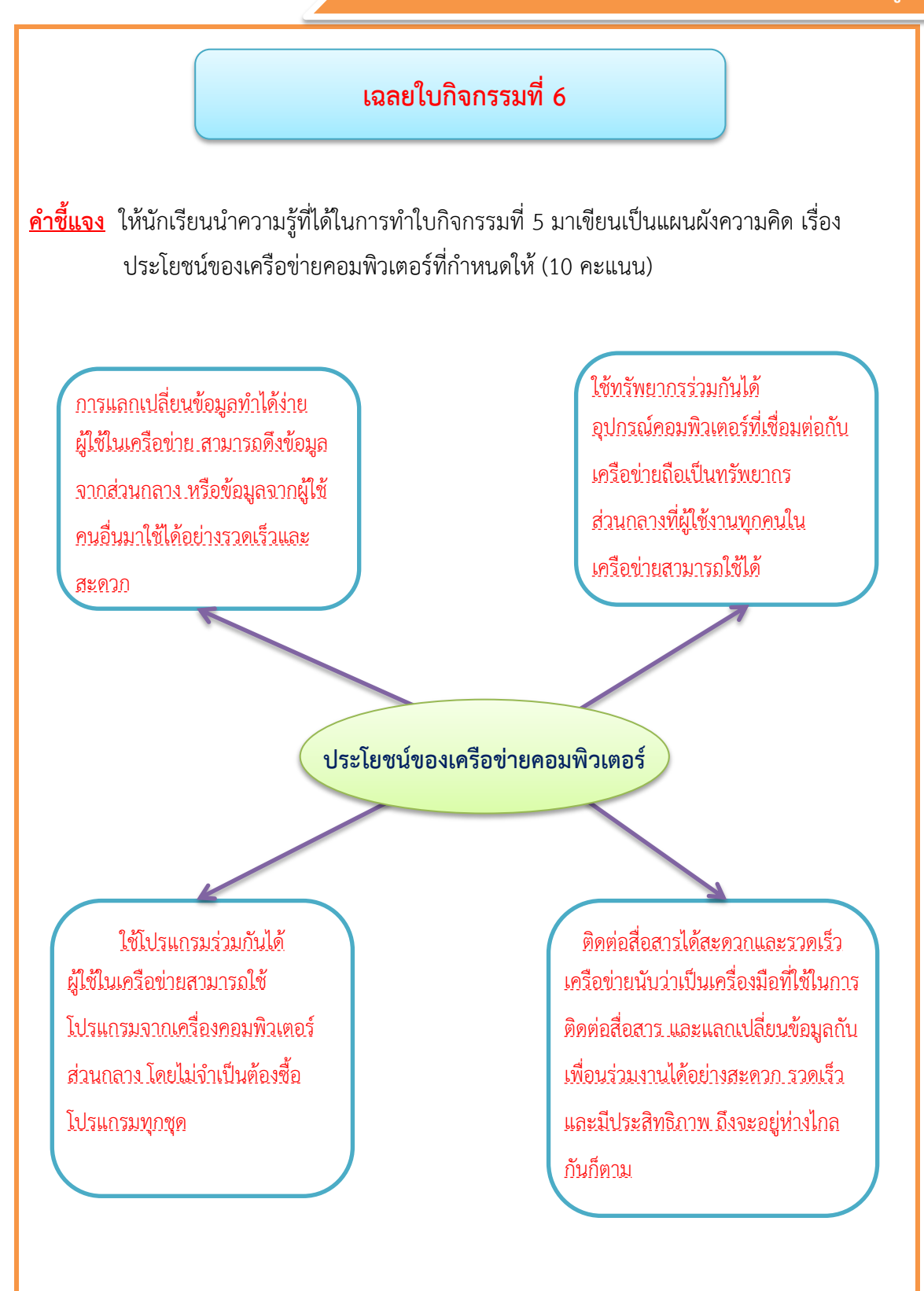

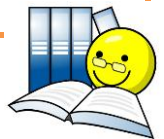

#### บรรณานุกรม

กุลรพี ศิวาพรรักษ์. (2557). **เทคโนโลยีสารสนเทศและคอมพิวเตอร์ 4-6.** กรุงเทพฯ: เอมพันธ์. ถวัลย์วงศ์ ไกรโรจนานันท์. (2553). **เทคโนโลยีสารสนเทศ ชั้นมัธยมศึกษาปีที่ 2.** กรุงเทพฯ: แม็ค. ทองสุข เอี่ยมศิริ. (2560). **การสื่อสารและระบบเครือข่าย.** สืบค้นเมื่อ 8 ตุลาคม 2560, จาก

http://www.kruthong.net/computer1/4/3.html.

้ วิกิพีเดีย สารานุกรมเสรี. (2560). **เครือข่ายคอมพิวเตอร์.** สืบค้นเมื่อ 4 ตุลาคม 2560, จาก

http://th.wikipedia.org/wiki/เครือข่ายคอมพิวเตอร์.

\_\_. (2560). **อินเทอร์เน็ต.** สืบค้นเมื่อ 4 ตุลาคม 2560, จาก

http://th.wikipedia.org/wiki/อินเทอร์เน็ต.

วิเชียร พุ่มพวง. (2557). **เทคโนโลยีสารสนเทศและคอมพิวเตอร์ 1.** กรุงเทพมหานคร: เอมพันธ์.

\_. (2557). **เทคโนโลยีสารสนเทศและคอมพิวเตอร์ 2.** กรุงเทพา: เอมพันธ์.

้ศูนย์เทคโนโลยีสารสนเทศ มหาวิทยาลัยแม่โจ้. (2560). **บทที่ 4 เครือข่ายคอมพิวเตอร์และ** 

**การสื่อสาร.** สืบค้นเมื่อ 5 ตุลาคม 2560, จาก

http://csmju.jowave.com/cs100\_v2/lesson4.html.

สุนทรัตน์ เจนไทยสงค์. (2553). **เทคโนโลยีสารสนเทศและการสื่อสาร ชั้นมัธยมศึกษาปีที่ 4-6.** กรุงเทพฯ: ประสานมิตร.

อำนวย เดชชัยศรี และคณะ. (2557). **เทคโนโลยีสารสนเทศ ชั้นมัธยมศึกษาปีที่ 1.** กรุงเทพฯ: วัฒนาพานิช.

\_\_\_\_. (2557). **หนังสือเรียนรายวิชาพื้นฐาน เทคโนโลยีสารสนเทศ ม.2.** กรุงเทพฯ: วัฒนาพานิช.

โอภาส เอี่ยมสิริวงศ์. (2557). **วิทยาการคอมพิวเตอร์และเทคโนโลยีสารสนเทศ (Computer** Science and Information Technology). กรุงเทพฯ: ซีเอ็ดยูเคชั่น.

\_\_\_. (2559). **เครือข่ายคอมพิวเตอร์และการสื่อสาร (Computer Networks and** communications). กรุงเทพา: ซีเอ็ดยูเคชั่น.

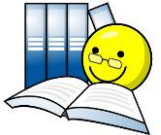

้ เล่มที่ 1 เรื่อง เครือข่ายคอมพิวเตอร์น่ารู้

# ภาคผนวก

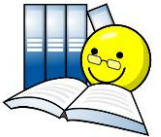

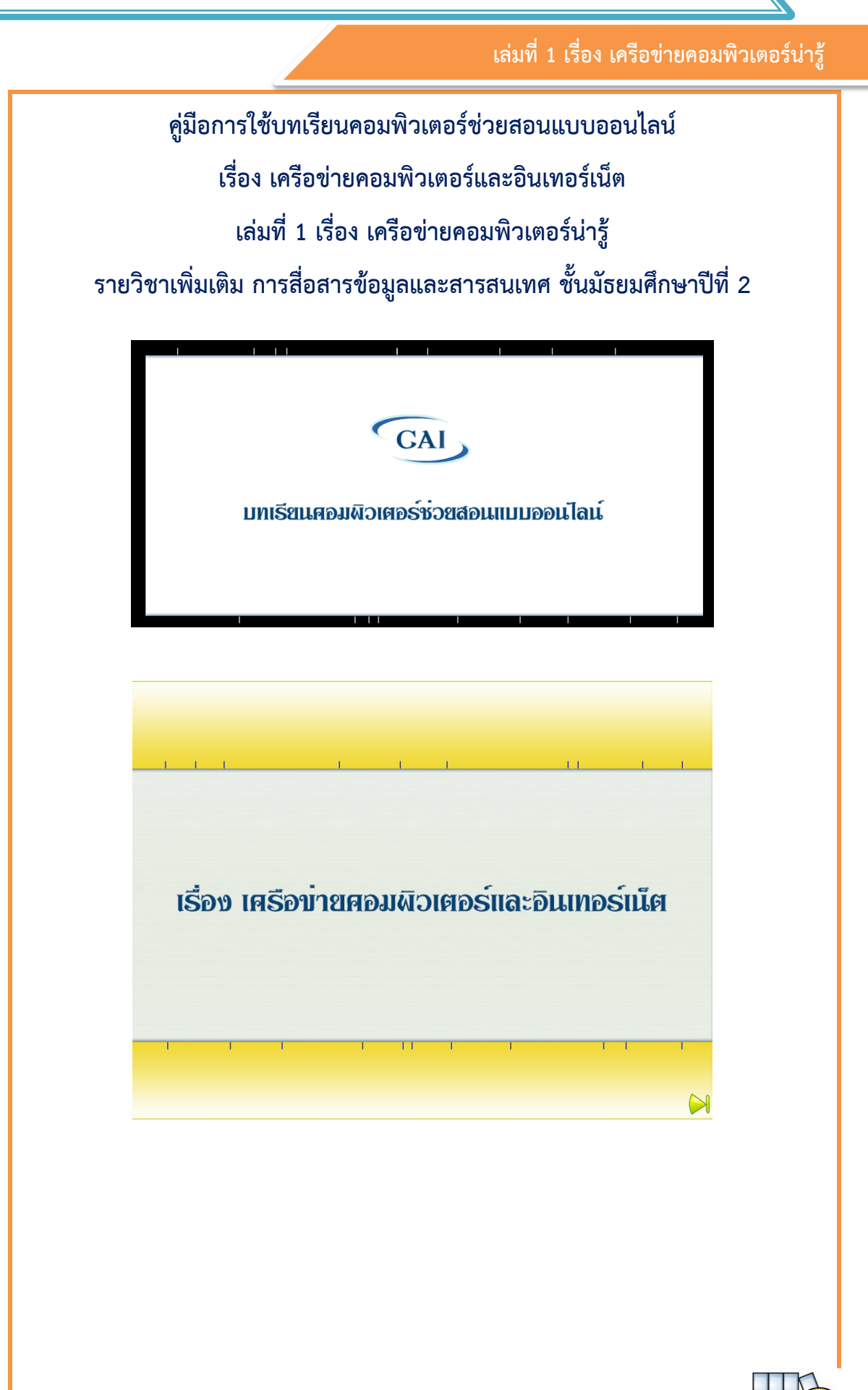

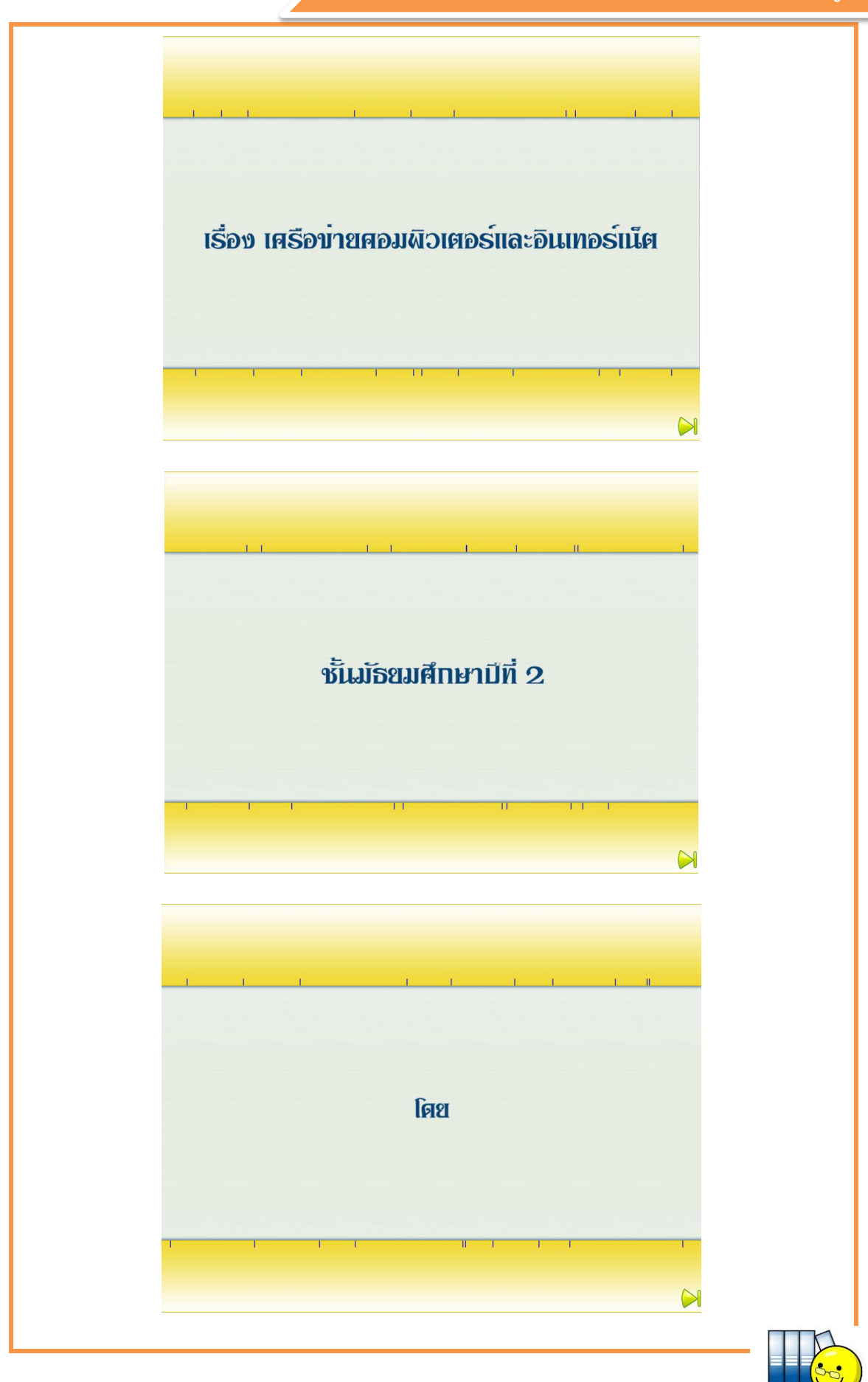

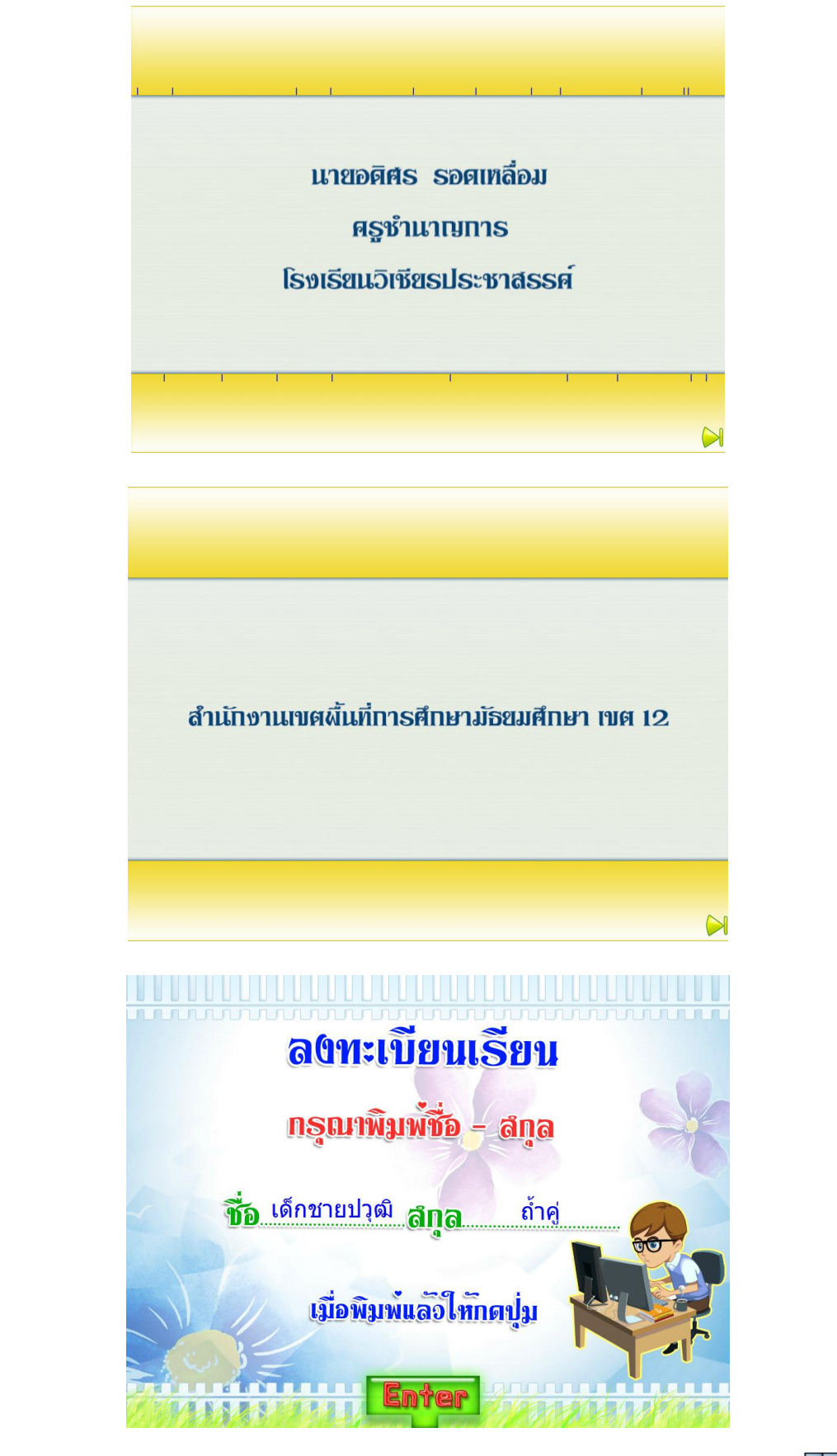

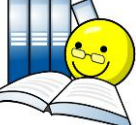

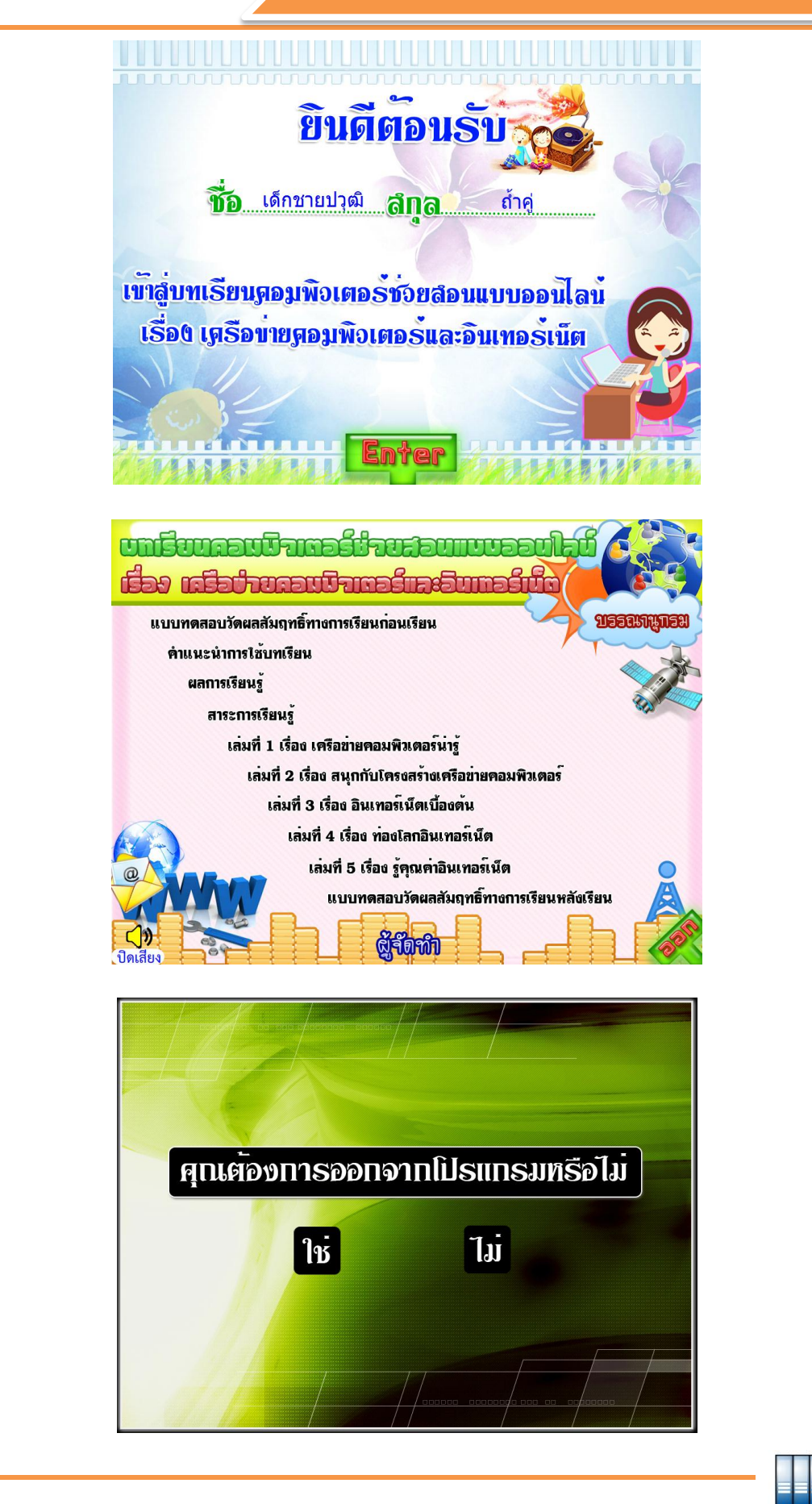

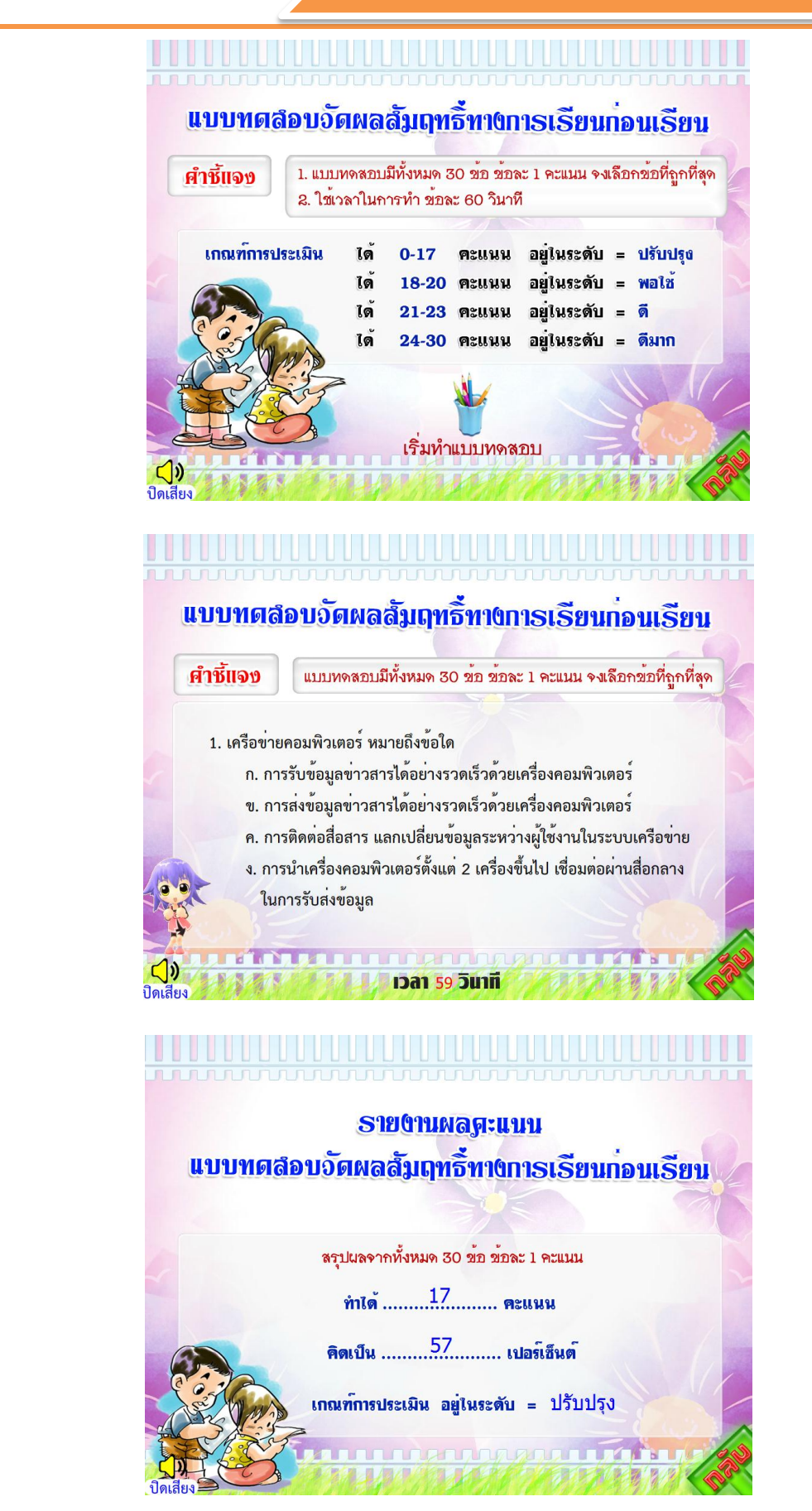

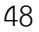

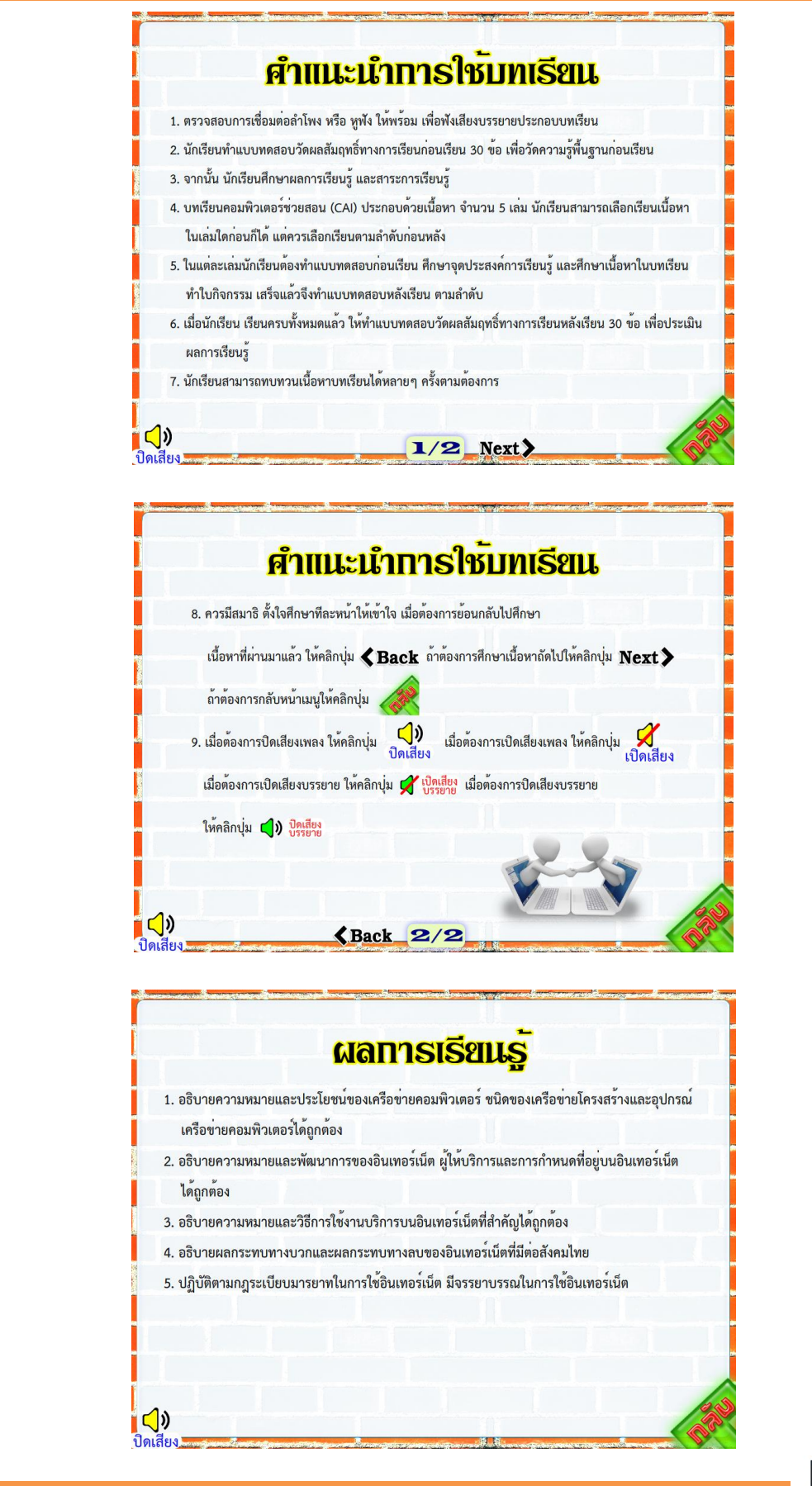

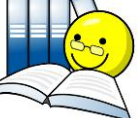

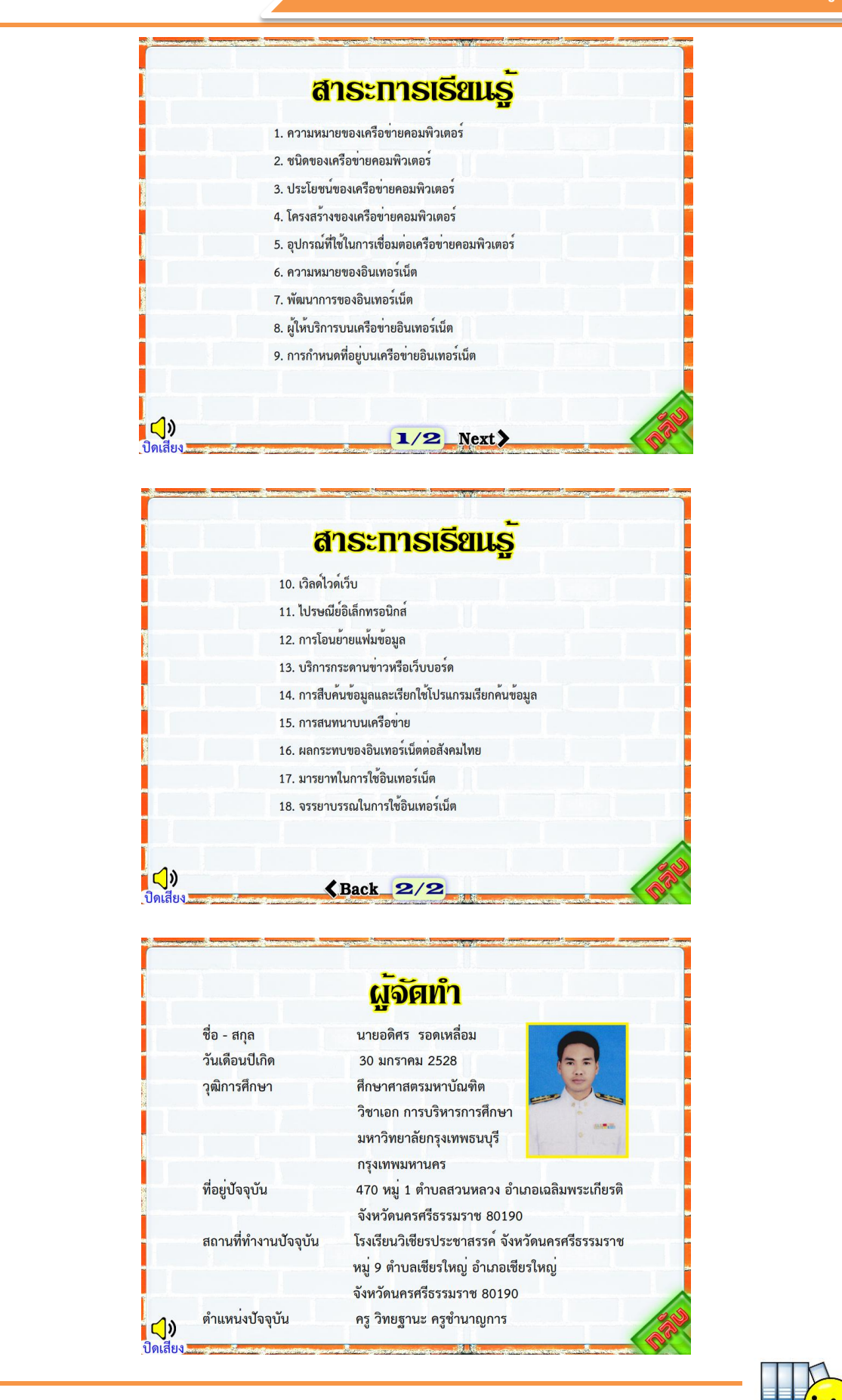

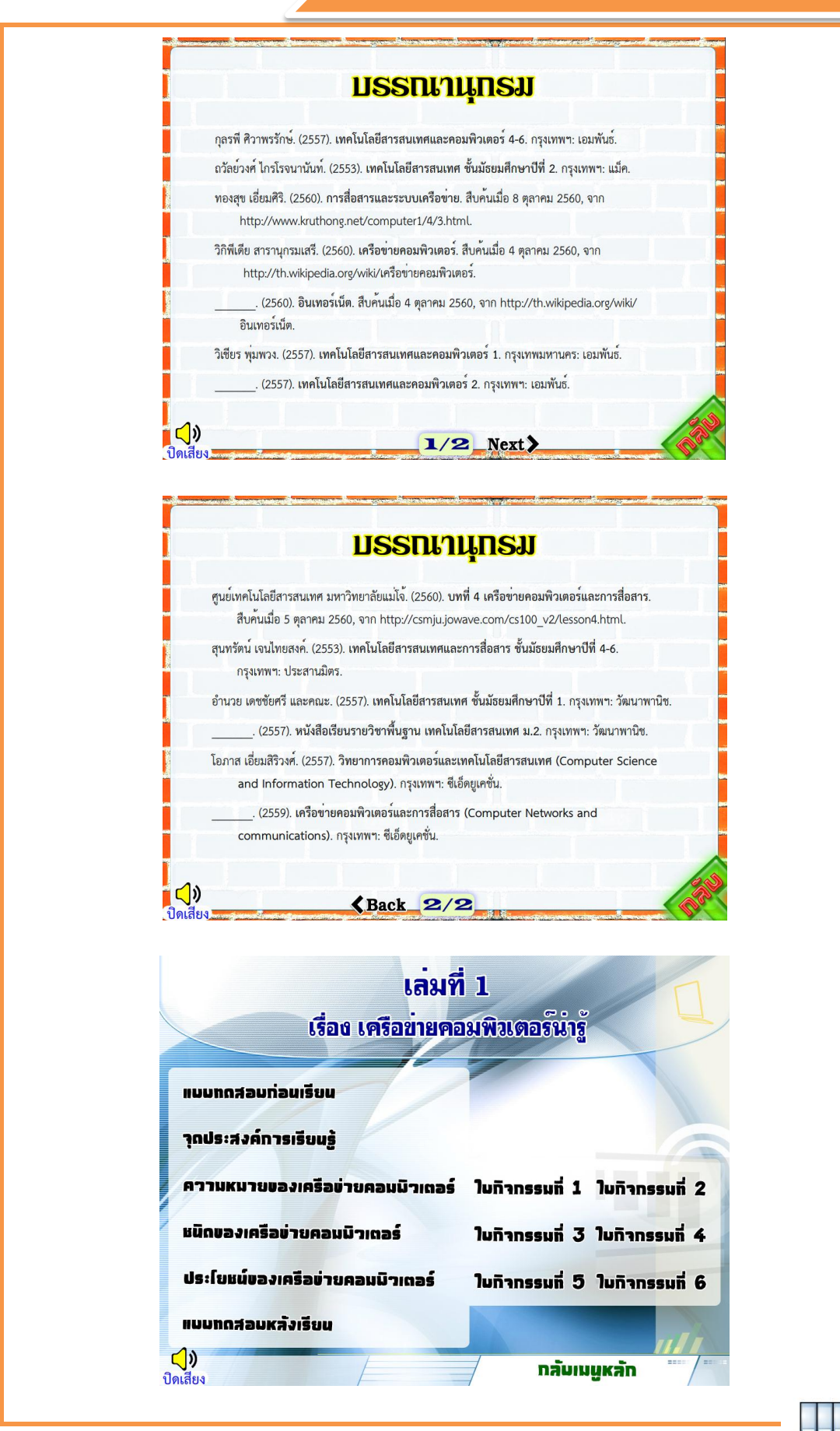

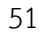

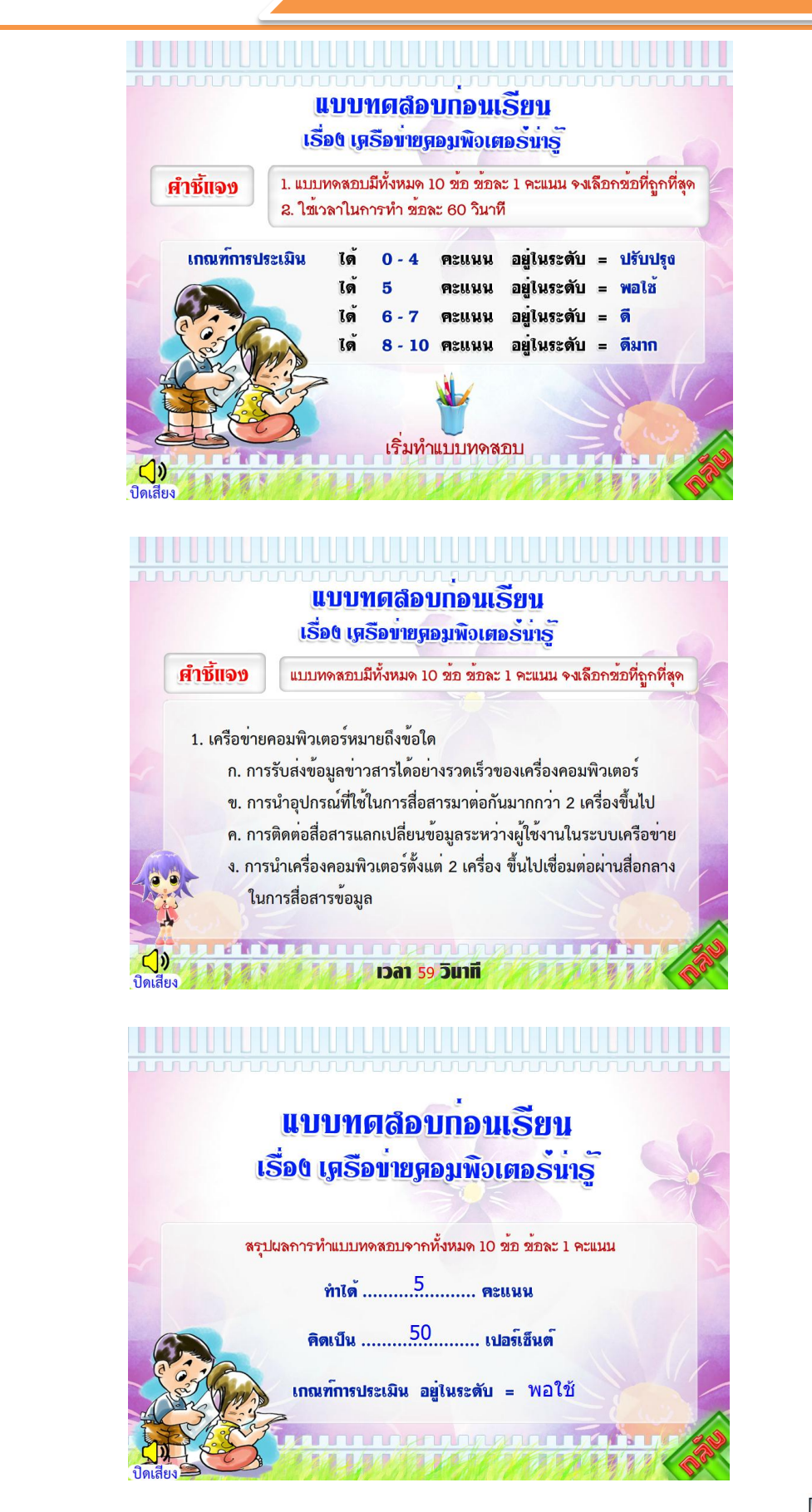

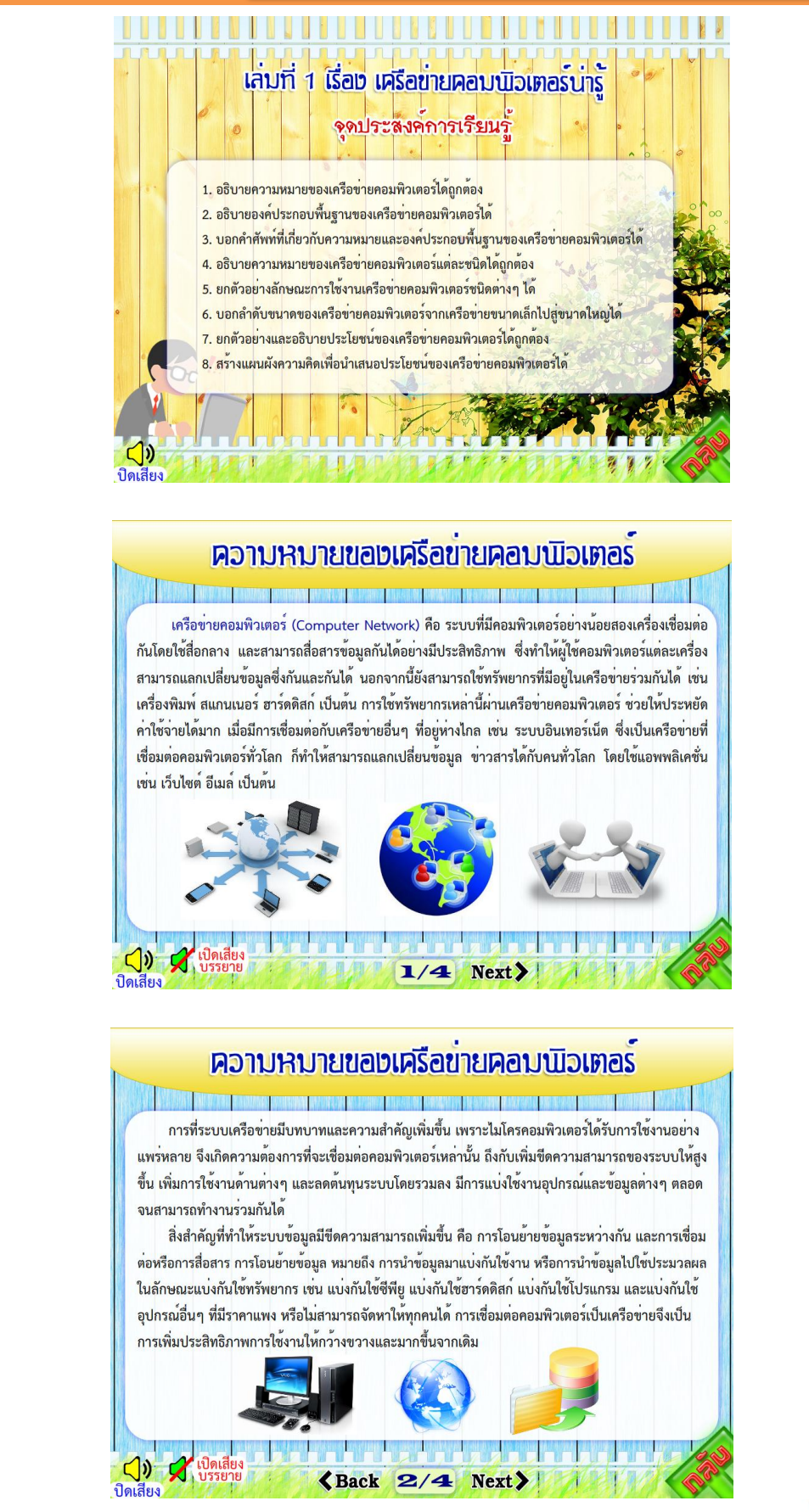

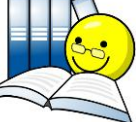

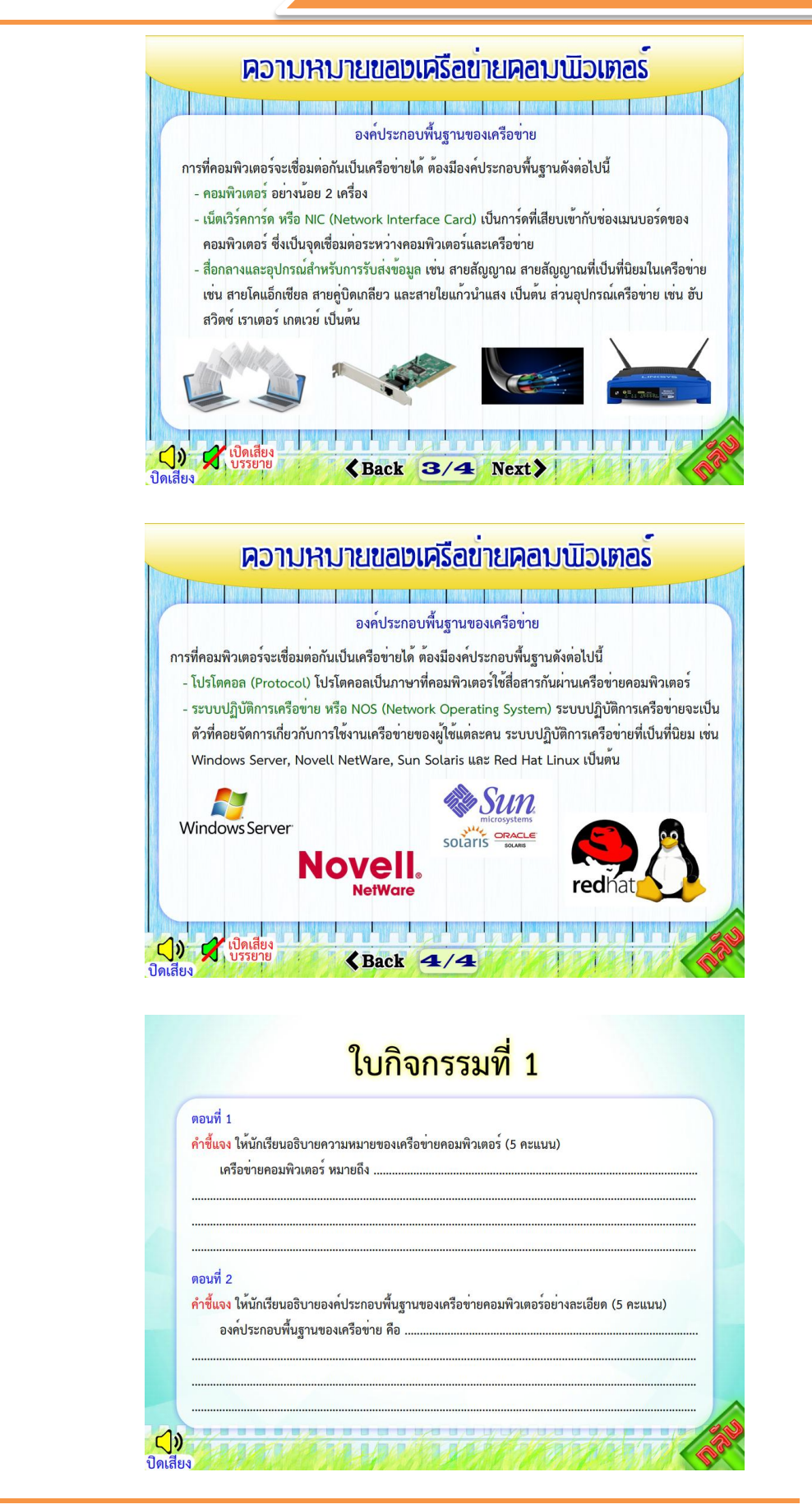

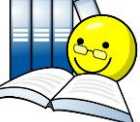

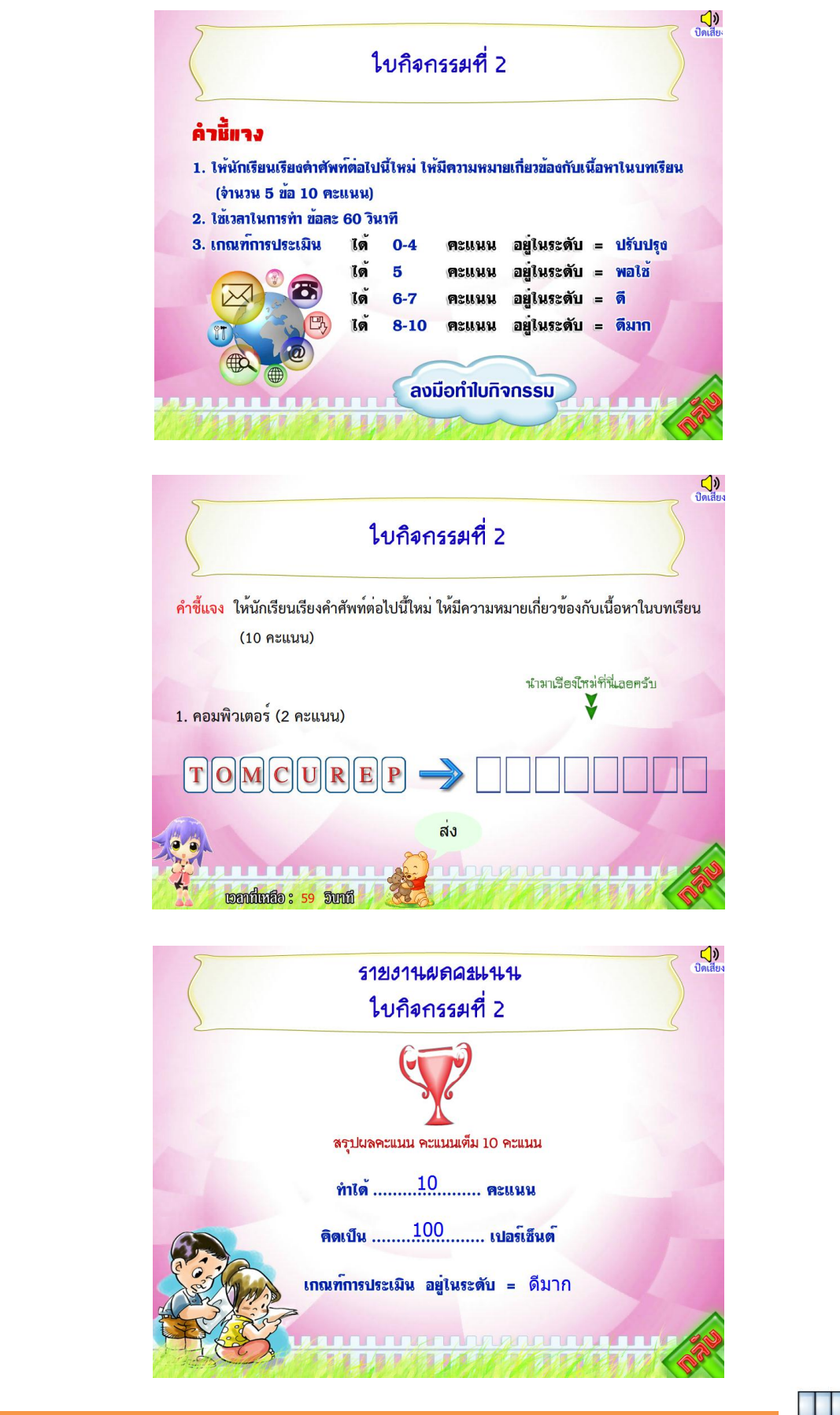

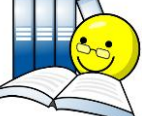

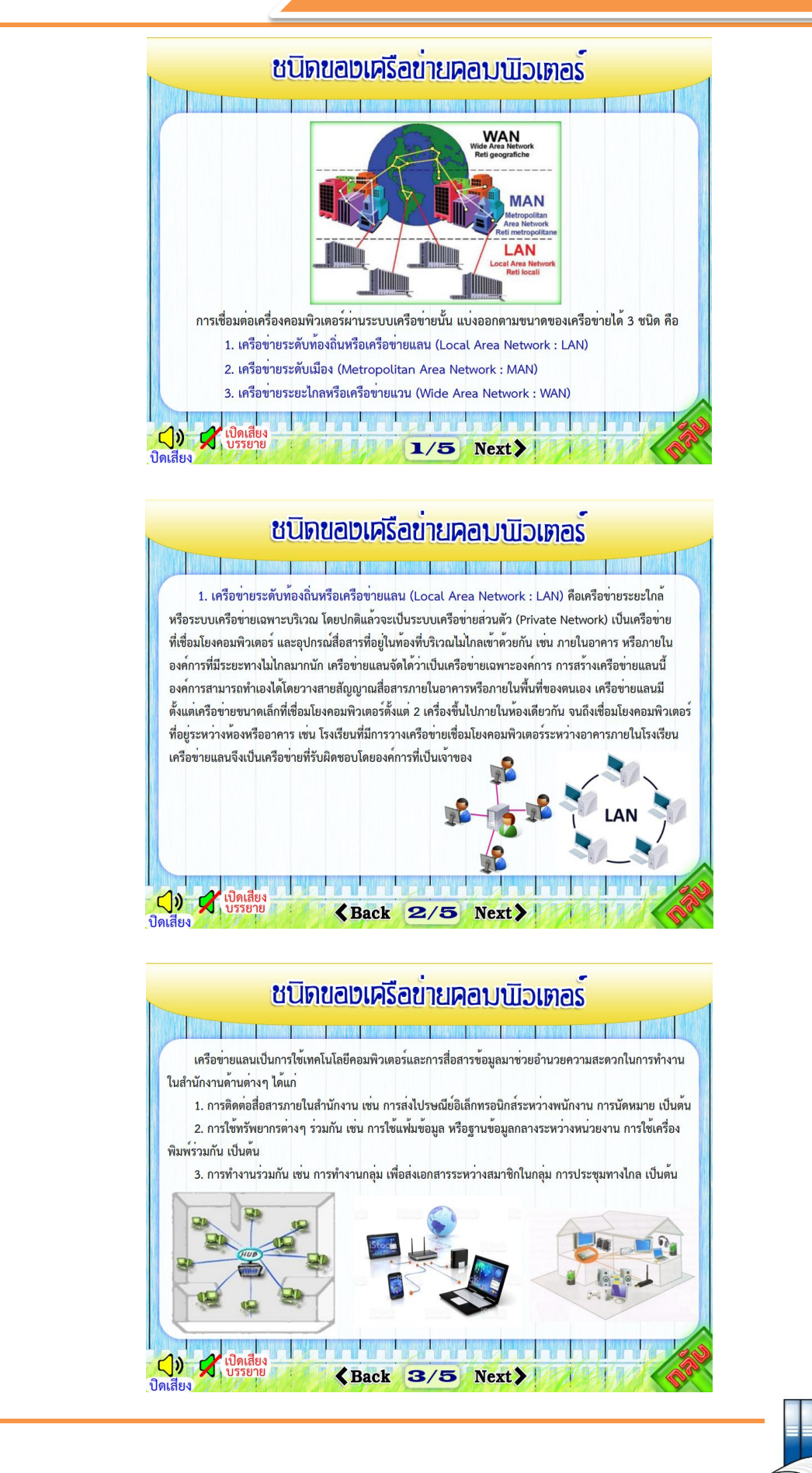

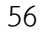

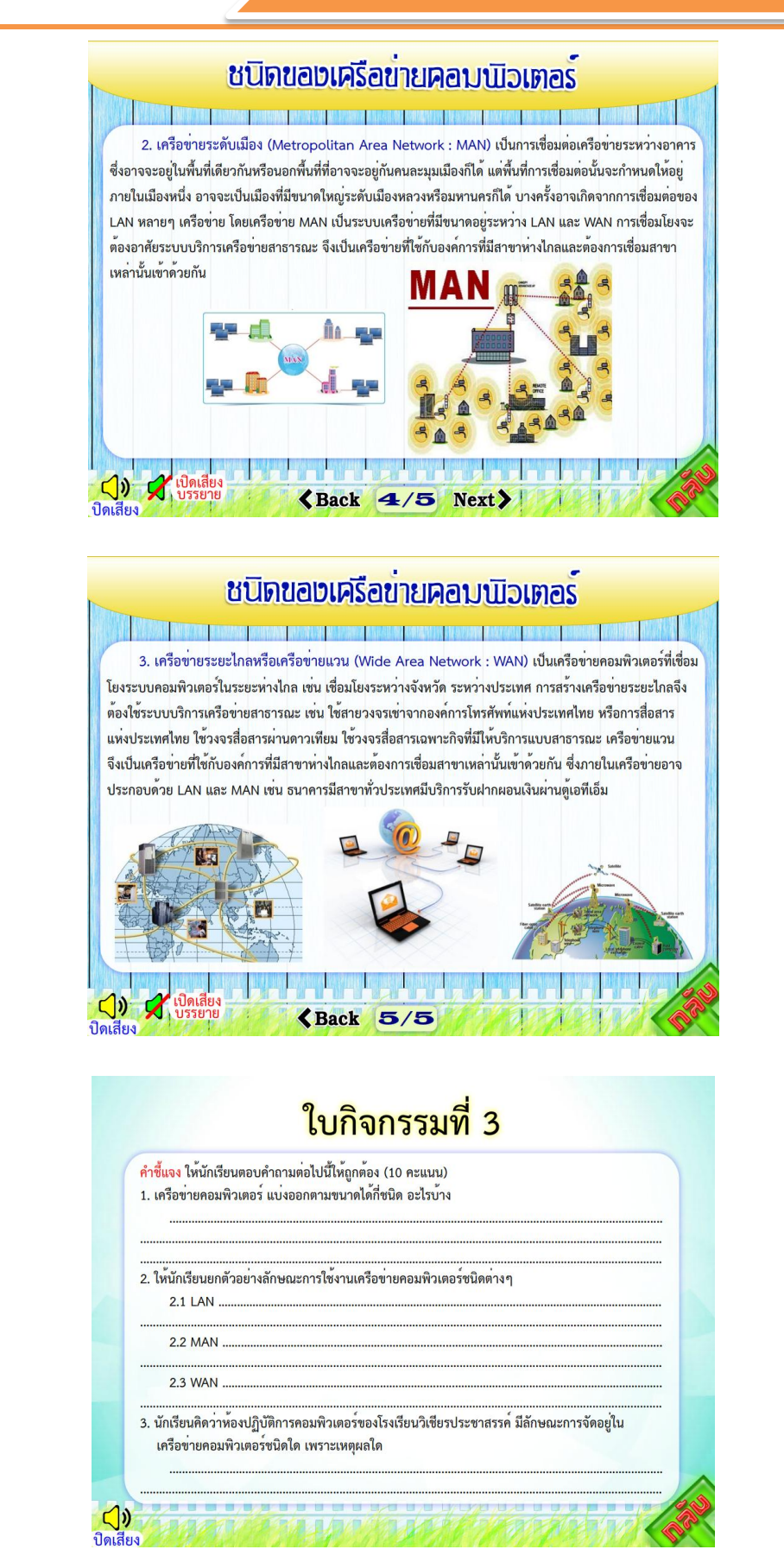

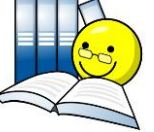

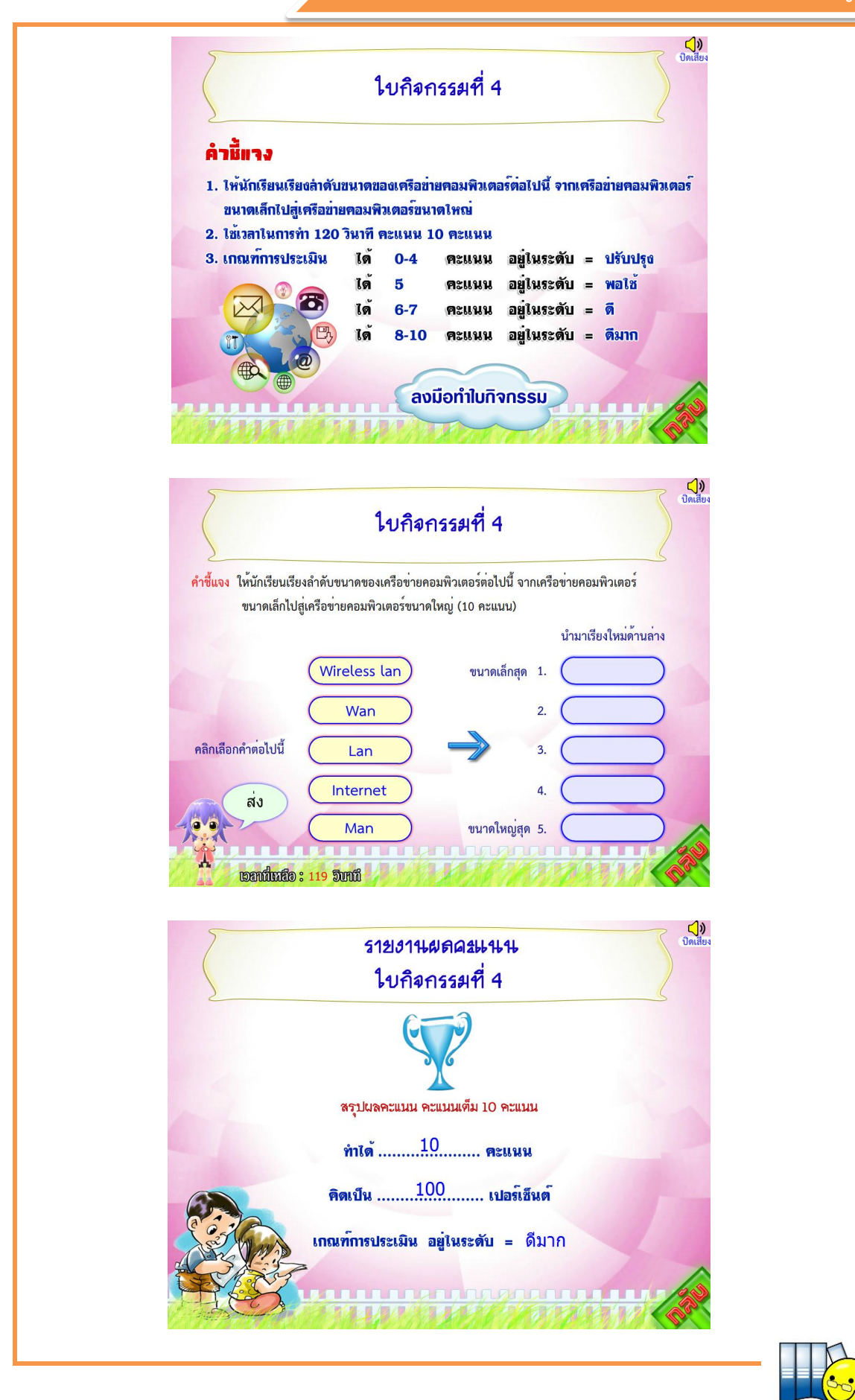

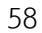

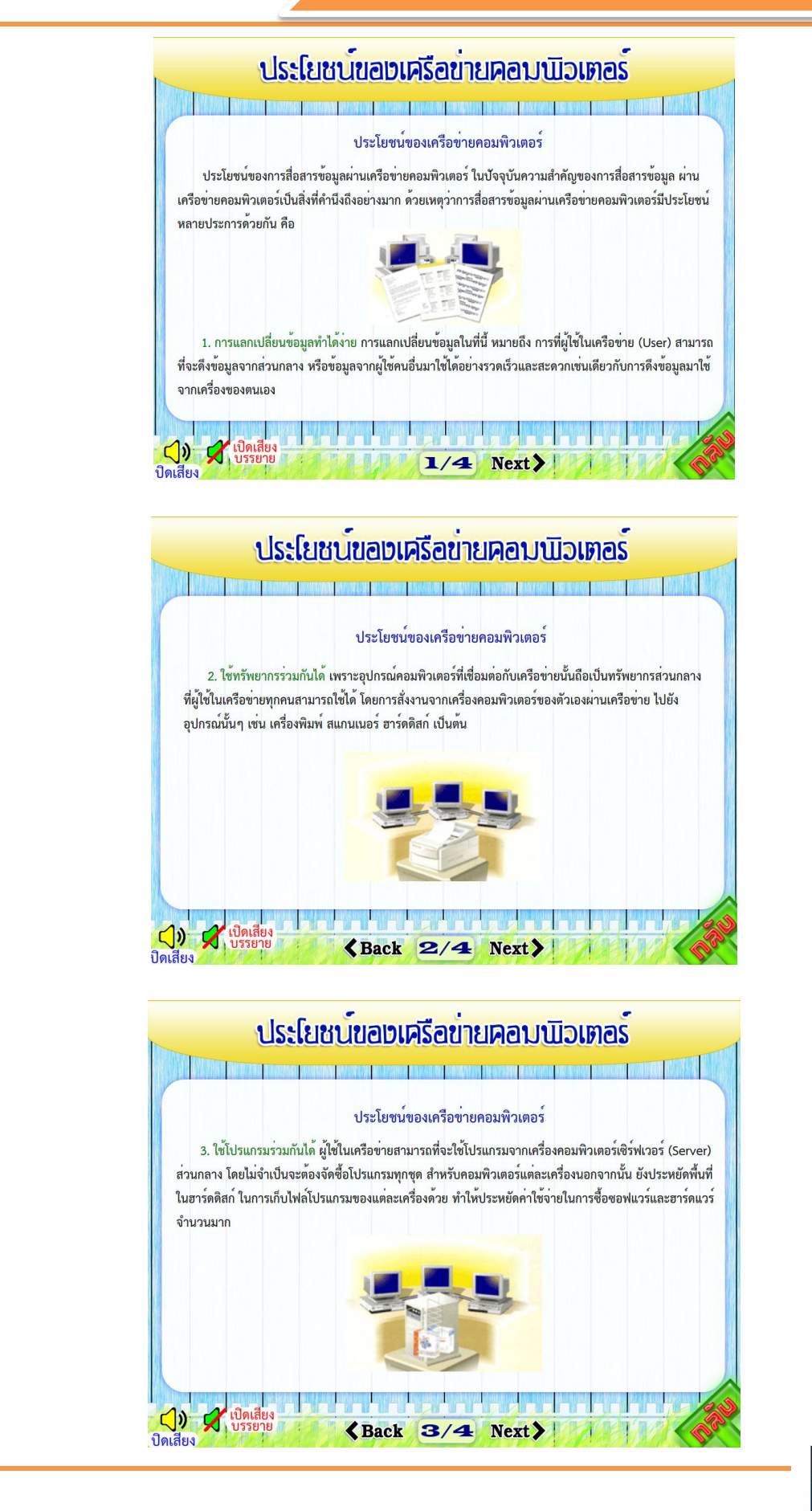

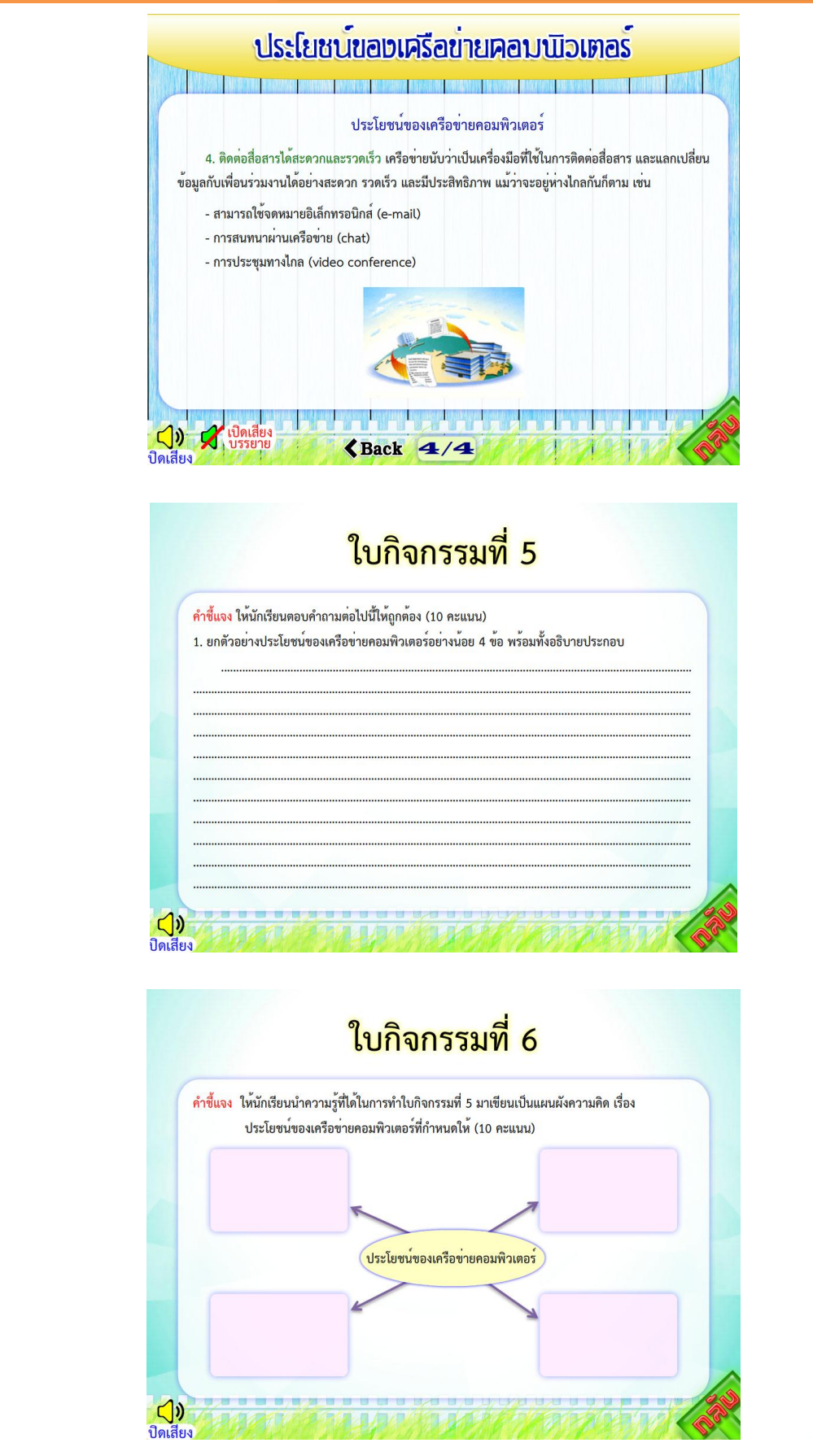

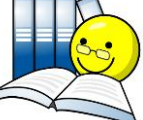

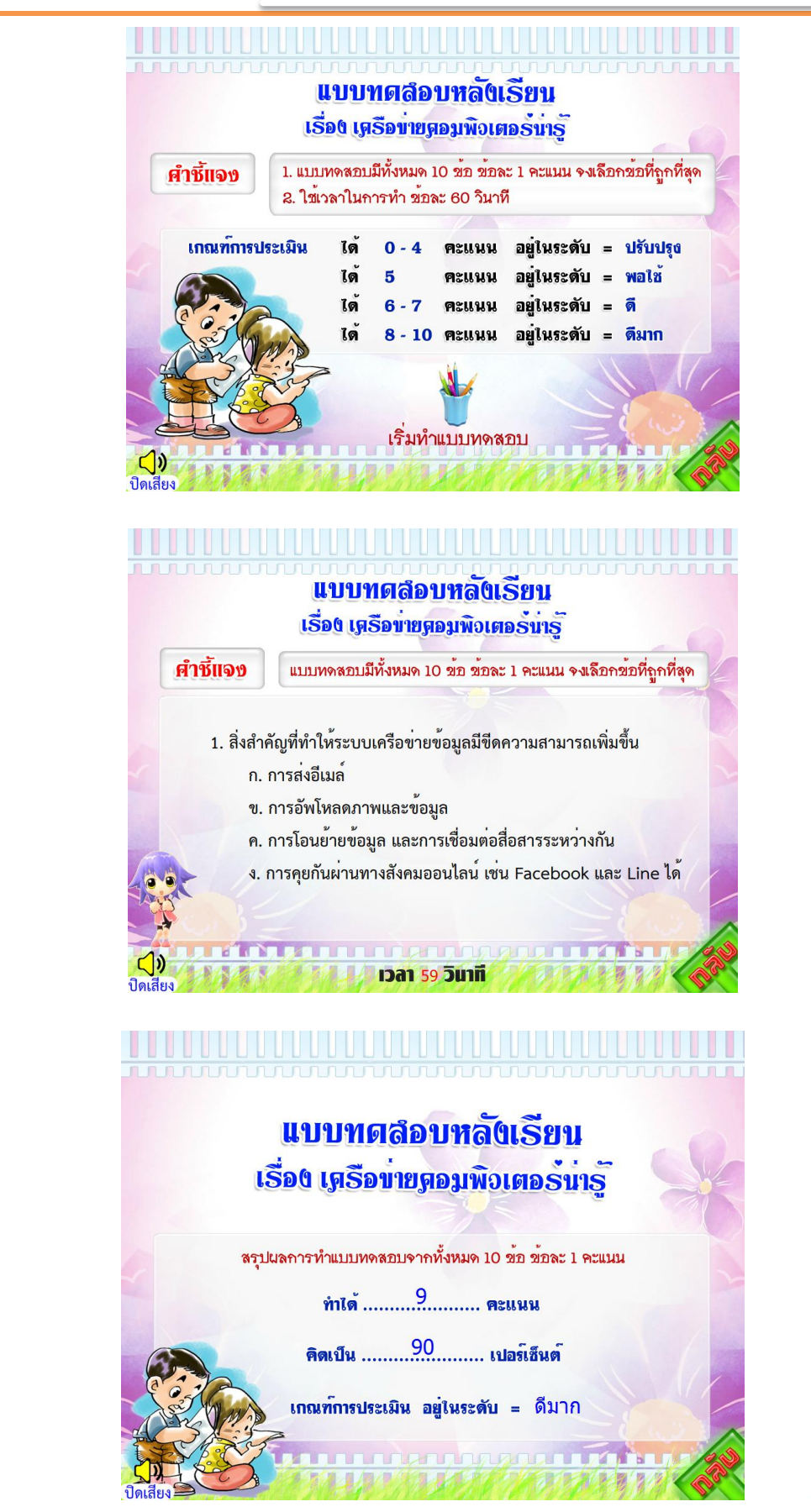

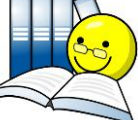

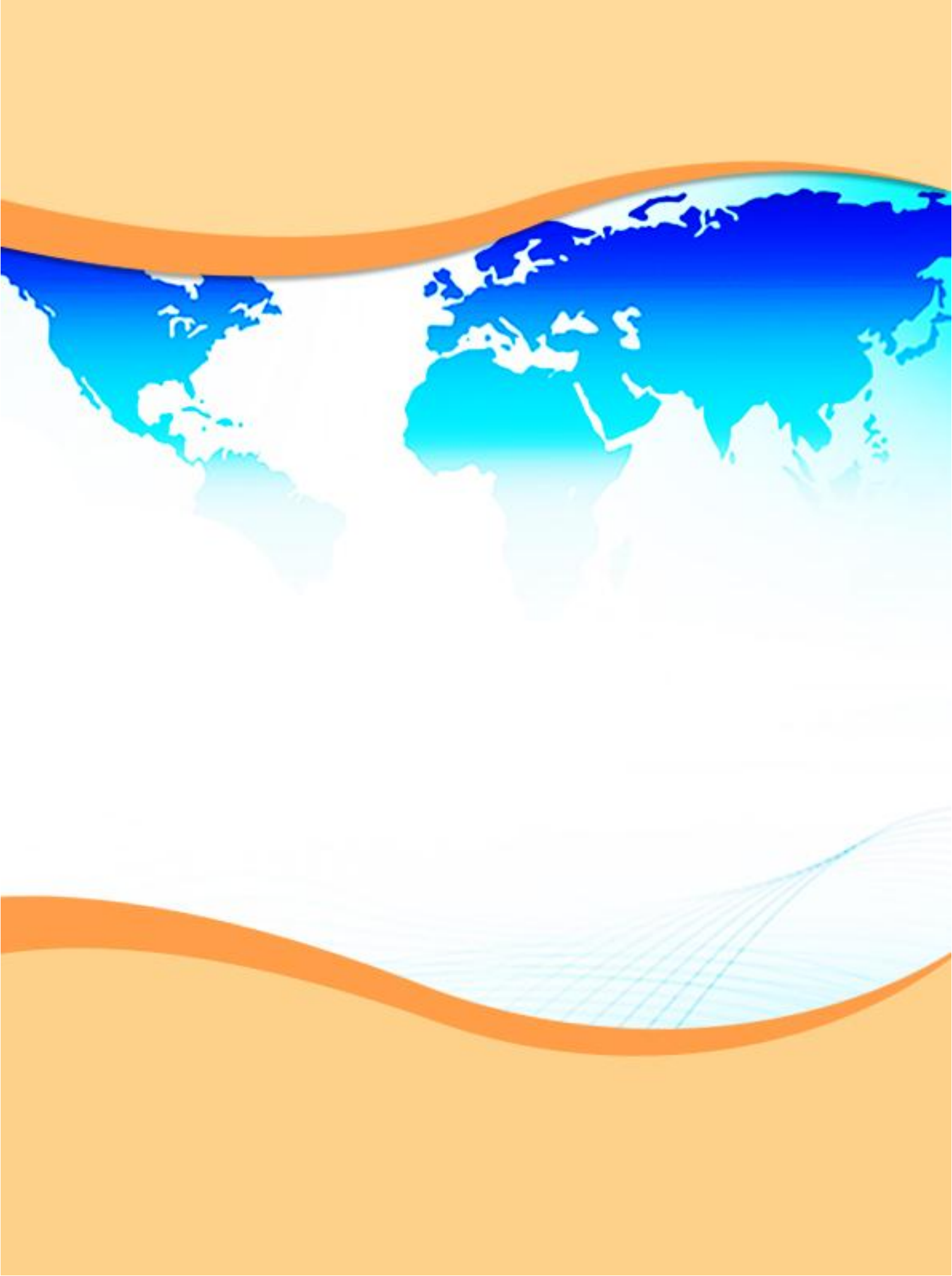